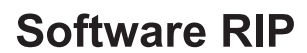

Raster Link **6** 

# Guia de Conexão à Rede

**MIMAKI ENGINEERING CO., LTD.** 

URL: http://mimaki.com/

Versão 1.8 D202503-18

**Mimaki** 

m

# **Avisos Legais**

- A reprodução ou cópia deste documento, integral ou parcial, é estritamente proibida sem nossa autorização.
- O conteúdo deste documento está sujeito a alterações sem notificação prévia.
- Para fins de melhoria ou adaptação do software, o conteúdo aqui descrito pode diferir parcialmente da especificação, sendo, portanto, essencial sua compreensão.
- A cópia deste software para outra mídia é estritamente proibida (exceto para fins de backup), bem como seu carregamento para outros fins que não sua execução.
- Excetuando-se as condições previstas na garantia da MIMAKI ENGINEERING CO., LTD., não assumimos quaisquer responsabilidades em relação a danos (incluindo, entre outros, lucros cessantes, danos indiretos, danos específicos ou outras perdas financeiras) decorrentes do uso indevido deste produto. O mesmo se aplica em situações nas quais a MIMAKI ENGINEERING CO., LTD. tenha sido previamente notificada da possibilidade de ocorrência desses danos. Dessa forma, não nos responsabilizamos por eventuais perdas de mídia (produtos finais) decorrentes do uso deste produto ou danos indiretos causados por essa mídia.

Adobe e logotipo, Photoshop, Illustrator e PostScript são marcas registradas da Adobe System Incorporated. Apple, Macintosh, Mac OSX e macOS são marcas registradas da Apple Inc.

Microsoft, Windows, Windows XP, Windows Vista, Windows 7, Windows 8.1 e Windows 10 são marcas registradas da Microsoft Corporation.

Todas as marcas e nomes de produtos são de propriedade de suas respectivas detentoras.

## Sobre este manual

O presente manual descreve a configuração do PC para instalação do RasterLink6 e do driver de impressora em um PC cliente.

Este documento apresenta os procedimentos de instalação no Sistema Operacional Windows 7 como exemplo.

A menos que especificado de outro modo, o mesmo procedimento se aplica aos Sistemas Windows XP, Windows Vista, Windows 8.1 e Windows 10.

#### Notas

Os itens de menu serão citados entre aspas, como: "Full Color".

Botões de caixas de diálogo serão apresentados como: Close

Este manual foi baseado no manual do RasterLink6 SG. Substitua as designações de software e impressora com os nomes atuais correspondentes.

#### Simbologia

(montant!) Indica uma informação a ser considerada durante a utilização do produto.

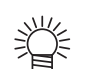

Descreve uma informação útil.

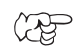

Indica as páginas com conteúdo relacionado.

# Índice

| Avisos Legais                                                                                                    | 2                                      |
|----------------------------------------------------------------------------------------------------|----------------------------------------|
| Sobre este manual                                                                                                    | 3                                      |
| Requisitos do sistema<br>Sistema Operacional do PC Cliente (Windows)<br>Sistema Operacional do PC Cliente (Macintosh)                                                                                                    | 7<br>7<br>8                            |
| Modo de impressão a partir de um PC cliente<br>Impressão a partir do diretório<br>Impressão a partir do driver                                                                                                    | 9<br>9<br>10                           |
| Configuração do PC com o RasterLink6                                                                                                    | 11                                     |
| Acesso ao Painel de Controle<br>Windows 10<br>Windows 8.1<br>Windows 7<br>Windows Vista<br>Windows XP                                                                                                    | 12<br>12<br>13<br>14<br>15<br>16       |
| Alteração das Configurações do SO<br>Alteração do Nome do PC Host<br>Configurações de Grupos.<br>Configuração da Política de Segurança Local (Windows 7 / Windows Vista)<br>Configurações da conta de convidado<br>Windows 8.1 / Windows 7 / Windows Vista<br>Windows 8.1.                                         | 17<br>20<br>23<br>26<br>26<br>28       |
| Crie um Diretório / Driver de Impressora Após o Registro                                                                                                    | 29                                     |
| Alteração das configurações para o compartilhamento<br>de pastas e impressoras<br>Configurações de compartilhamento e divulgação<br>Windows 10/ Windows 8.1<br>Windows 7<br>Windows 7<br>Habilitar o compartilhamento de arquivos (com Windows Vista)<br>Habilitar o compartilhamento de arquivos (com Windows XP) | 31<br>31<br>33<br>33<br>35<br>38<br>40 |

| Impressão a partir de PCs Clientes                                                                                                    | .43            |
|----------------------------------------------------------------------------------------------------|----------------|
| Alteração das Configurações do SO<br>Configurações para Grupo de Trabalho (Windows 10 / Windows 8.1 / Windows 7 / Windows Vista/ Windows XP) | 44<br>า-<br>44 |
| Configurações para Grupo de Trabalho (Mac OS X 10.3 até 10.4)                                                                                | 47             |
| Configurações para Grupo de Trabalho (Mac OS X 10.5 até 10.11/macOS 10.12)                                                                   | 48             |
| Configuração do Windows XP para PC Cliente                                                                                                   | 49             |
| Instale o driver da impressora.                                                                                                    | 49             |
| Configuração do Windows Vista para PC Cliente                                                                                                | 53             |
| Configurações de compartilhamento e divulgação                                                                                               | 53             |
| Instale o driver da impressora.                                                                                                    | 55             |
| Configuração do Windows 7 para PC Cliente                                                                                                    | 58             |
| Configurações de compartilhamento e divulgação                                                                                               | 58             |
| Instale o driver da impressora.                                                                                                    | 59             |
| Configuração do Windows10 / 8.1 para PC Cliente                                                                                              | 62             |
| Configurações de compartilhamento e divulgação                                                                                               | 62             |
| Instale o driver da impressora.                                                                                                    | 63             |
| Configuração do PC Cliente (Macintosh) (SO 10.3)                                                                                             | 66             |
| Configuração do diretório através do Finder                                                                                                  | 66             |
| Configuração da Impressora                                                                                                    | 68             |
| Configuração do PC Cliente (Macintosh) (SO 10.4)                                                                                             | 71             |
| Configuração do diretório através do Finder                                                                                                  | 71             |
| Configuração da Impressora                                                                                                    | 73             |
| Configuração do PC Cliente (Macintosh) (SO 10.5 ~ 10.12)                                                                                     | 76             |
| Configuração do diretório através do Finder                                                                                                  | 76             |
| Adicionar uma impressora manualmente (MaxOSX10.5 e posterior)                                                                                | 81             |
| Confirmação do endereço.                                                                                                    | 84             |

### **Requisitos do sistema**

O PC designado deverá atender às condições abaixo.

No entanto, conforme o sistema operacional do PC, alguns sistemas não poderão ser conectados ou poderão ter algumas funções restringidas. Ver seções "Nota!" para mais detalhes.

#### Sistema Operacional do PC Cliente (Windows)

WindowsXP Home Edition Service Pack3 ou posterior (32-bit), WindowsXP Professional Edition Service Pack3 ou posterior (32-bit), WindowsVista Home Premium Service Pack2 ou posterior (32-bit/64-bit), WindowsVista Business Service Pack2 ou posterior (32-bit/64-bit), WindowsVista Ultimate Service Pack2 ou posterior (32-bit/64-bit), WindowsVista Enterprise Service Pack2 ou posterior (32-bit/64-bit), Windows7 Home premium (32-bit/64-bit), Windows7 Professional (32-bit/64-bit), Windows7 Ultimate (32-bit/64-bit), Windows 8.1 (32-bit/64-bit), Windows 8.1 Pro (32-bit/64-bit), Windows 8.1 Enterprise (32-bit/64-bit), Windows 10 Home (32-bit/64-bit), Windows 10 Pro (32-bit/64-bit), Windows 10 Enterprise (32-bit/64-bit)

| (Important!)                                    | O modo de saída<br>PCs com o Raste                  | e o software<br>erLink6, confo | podem diferir, co<br>rme abaixo: | onforme os siste | mas operaciona | is do PC e dos   |  |
|-------------------------------------------------|-----------------------------------------------------|--------------------------------|----------------------------------|------------------|----------------|------------------|--|
|                                                 |                                                     |                                |                                  | SO do PC cliente |                |                  |  |
|                                                 | SO do PC do F                                       | RasterLink6                    | Saída                            | Windows XP       | Windows Vist   | a / 7 / 8.1/10*1 |  |
|                                                 |                                                     |                                |                                  | 32bit            | 32bit          | 64bit            |  |
|                                                 |                                                     | 32bit                          | Diretório                        | OK               | OK             | OK               |  |
|                                                 | Windows XP                                          | 32bit                          | Driver de<br>impressora          | ОК               | ОК             | N/A              |  |
|                                                 |                                                     | 32bit/64bit                    | Diretório                        | OK               | OK             | OK               |  |
|                                                 | Windows Vista                                       | 32bit                          | Driver de<br>impressora          | ок               | ОК             | N/A              |  |
|                                                 |                                                     | 64bit                          | Driver de<br>impressora          | N/A              | N/A            | ОК               |  |
|                                                 | Mindowo Viato                                       | 32bit/64bit                    | Diretório                        | OK               | OK             | OK               |  |
| Windov<br>Busine<br>Ultimat<br>Enterp<br>Windov | Business                                            | 32bit                          | Driver de<br>impressora          | ок               | ОК             | N/A              |  |
|                                                 | Enterprise                                          | 64bit                          | Driver de<br>impressora          | N/A              | N/A            | ОК               |  |
|                                                 |                                                     | 32bit/64bit                    | Diretório                        | OK               | OK             | OK               |  |
|                                                 | Windows 7<br>Home Premium                           | Home<br>Premium                | Driver de<br>impressora          | ОК               | ОК             | N/A              |  |
|                                                 |                                                     | 64bit                          | Driver de<br>impressora          | N/A              | N/A            | ОК               |  |
|                                                 | Windows 7<br>Professional<br>Ultimate<br>Enterprise | 32bit/64bit                    | Diretório                        | OK               | OK             | OK               |  |
|                                                 |                                                     | 32bit                          | Driver de<br>impressora          | ок               | ОК             | N/A              |  |
|                                                 |                                                     | 64bit                          | Driver de<br>impressora          | N/A              | N/A            | ОК               |  |
|                                                 |                                                     | 32bit/64bit                    | Diretório                        | OK               | OK             | OK               |  |
|                                                 | Windows 8.1                                         | 32bit                          | Driver de<br>impressora          | ОК               | ОК             | N/A              |  |
|                                                 |                                                     | 64bit                          | Driver de<br>impressora          | N/A              | N/A            | ОК               |  |
|                                                 |                                                     | 32bit/64bit                    | Diretório                        | OK               | OK             | OK               |  |
|                                                 | Windows 10*1                                        | 32bit                          | Driver de<br>impressora          | N/A              | ОК             | N/A              |  |
|                                                 |                                                     | 64bit                          | Driver de<br>impressora          | N/A              | N/A            | ОК               |  |

\*1. No Windows 10, os dados não serão exibidos para uma conta não registrada. N/A: Não aplicável

#### Sistema Operacional do PC Cliente (Macintosh)

SO Mac X 10.3.9 ~ 10.11, SO Mac 10.12 (Após SO Mac X, somente a conexão SMB será compatível. (Apple Talk não habilitado)

(Important!)

O modo de saída e o software podem diferir, conforme os sistemas operacionais do PC e dos PCs com o RasterLink6, conforme abaixo:

|                                        |                         |          |      |      |      | SO do | PC clier | nte  |       |       |       |
|----------------------------------------|-------------------------|----------|------|------|------|-------|----------|------|-------|-------|-------|
| SU do PC do<br>Pastarl ink6            | Saída                   | Mac OS X |      |      |      |       |          |      | macOS |       |       |
| NasterLinko                            |                         | 10,3     | 10,4 | 10,5 | 10,6 | 10,7  | 10,8     | 10,9 | 10,10 | 10,11 | 10,12 |
|                                        | Diretório               | OK       | OK   | OK   | OK   | OK    | OK       | OK   | OK    | OK    | OK    |
| Windows XP                             | Driver de<br>impressora | ОК       | OK   | ОК   | ОК   | ОК    | ОК       | N/A  | ОК    | ОК    | N/A   |
| Mindawa Miata                          | Diretório               | OK       | OK   | OK   | OK   | OK    | OK       | OK   | OK    | OK    | OK    |
| Home Premium                           | Driver de<br>impressora | N/A      | N/A  | N/A  | N/A  | ОК    | ОК       | ОК   | ОК    | ОК    | N/A   |
| Windows Vista                          | Diretório               | OK       | OK   | OK   | OK   | OK    | OK       | OK   | OK    | OK    | OK    |
| Business<br>Ultimate<br>Enterprise     | Driver de<br>impressora | ОК       | ОК   | ОК   | ОК   | ОК    | ОК       | ОК   | ОК    | ОК    | ОК    |
| Mindawa 7                              | Diretório               | N/A      | OK   | OK   | OK   | OK    | OK       | OK   | OK    | OK    | OK    |
| Home Premium                           | Driver de<br>impressora | N/A      | N/A  | ОК   | ОК   | ОК    | ОК       | ОК   | ОК    | ОК    | N/A   |
| Windows 7                              | Diretório               | N/A      | OK   | OK   | OK   | OK    | OK       | OK   | OK    | OK    | OK    |
| Professional<br>Ultimate<br>Enterprise | Driver de<br>impressora | N/A      | ОК   | ОК   | ОК   | ОК    | ОК       | ОК   | ОК    | ОК    | N/A   |
|                                        | Diretório               | OK       | OK   | OK   | OK   | OK    | OK       | OK   | OK    | OK    | OK    |
| Windows 8.1                            | Driver de<br>impressora | N/A      | N/A  | N/A  | N/A  | ОК    | ОК       | ОК   | ОК    | ОК    | N/A   |
|                                        | Diretório               | N/A      | N/A  | OK   | OK   | OK    | OK       | OK   | OK    | OK    | OK    |
| Windows 10*1                           | Driver de<br>impressora | N/A      | N/A  | N/A  | N/A  | ОК    | OK       | ОК   | ОК    | ОК    | N/A   |

N/A: Não disponível

## Modo de impressão a partir de um PC cliente

(Important!) Caso utilize um SO Windows Vista ou posterior, defina sua senha de usuário no PC do RasterLink6.

#### Impressão a partir do diretório

O RasterLink6 gera um diretório para armazenamento de dados de imagens. A transferência desses dados para um PC cliente permite o acesso ao RasterLink6.

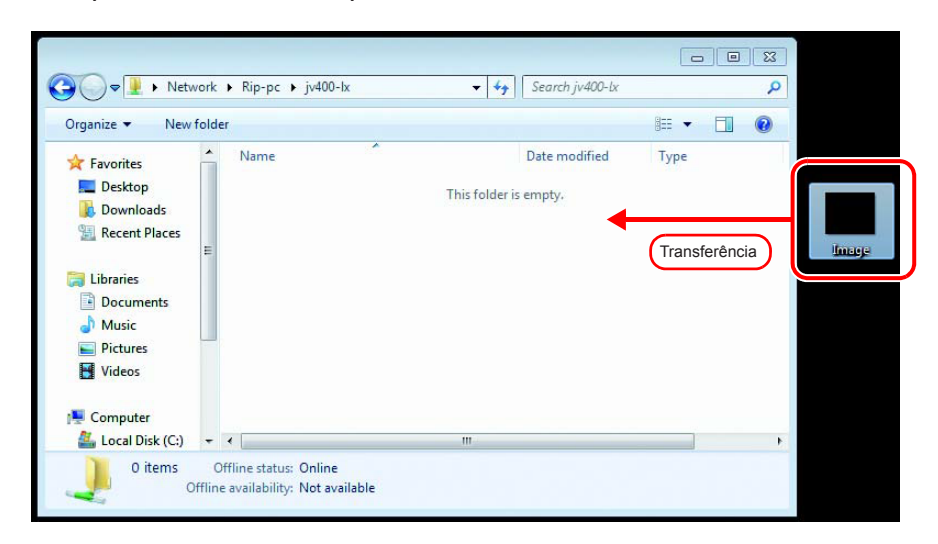

#### Impressão a partir do driver

Para imprimir diretamente de um aplicativo como o Adobe Illustrator ou o Photoshop, utilize o driver da impressora criado pelo RasterLink6. De forma similar a outros drivers de impressora, o driver criado pelo RasterLink6 é específico.

|                                                                                                    |       | × |
|----------------------------------------------------------------------------------------------------|-------|---|
| Good Contract Contract Contrac | nters | ٩ |
| Add a device Add a printer                                                                                                    |       | 0 |
| Devices (3)                                                                                                    |       | - |
| <ul> <li>Printers and Faxes (3)</li> <li>Fax</li> <li>Fax</li></ul>                                                                                                    |       |   |
| 6 items                                                                                                    |       |   |

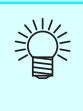

Crie o diretório e o driver da impressora usando um dos métodos abaixo.

- Registro de impressora usando a função [Printer Management]. (CP Guia de Instalação)
- Registro da impressora e diretório através da função [Favorite]. (
   P.29)

# Configuração do PC com o RasterLink6

O PC do RasterLink6 se refere tanto a um PC com o RasterLink6 instalado quanto um PC em vias de receber esse software.

Abaixo as etapas necessárias para instalação do RasterLink6.

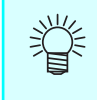

Neste Guia de Instalação, o PC do RasterLink6 será citado como "RasterLink". Sempre que o termo "RasterLink" aparecer, substitua pelo nome de seu PC com o RasterLink6.

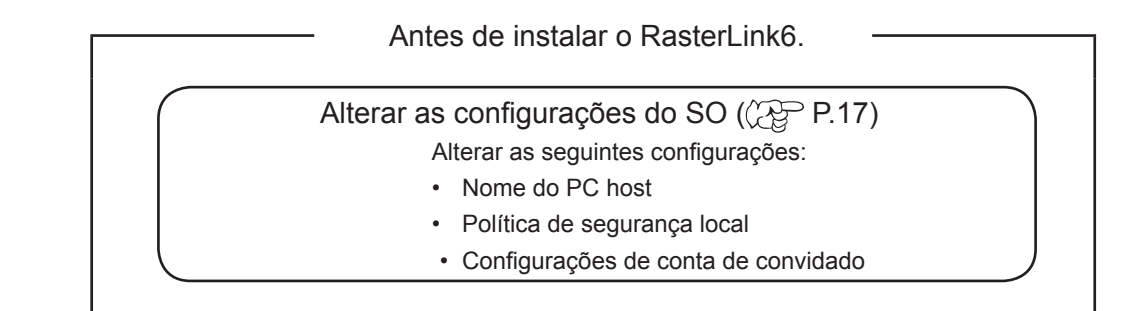

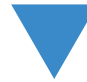

Instalar o RasterLink6 e registrar a impressora (C Guia de Instalação) Instalar o RasterLink6 e registrar a impressora.

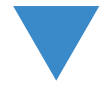

Após instalar o RasterLink6.

Alterar as configurações para o compartilhamento de pastas e impressoras (( P.31) Alterar as configurações do PC do RasterLink6 para conectar e compartilhar pastas e impressoras de um PC cliente.

## Acesso ao Painel de Controle

Acesse o Painel de Controle conforme abaixo.

#### Windows 10

- **1** Selecione [All apps] [Windows
  - System] [Control Panel] no menu inicial.

A tela "Painel de Controle" é exibida.

2 Se a opção "Category" estiver marcada como "View by", altere para "Large icons" ou "Small icons".

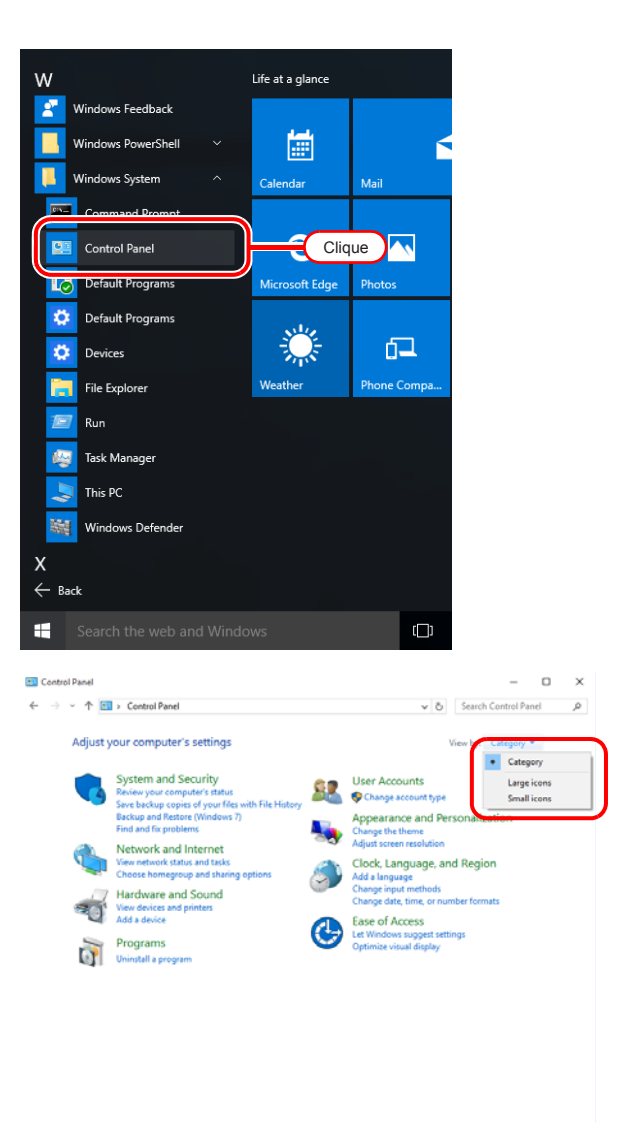

Categoria marcada como "Small icons"

| → ~ ↑ 100 > Control Pane    | al > All Control Panel Items        | ΥÖ        | Search Control Panel      |  |
|-----------------------------|-------------------------------------|-----------|---------------------------|--|
| djust your computer's setti | ngs                                 | Vie       | w by: Small icons •       |  |
| 🖞 Administrative Tools      | C AutoPlay                          | 🍓 Backu   | p and Restore (Windows 7) |  |
| BitLocker Drive Encryption  | Color Management                    | Crede     | ntial Manager             |  |
| P Date and Time             | Default Programs                    | 🚔 Device  | : Manager                 |  |
| Devices and Printers        | Cisplay Display                     | 🕒 Ease o  | f Access Center           |  |
| File Explorer Options       | File History                        | 🖌 Flash I | Player (32-bit)           |  |
| A Fonts                     | •4 HomeGroup                        | 🔒 Indexi  | ng Options                |  |
| Intel® HD Graphics          | 😥 Internet Options                  | 🕮 Keybo   | ard                       |  |
| 🖡 Language                  | I Mouse                             | 🗿 Netwo   | ork and Sharing Center    |  |
| Personalization             | Phone and Modem                     | Power     | Options                   |  |
| Programs and Features       | 😂 Realtek HD Audio Manager          | Recov     | ery                       |  |
| Region                      | 🐯 RemoteApp and Desktop Connections | r Securi  | ty and Maintenance        |  |
| Sound                       | Speech Recognition                  | 🗄 Storag  | je Spaces                 |  |
| Sync Center                 | 🔜 System                            | 🖳 Taskbi  | ar and Navigation         |  |
| Troubleshooting             | 🚨 User Accounts                     | III Winds | ows Defender              |  |
| Windows Firewall            | Work Folders                        |           |                           |  |

#### Windows 8.1

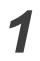

Clique na seta do canto inferior esquerdo da tela Inicial.

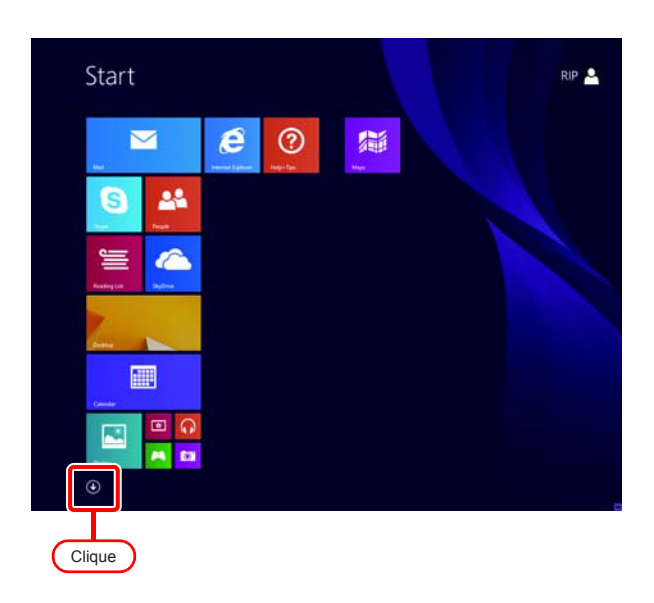

2 Dê um clique-duplo em "Control Panel".

A tela "Painel de Controle" é exibida.

Normalized production

Normalized production

Normalized production

Normalized production

Normalized production

Normalized production

Normalized production

Normalized production

Normalized production

Normalized production

Normalized production

Normalized production

Normalized production

Normalized production

Normalized production

Normalized production

Normalized production

Normalized production

Normalized production

Normalized production

Normalized production

Normalized production

Normalized production

Normalized production

Normalized production

Normalized production

Normalized production

Normalized production

Normalized production

Normalized production

Normalized production

Normalized production

Normalized production

Normalized production

Normalized production

Normalized production

Normalized production

Normalized production

Normalized production

Normalized production

Normalized production

Normalized production

Normalized production

Normalized production

Normalized production

Normalized production

Normalized production

Normalized production

Normalized producti

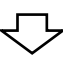

|                                 |                         | All Control Panel Items |                                      | - 0                    |
|---------------------------------|-------------------------|-------------------------|--------------------------------------|------------------------|
| t 📑 - Control Fand -            | All Control Panel Name  |                         |                                      | + & Next Control Panel |
| Adjust your computer's settings |                         |                         |                                      | time by Large som *    |
| Action Center                   | Add features to Windows | Administrative Tools    | Autolflay                            | Color Management       |
| Credential Manager              | 💣 Date and Time         | Default Programs        | Jevice Manager                       | Devices and Printers   |
| Display                         | G Ease of Access Center | 🎒 Family Safety         | File History                         | Flash Player           |
| Folder Options                  | K Fores                 | Real HimeGroup          | A Indexing Options                   | Intel(R) GMA Driver    |
| Internet Options                | Skyboard                | 👷 Language              | Courtion Settings                    | J Marca                |
| Network and Sharing<br>Center   | Notification Area loss  | Personalization         | a Phone and Modern                   | Power Optiers          |
| Programs and Features           | Recovery                | Pregion                 | RemoteApp and Desktop<br>Connections | G Stund                |
| Speech Recognition              | Storage Spaces          | Sync Center             | System                               | Teskbar and Navigation |
| finutileshooting                | Ster Accounts           | Windows Defender        | Windows Firewall                     | Windows Update         |
| Work Folders                    |                         |                         |                                      |                        |

#### Windows 7

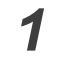

Selecione "Control Panel" no menu inicial.

A tela "Painel de Controle" é exibida.

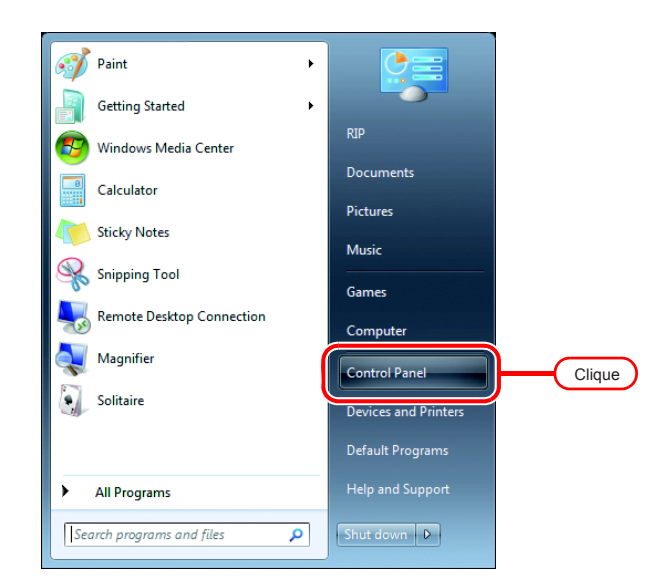

2 Se a opção "Category" estiver marcada como "View by", altere para "Large icons" ou "Small icons".

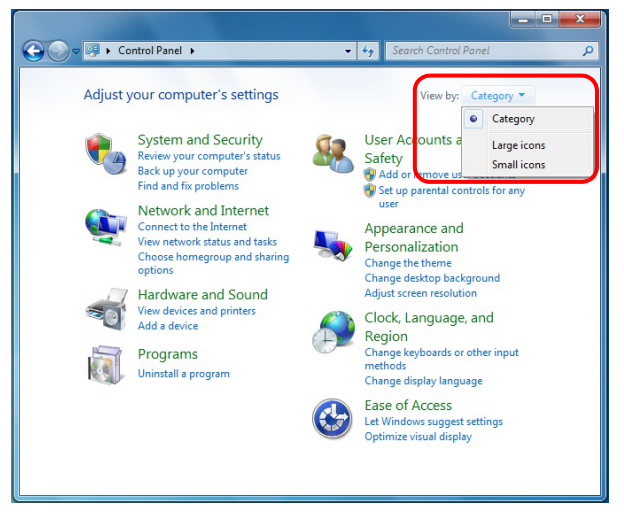

Categoria marcada como "Small icons"

| 🔾 🗢 🖓 🕨 Control Panel 🕨 All Co    | ntrol Panel Items >               | 49 Search Control Panel |
|-----------------------------------|-----------------------------------|-------------------------|
| Adjust your computer's settings   |                                   | View by: Small icons 🔻  |
| Action Center                     | 2 Administrative Tools            | Ro AutoPlay             |
| Backup and Restore                | RitLocker Drive Encryption        | Color Management        |
| Credential Manager                | 👚 Date and Time                   | 🝘 Default Programs      |
| Desktop Gadgets                   | 📸 Device Manager                  | B Devices and Printers  |
| Display                           | S Ease of Access Center           | Folder Options          |
| Fonts                             | 📑 Getting Started                 | 🜏 HomeGroup             |
| A Indexing Options                | Intel(R) GMA Driver               | 1 Internet Options      |
| III Keyboard                      | E Location and Other Sensors      | I Mouse                 |
| Network and Sharing Center        | Real Constitution Area Icons      | 8 Parental Controls     |
| Performance Information and Tools | Personalization                   | Phone and Modern        |
| Power Options                     | Programs and Features             | P Recovery              |
| 🔗 Region and Language             | RemoteApp and Desktop Connections | N Sound                 |
| Speech Recognition                | Sync Center                       | 🕎 System                |
| Taskbar and Start Menu            | I Troubleshooting                 | a User Accounts         |
| Windows CardSnace                 | Ittl Windows Defender             | Windows Firewall        |

#### Windows Vista

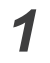

2

Selecione "Control Panel" no menu inicial.

A tela "Painel de Controle" é exibida.

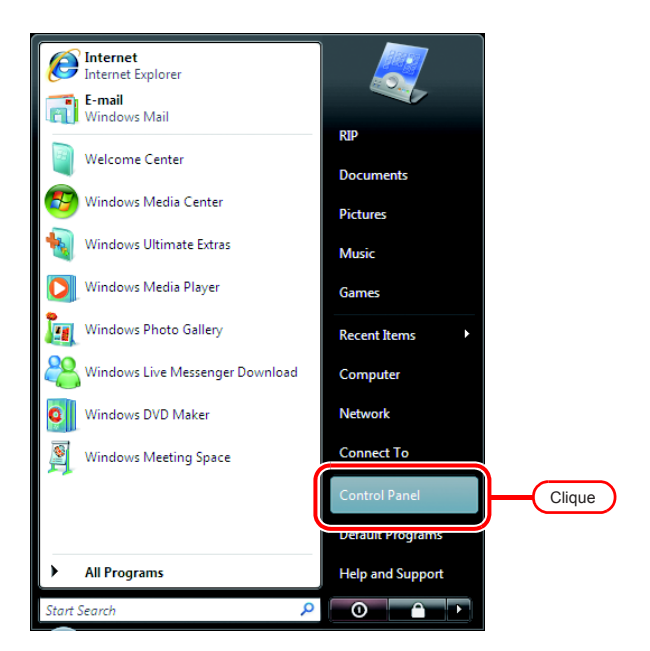

Na tela do Painel de Controle, clique em "Classic View".

Todos os ícones do Painel de Controle serão exibidos.

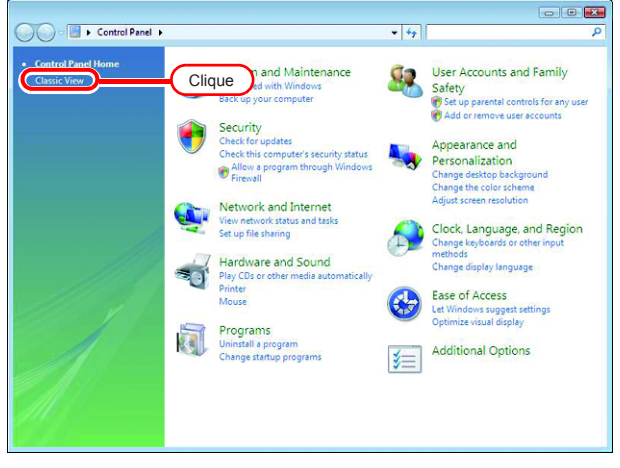

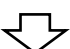

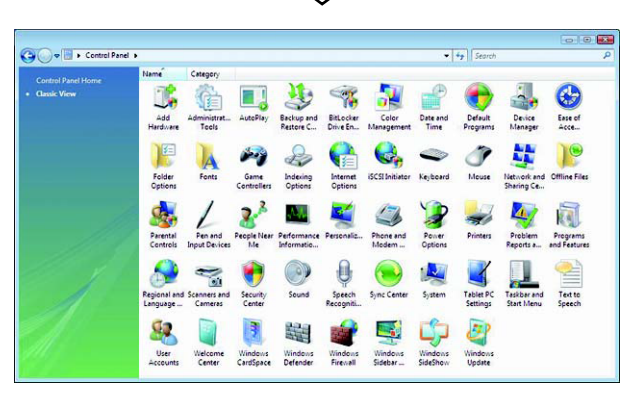

#### Windows XP

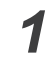

Selecione "Control Panel" no menu inicial.

A tela "Painel de Controle" é exibida.

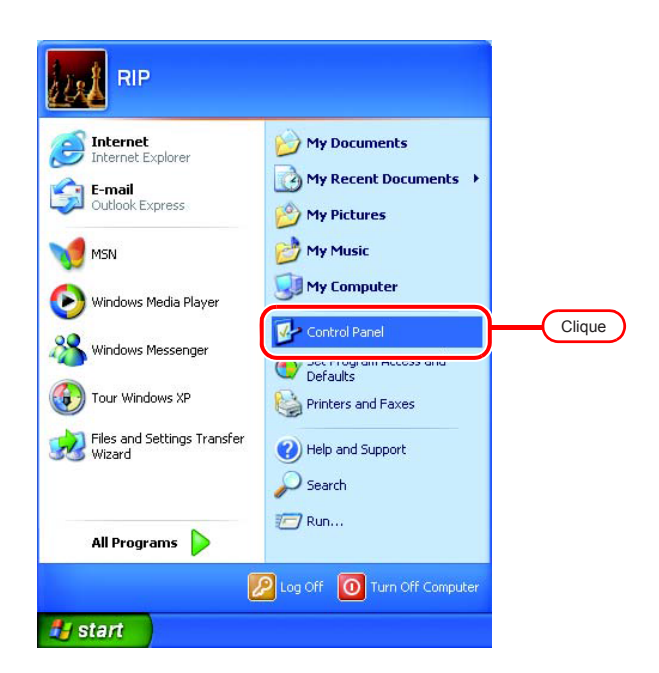

2 Se o Painel de Controle estiver na tela "Category", clique em "Switch to Classic View".

Todos os ícones do Painel de Controle serão exibidos.

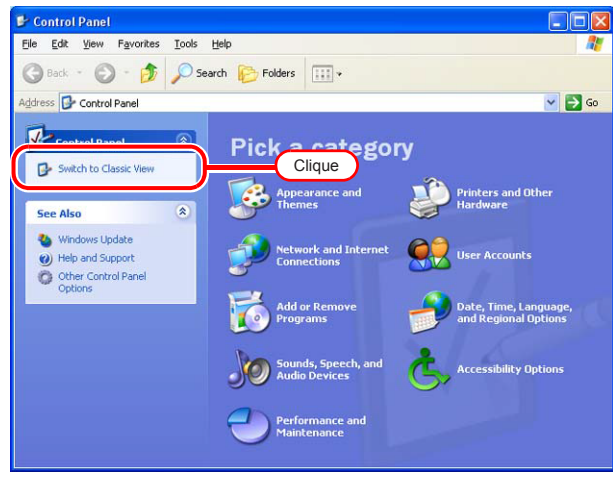

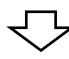

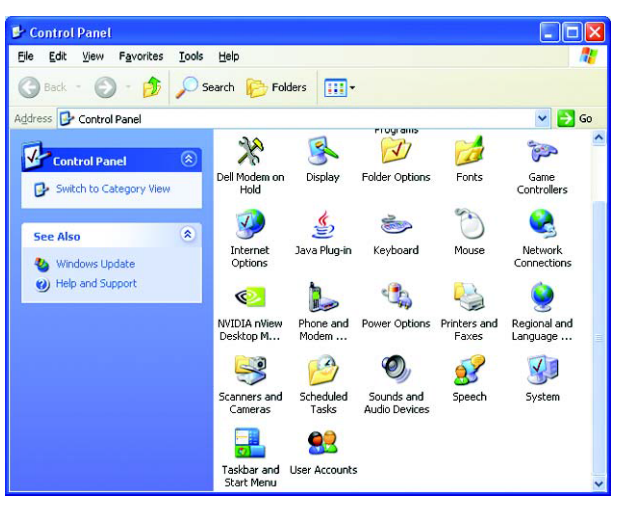

# Alteração das Configurações do SO

#### Alteração do Nome do PC Host

Defina o PC host (nome) para que o RasterLink6 possa ser identificado na rede.

Se houver mais de um PC com RasterLink6 na mesma rede, será necessário unificar os nomes de host para que não haja conflito.

Neste exemplo, o nome do host, antes de ser alterado, era "XXXX", passando a ser denominado "RIP-PC".

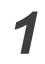

Dê um clique-duplo em [System], no Painel de Controle.

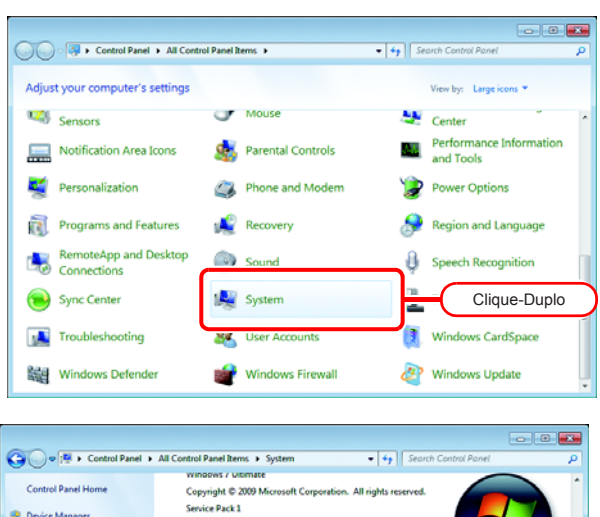

2

Clique em [Change settings]. Se a tela [User Account Control] for exibida, clique em Continue .

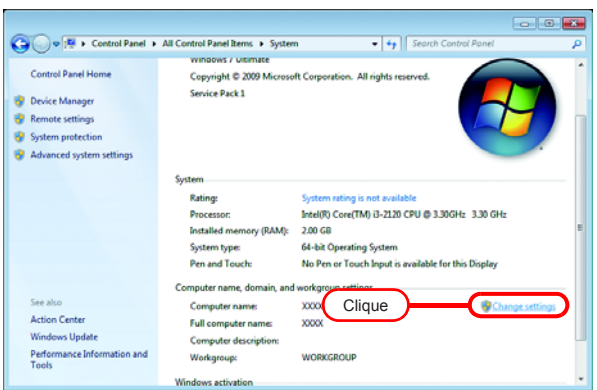

| - |  |
|---|--|
|   |  |
|   |  |

4

Clique na aba [Computer Name]. Clique em Change.

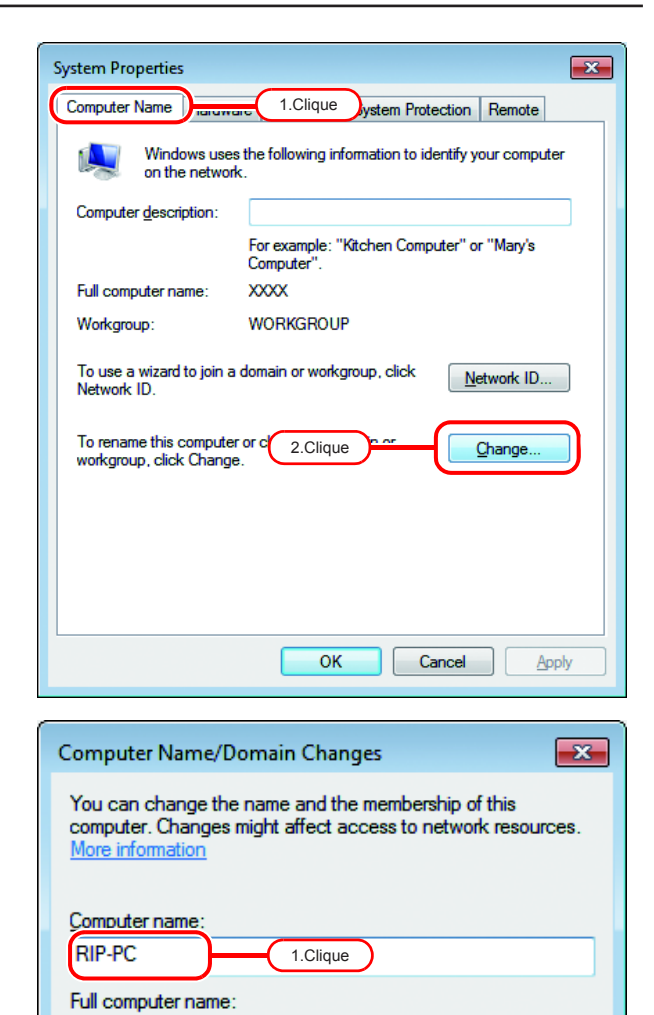

RIP-PC

Member of Domain:

Workgroup:
 WORKGROUP

2.Clique

Altere o nome na caixa [Computer name] e clique em OK .

5 A tela de confirmação será exibida. Clique em OK. O PC não será reiniciado.

| Computer Name/Domain Changes                                      |
|-------------------------------------------------------------------|
| You must restart your computer to apply these changes             |
| Before restarting, save any open files and close all<br>programs. |
| Clique OK                                                         |

ОК

More...

Cancel

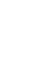

Na tela "System Properties", clique em 6 × System Properties Close Computer Name Hardware Advanced System Protection Remote Windows uses the following information to identify your computer on the network. Computer description: For example: "Kitchen Computer" or "Mary's Computer". RIP-PC Full computer name: Workgroup: WORKGROUP To use a wizard to join a domain or workgroup, click Network ID. Network ID... To rename this computer or change its domain or workgroup, click Change. Change... Changes will take effect after you restart this computer. Close Clique Apply A tela de reinicialização será 7 Microsoft Windows × exibida. Clique em Restart Now You must restart your computer to apply these para reiniciar o PC. changes Before restarting, save any open files and close all programs.

Clique

Restart Now

Restart <u>L</u>ater

#### Configurações de Grupos

Configure o PC do RasterLink6 para que integre um grupo de trabalho com o nome "WORKGROUP". Verifique com seu administrador de rede quanto a disponibilidade de uma rede de domínio.

Dê um clique-duplo em [System], no - 0 1 Control Panel + All Control Panel Items + • 49 Sea Painel de Controle. Adjust your computer's settings View by: Lard J Mouse 🥨 Sensors Canta Notification Area Icons Arental Controls 24 Personalization Phone and Modern 1 wer Options Recovery Region and Language a Programs and Features RemoteApp and Desktop Connections Sound 9 ch Record 🙀 System Sync Center Clique-Duplo Troubleshooting 3 User Acc 3 Windows CardSpace Windows Defender 💣 Windows Firewall Windows Update Clique em [Change settings]. 2 💭 🖓 🕫 🕨 Control Panel 🕨 All Control Panel Items 🕨 System Control Panel Home View basic informa tion about your co nputer Device Manager Windows edition Windows 7 Ultimate Copyright © 2009 Min Service Pack 1 💡 Remote settings 😔 System protect All rights re Advanced system

Action Center

3 Clique na aba [Computer Name]. Clique em Change .

| System Properties                                  | <b>×</b>                                                 |
|----------------------------------------------------|----------------------------------------------------------|
| Computer Name                                      | 1.Clique em Protection Remote                            |
| Windows uses<br>on the network                     | the following information to identify your computer      |
| Computer description:                              |                                                          |
|                                                    | For example: "Kitchen Computer" or "Mary's<br>Computer". |
| Full computer name:                                | RIP-PC                                                   |
| Workgroup:                                         | XXXX                                                     |
| To use a wizard to join a<br>Network ID.           | domain or workgroup, click <u>N</u> etwork ID            |
| To rename this computer<br>workgroup, click Change | 2.Clique                                                 |
|                                                    |                                                          |
|                                                    |                                                          |
|                                                    |                                                          |
|                                                    |                                                          |
|                                                    | OK Cancel Apply                                          |
|                                                    |                                                          |

Intel(R) Core(TM) i3-2120 CPU @ 3.30GHz 3.30 GHz

(Ch

64-bit Operating System No Pen or Touch Input is available for this Di

RIP-PC Clique

Rating:

Installed memory (RAM):

System type: Pen and Touch:

mputer name, dor Computer name:

Full computer name: Computer descriptio Workgroup:

dows activat

2.00 GB

RIP-P

Clique

ОК

| 4 | Altere a caixa "Workgroup" e clique<br>em OK . | Computer Name/Domain Changes         You can change the name and the membership of this computer. Changes might affect access to network resources. More information         Computer name:         RIP-PC         Full computer name:         RIP-PC         Full computer name:         RIP-PC         Member of         Omain:         WORKGROUP         1.Alterar         2.Clique       OK |
|---|------------------------------------------------|----------------------------------------------------------------------------------------------------|
| 5 | Clique em OK.                                  | Computer Name/Domain Changes                                                                                                    |
| 6 | A tela de confirmação será exibida.            |                                                                                                    |
| 0 | Clique em OK.<br>O PC não será reiniciado.     | Computer Name/Domain Changes<br>You must restart your computer to apply<br>these changes<br>Before restarting, save any open files and close all<br>programs.                                                                                                    |

| 7 | Na tela "System Properties",   | System Properties                                                                         |
|---|--------------------------------|-------------------------------------------------------------------------------------------|
|   |                                | Windows uses the following information to identify your computer<br>on the network.       |
|   |                                | Computer description:                                                                     |
|   |                                | For example: "Kitchen Computer" or "Mary's<br>Computer".                                  |
|   |                                | Full computer name: RIP-PC                                                                |
|   |                                | Workgroup: WORKGROUP                                                                      |
|   |                                | To use a wizard to join a domain or workgroup, click <u>N</u> etwork ID                   |
|   |                                | To rename this computer or change its domain or <u>Qhange</u><br>workgroup, click Change. |
|   |                                | Changes will take effect after you restart this computer.                                 |
|   |                                | Clique Cancel Apply                                                                       |
| 0 | A tela de reinicialização será |                                                                                           |
| ŏ | A tela de reinicialização sera | Microsoft Windows                                                                         |
|   | para reiniciar o PC.           | You must restart your computer to apply these changes                                     |
|   |                                | Before restarting, save any open files and close all programs.                            |
|   |                                | Restart Now Restart Later                                                                 |

Clique

# Configuração da Política de Segurança Local (Windows 7 / Windows Vista)

Caso pretenda instalar o RasterLink6 em um PC com SO Windows 7 ou Windows Vista e utilizar um PC MacOSX como cliente para se conectar via SMB, será necessário alterar as políticas de segurança antes da instalação.

Se o PC do RasterLink6 estiver na rede de domínio, talvez esse procedimento não seja necessário. Para mais informações, entre em contato com seu administrador de rede.

| <ul> <li>Os SOs abaixo não possuem a função o</li> <li>Windows Vista Home Premium</li> <li>Windows 7 Home Premium</li> </ul>                                                                                                    | de política de segurança local.                                                                                                    |
|----------------------------------------------------------------------------------------------------|----------------------------------------------------------------------------------------------------|
| Dê um clique-duplo em "Administrative<br>Tools", no Painel de Controle.<br>A tela [Administrative Tools] será exibida.                                                                                                    | Control Parel • All Control Parel Barrel • • • • • • • • • • • • • • • • • • •                                                                                                    |
| De um clique-duplo em Local<br>Security Policy", na tela<br>[Administrative Tools].<br>A tela "User Account Control" será exibida;<br>clique em Continue<br>A tela [Local Security Policy] é exibida.                                                                           | Image: Compose Services         Image: Compose Services                                                                                                    |
| Selecione [Security Options] na<br>seção [Security Settings].<br>Dê um clique-duplo em [Network<br>access: Let Everyone permissions<br>apply to anonymous users].<br>A caixa de diálogo [Network access: Let<br>Everyone permissions apply to anonymous<br>users] será exibida. | Iseal Security Policy       Image: Security Settings         Bit Action View Urbp       Image: Security Settings         Image: Security Settings       Image: Security Settings         Image: Security Settings       Image: Security Settings         Image: Security Seties       Imag |
|                                                                                                    | <ul> <li>Os SOs abaixo não possuem a função o<br/>Windows Vista Home Premium</li> <li>Windows 7 Home Premium</li> </ul> Dê um clique-duplo em "Administrative<br>Tools", no Painel de Controle. A tela [Administrative Tools] será exibida. Dê um clique-duplo em "Local<br>Security Policy", na tela<br>[Administrative Tools]. A tela "User Account Control" será exibida;<br>clique em Continue. A tela [Local Security Policy] é exibida. Selecione [Security Policy] é exibida. Selecione [Security Options] na<br>seção [Security Settings]. Dê um clique-duplo em [Network<br>access: Let Everyone permissions<br>apply to anonymous users]. A caixa de diálogo [Network access: Let<br>Everyone permissions apply to anonymous<br>users] será exibida.                                                                                                    |

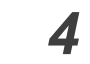

| 4 | Selecione "Enabled".<br>Clique em OK .                                                                                                    | Network access: Let Everyone permissions apply to anonymous   Local Security Setting Explain  Network access: Let Everyone permissions apply to anonymous                                                                                                    |
|---|----------------------------------------------------------------------------------------------------|----------------------------------------------------------------------------------------------------|
|   |                                                                                                    | users Users                                                                                                    |
|   |                                                                                                    |                                                                                                    |
|   |                                                                                                    |                                                                                                    |
|   |                                                                                                    | 2.Clique OK Cancel Apply                                                                                                    |
| 5 | Dê um clique-duplo em [Network<br>access: Restrict anonymous access<br>to Named Pipes and Shares].<br>A caixa de diálogo [Network access:<br>Restrict anonymous access to Named Pipes<br>and Shares] será exibida. |                                                                                                    |
|   |                                                                                                    | Internet access: Desiring and acculty more a forenet af precess forelated     Network access: Desiring and acculty more forenets of the set access. Charles - Hord users auth.     Network access: Desiring and acculty more forenets access. Charles - Hord users auth.     Network access: Desiring access access acce |
| 5 | Selecione "Disabled".<br>Clique em OK.                                                                                                    | Network access: Restrict anonymous access to Named Pipes an   Local Security Setting Explain  Network access: Restrict accommous access to Named Pipes                                                                                                    |

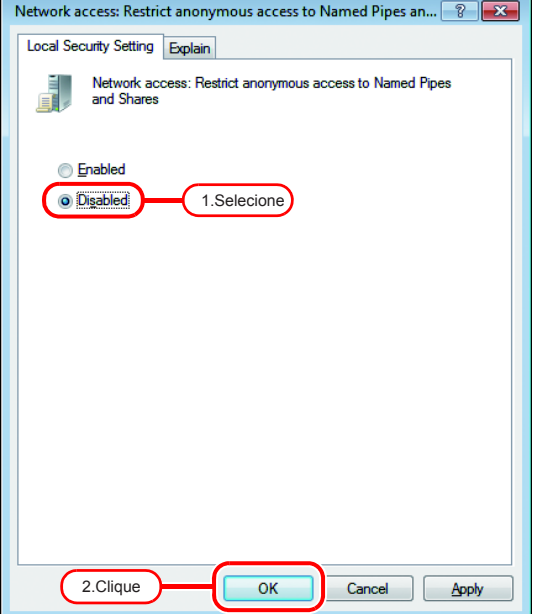

7 Clique no botão de "Fechar" para sair da tela.

| Local Security Policy                                                                                                    | C                                                                                                    | lique                                                                                                    | × |
|----------------------------------------------------------------------------------------------------|----------------------------------------------------------------------------------------------------|----------------------------------------------------------------------------------------------------|---|
| Eile Action View Help                                                                                                    |                                                                                                    |                                                                                                    | - |
| 🕨 🔶 🙍 📷 🗶 🔝 🗮 📷 👘                                                                                                    |                                                                                                    |                                                                                                    |   |
| Security Settings Cocol Policies Cocol Policies Cocol Policies Cocol Policies Cocol Policies Cocol Policies Cocol Policies Cocol Policies Cocol Policies Cocol Policies Cocol Policies Cocol Policies Delate Key Policies Delate Key Policies Delate | Policy<br>Constant network server. Amount of idle time required bet-<br>Microsoft network server. Digitally sign communications (al.,<br>Microsoft network server. Disconnect cleants when logan ha-<br>Microsoft network server. Sincer SPN target name validation.,<br>Network access. Allow anonymous SDD/Name translation<br>Network access. Do net allow anonymous enumeration of S.,<br>Network access. Do net allow anonymous semantiation of<br>Network access. Do net allow anonymous semantiation of<br>Network access. Do net allow anonymous semantiation of<br>Network access. Do net allow anonymous semantiation of<br>Network access. Do net allow anonymous semantiation of<br>Network access. Do net allow anonymous functional and re-<br>Network access. Den allow anonymous functions and re-<br>Network access. Named Ngib tath can be accessed anonym. | Security Setting IS minutes Disabled Disabled Enabled Disabled Disabled Disabled Enabled Enabled Sistem/CorrentControlS                                        |   |
|                                                                                                    | Network access Remotely accessible registry apth: and sub-<br>Memory access: Remotely accessible registry apth: and sub-<br>Network access: Shares that can be accessed hannymously<br>Network access: Shares that can be accessed hannymously<br>Network access: Shares that can be accessed hannymously<br>Network security: Allow Local System to use computer ident.<br>Network security: Allow Local System to use computer ident.<br>Network security: Allow Local System to use computer ident.<br>Network security: Configure encogetion types allowed for Ker-<br>Network security: Don vt Store LAN Manager hanh vulse on<br>Network security: Fore logerf when logen hours optic<br>Network security: LAN Manager analy hereiner ident                                                                                                    | System/CurrentControlS<br>Casabed<br>Classic - local users auth<br>Not Defined<br>Not Defined<br>Not Defined<br>Enabled<br>Disabled<br>Disabled<br>Not Defined |   |

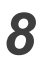

Reinicie seu PC.

#### Configurações da conta de convidado

Defina a conta de convidado para permitir o acesso ao PC do RasterLink6.

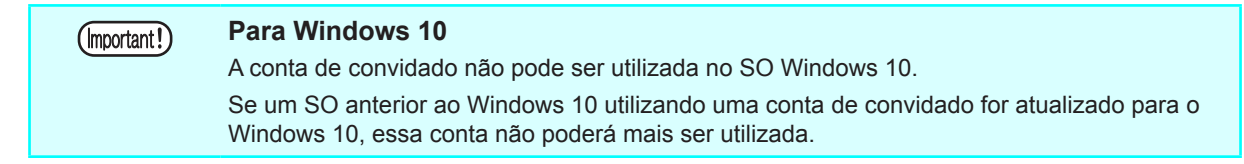

#### Windows 8.1 / Windows 7 / Windows Vista

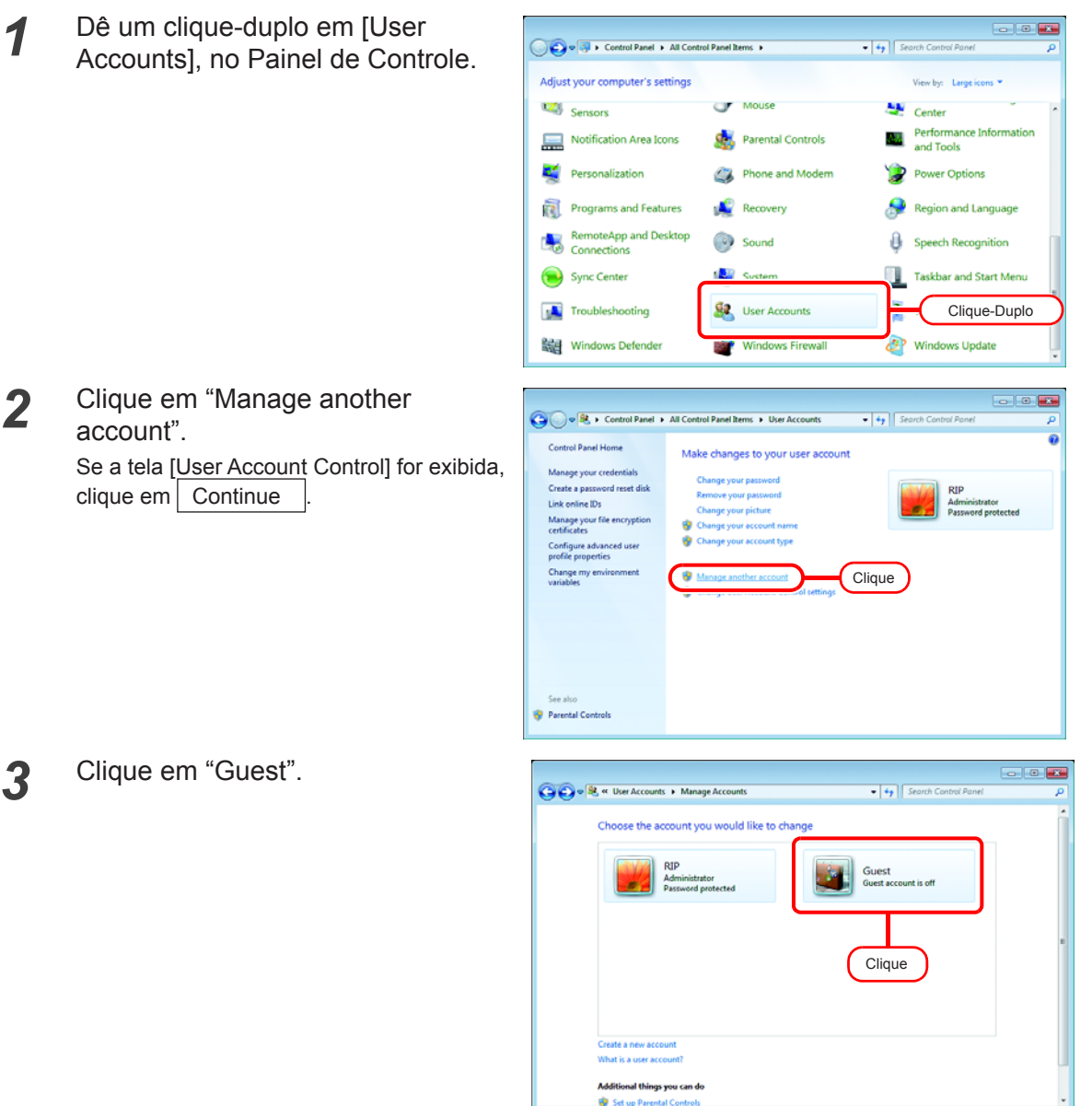

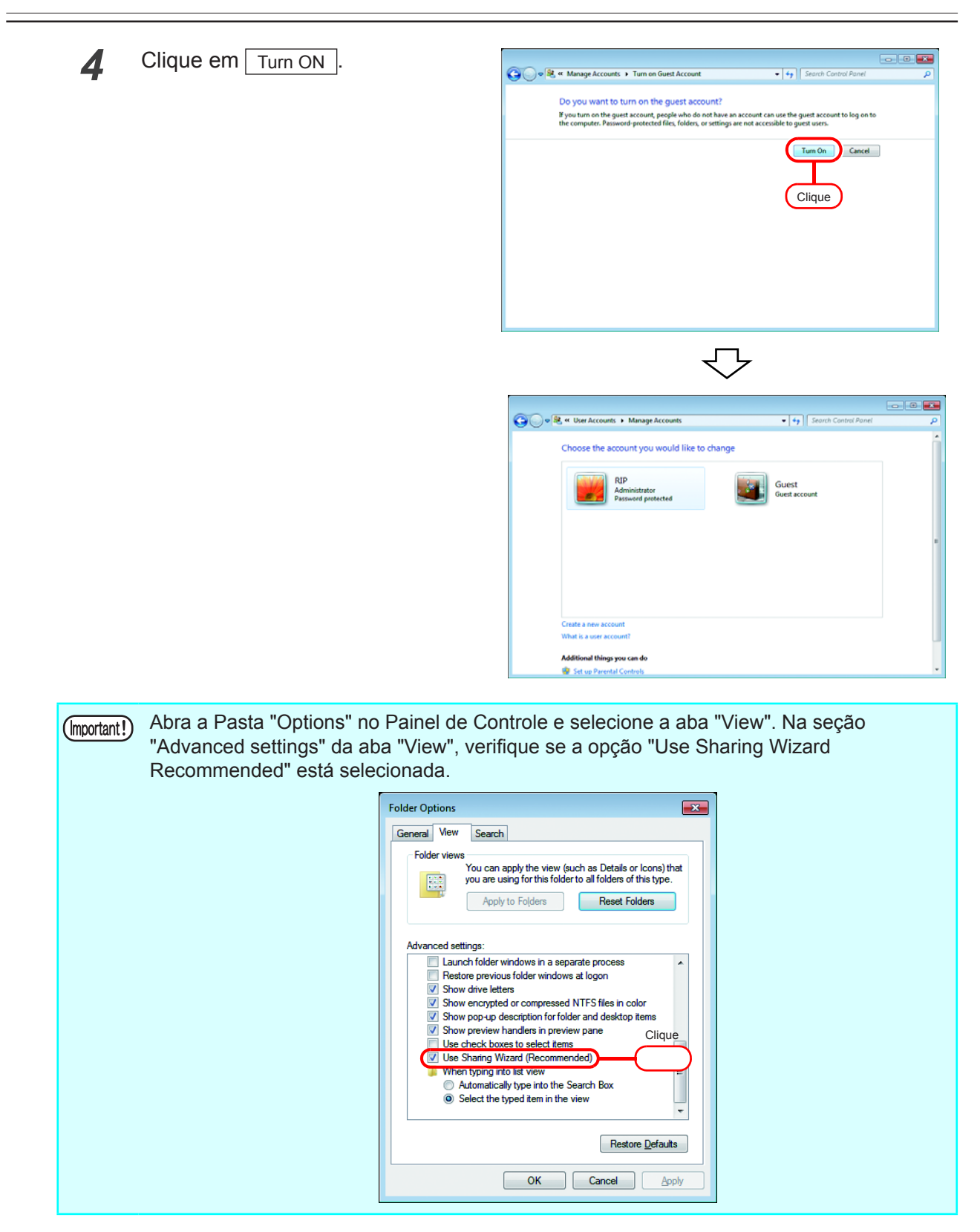

#### Windows XP

Dê um clique-duplo em [User 1 Accounts], no Painel de Controle.

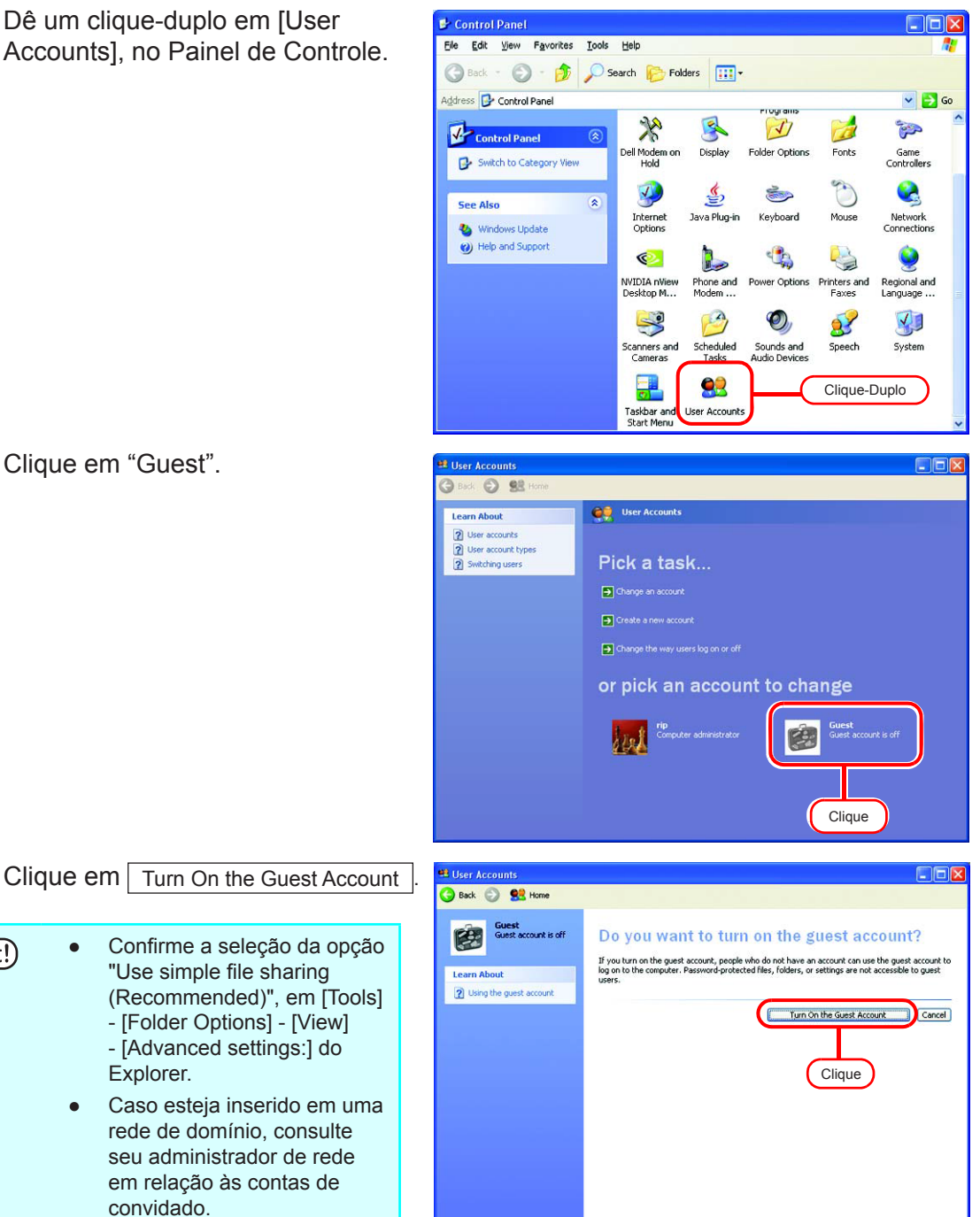

2

3

(Important!)

•

Clique em "Guest".

# Crie um Diretório / Driver de Impressora Após o Registro

Caso o diretório ou driver da impressora não tenham sido criados por ocasião do registro, crie-os agora conforme abaixo.

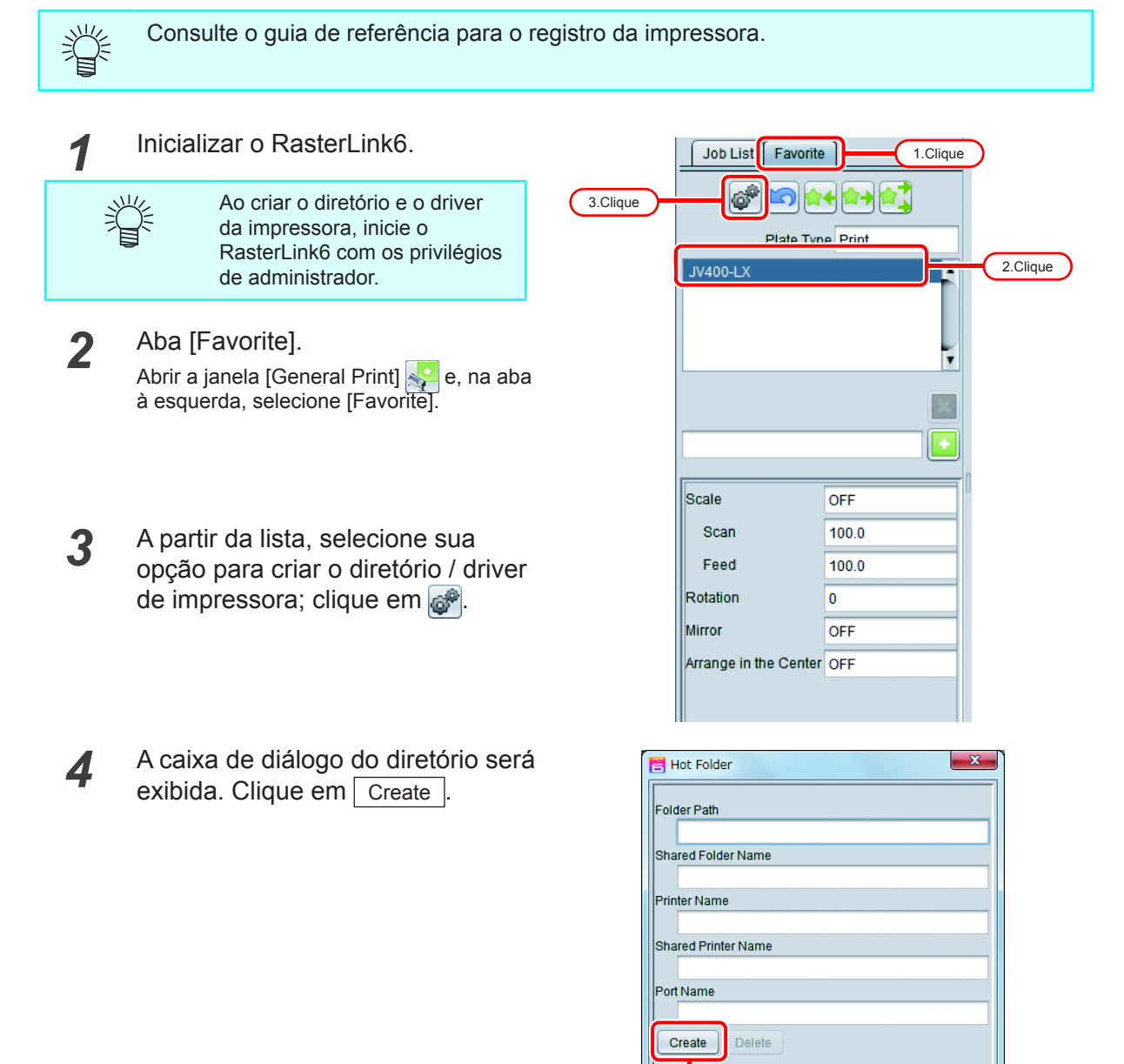

Clique

Close

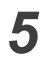

Clique em Close. Essa ação finaliza a criação do diretório e do driver da impressora.

| E H        | lot Folder                                           |
|------------|------------------------------------------------------|
| Fold       | ler Path                                             |
|            | C:\MijSuite\Hot\JV400-LX                             |
| Sha        | red Folder Name                                      |
|            | JV400-LX                                             |
| Prin       | ter Name                                             |
|            | JV400-LX                                             |
| Sha        | red Printer Name                                     |
|            | \$JV400-LX                                           |
| Port       | Name                                                 |
|            | MIJ_MON01                                            |
| С          | Delete                                               |
| [19<br>cre | :01:27] - [JV400-LX] : The Hot Folder has been ated. |
|            | Clique Close                                         |

# Alteração das configurações para o comparti-Ihamento de pastas e impressoras

Configure o PC do RasterLink6 de modo que um PC cliente conectado em rede possa acessá-lo.

#### Configurações de compartilhamento e divulgação

Esta seção descreve a configuração do PC com RasterLink6 para inclusão em um grupo de trabalho e para compartilhamento e divulgação em uma rede privada.

Caso deseje configurar seu PC com RasterLink6 para uma rede de domínio ou para obter mais informações sobre a rede, entre em contato com seu administrador.

#### Windows 10/ Windows 8.1

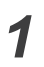

Clique em [Network and Sharing Center], no Painel de Controle

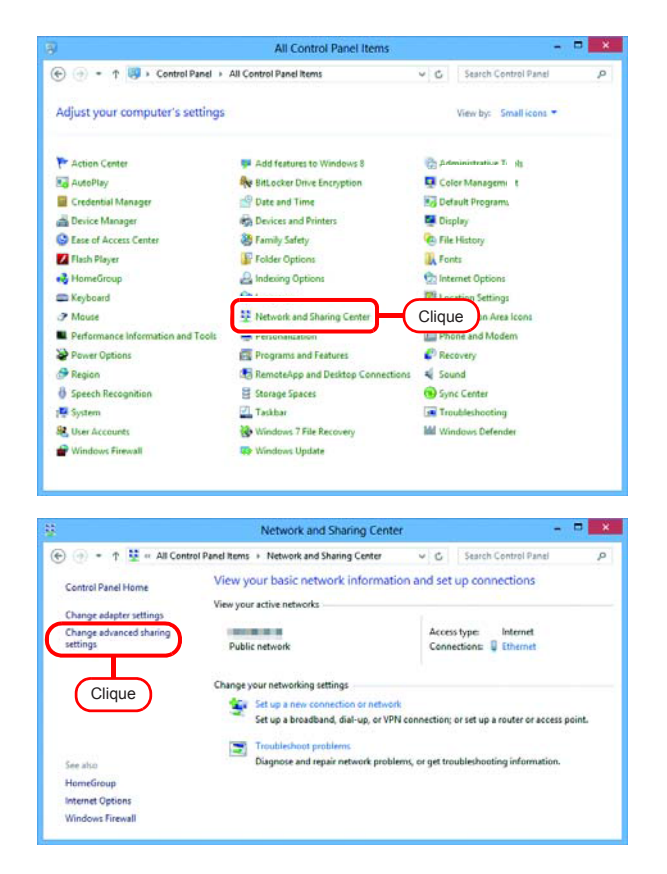

2

Clique em [Change advanced sharing settings].

 A seguir, altere a opção "Private" ou "Guest or Public", conforme suas configurações de rede. Altere a configuração atual da rede. Consulte seu administrador de rede quanto as configurações necessárias.

 When media straining is on, people and devices on the network. can access pictures, music, and videos on this computer. This computer, this computer that also find media on the network.

 Choose media straining option:...

 File sharing connections

 Windows uses 128-bit mcryption to help protect file sharing connections. Some devices don't support 124-bit encryption to help protect file sharing connections. Some devices don't support 124-bit encryption to help protect file sharing connections. Some devices don't support 124-bit encryption to help protect file sharing connections. Some devices don't support 124-bit encryption to help protect file sharing connections. Some devices don't support 124-bit encryption to help protect file sharing connections. Some devices don't support 124-bit encryption to help protect file sharing connections. Some devices don't support 124-bit encryption to help protect file sharing connections. Commended)

 Enclose file sharing for devices that use 42-or 54-bit encryption.

 Password protected sharing

 When password protected sharing

 When password protected sharing

 O'Tum on password protected sharing

 O'Tum on password protected sharing

 O'Tum on password protected sharing

 O'Tum on password protected sharing

 O'Tum on password protected sharing

Private

All Networks

- Configure os seguintes itens: 1. Selecione "Turn on network
  - discovery".
     Ao passar para as configurações "Private", selecione "Turn on
  - "Private", selecione "Turn on automatic setup of network connected devices".
- 2. Selecione "Turn on file and printer sharing".
- Ao alterar as configurações "Private", selecione "Use user accounts and passwords to connect to other computers".

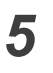

Δ

Selecione "All Networks" e configure os seguintes itens:

1. Selecione "Turn off password protected sharing".

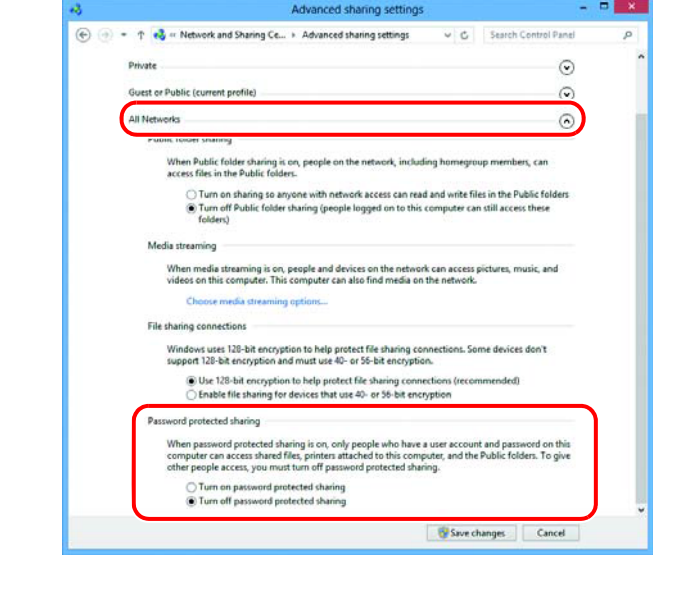

Advanced sharing sett

When Public folder sharing is on, people on the network, including hor access files in the Public folders.

 Turn on sharing so anyone with network access can read and
 Turn off Public folder sharing (people logged on to this comp folders)

V C Search Control Pane

uter can still access these

Save changes Cancel

 $\odot$ 

0

0

s can

🔄 💮 🍷 🕆 🚜 « Network and Sharing Ce... + Advanced sharing settings

uest or Public (current profile)

Media streaming

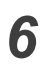

Clique em [Save changes].

#### Windows 7

2

**1** Dê um clique-duplo em [Network and Sharing Center], no Painel de Controle

Clique em [Change advanced

sharing settings].

| Control Panel >                               | All Control Panel Items                                                                                                    | Search Control Panel                                                                                                    |
|-----------------------------------------------|----------------------------------------------------------------------------------------------------|----------------------------------------------------------------------------------------------------|
| Adjust your computer's se                     | ttings                                                                                                    | View by: Large icons *                                                                                                    |
| Desktop Gadgets                               | J. Device Manager                                                                                                    | Devices a la ennuel 1                                                                                                    |
| Display                                       | 🚱 Ease                                                                                                    | Colder O tions                                                                                                    |
| Fonts                                         | Getting Started                                                                                                    | 🜏 HomeGroup                                                                                                    |
| lndexing Options                              | nternet Options                                                                                                    | 🗢 Keyboard                                                                                                    |
| Location and Other<br>Sensors                 | Clique-Duplo                                                                                                    | Center                                                                                                    |
| Notification Area Ico                         | ons 🎄 Parental Controls                                                                                                    | and Tools                                                                                                    |
| Personalization                               | Phone and Modem                                                                                                    | 🍞 Power Options                                                                                                    |
| Programs and Featu                            | ires 🚅 Recovery                                                                                                    | Region and Language 🔹                                                                                                    |
| Carlo . H « All Control Panel                 | Items > Network and Sharing Center                                                                                                    |                                                                                                    |
| Control Panel Home                            | View your basic network information                                                                                                    | and set up connections                                                                                                    |
| Change adapter settings                       | <b>A</b>                                                                                                    |                                                                                                    |
| Change advanced sharing<br>settings           | RIP-PC<br>(This computer)                                                                                                    | See full map                                                                                                    |
| Change advanced sharing<br>settings<br>Clique | BP-PC<br>(This computer)<br>View your active networks                                                                                                    | Connect or disconnect Access type Deternet Connection                                                                                                    |
| Clarge advanced interop                       | R3-PC<br>(This computer)<br>View your active networks<br>Work network<br>Change your networking settings<br>Set up a new connection or network<br>Set up a new connection or network<br>Set up a new connection or network<br>Set up a new connection or network                                                 | See full map<br>Internet<br>Connect or disconnect<br>Access type:<br>I local Area Connection<br>I local Area Connection                                                                                        |
| Charge advanced utering<br>setting<br>Clique  | R3-PC<br>(This computer)<br>View your active networks<br>View your active networks<br>View your networking settings<br>Change your networking settings<br>Set up a wireles, broadband, dial-up, a<br>Set up a wireles, broadband, dial-up, a<br>Connect to a network<br>Connect or reconnect to a wireless, wire | See full map<br>Internet<br>Connect or disconnect<br>Access type Internet<br>Connections © Local Area Connection<br>d hoc, or VPN connection; or set up a router or<br>ed, dial-up, or VPN network connection. |

**3** A seguir, altere a opção "Home or Work" ou "Public", conforme suas configurações de rede.

Altere a configuração atual da rede.

Consulte seu administrador de rede quanto as configurações necessárias.

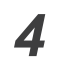

Selecione os seguintes itens:

- 1. Selecione "Turn on network discovery".
- 2. Selecione "Turn on file and printer sharing".

| 20 | a at at Network and Sharing Center > Advanced sharing settings                                                                                                    |  |
|----|----------------------------------------------------------------------------------------------------|--|
| 90 |                                                                                                    |  |
|    | Change sharing entires for different actuark profiles                                                                                                    |  |
|    | Change sharing options for unterent network promes                                                                                                    |  |
|    | Windows creates a separate network profile for each network you use. You can choose specific options for<br>each profile.                                               |  |
|    | Home or Work (current profile)                                                                                                    |  |
|    | Network discovery                                                                                                    |  |
|    | When network discovery is on, this computer can see other network computers and envices and is volite to other network discovery 1. Selectione File and printer thaning |  |
|    | When file and printer sharing is on, files and printers that you have shared from this computer can be accessed to accessed to the network.                             |  |
|    | Public folder sharing                                                                                                    |  |
|    | Save changes Cancel                                                                                                    |  |

 Selecione "Turn off password protected sharing". Clique em Save changes.

| When media streaming is on, people and devices on the network can access pictures, music, and<br>videos on this computer. This computer can also find media on the network.                                                                                                    |  |
|----------------------------------------------------------------------------------------------------|--|
| Media streaming is off.<br>Choose media streaming options                                                                                                    |  |
| File sharing connections                                                                                                    |  |
| Windows 7 uses 128-bit encryption to help protect file sharing connections. Some devices don't<br>support 128-bit encryption and must use 40- or 56-bit encryption.                                                                                                    |  |
| Its 128-bit encryption to help protect file sharing connections (recommended)<br>Enable file sharing for devices that use 40- or 56-bit encryption                                                                                                    |  |
| Password protected sharing                                                                                                    |  |
| When password protected sharing is on, only people who have a user account and password on this<br>computer can access shared files, printers attached to this computer, and the Public folders. To give<br>other people access, you must turn off password protected sharing. |  |
| Turn off password protected sharing 3.Selecione                                                                                                    |  |
| HomeGroup connections                                                                                                    |  |
| Typically, Windows manages the connections to other homegroup computers. But if you have the                                                                                                    |  |
| Save changes Cancel                                                                                                    |  |
|                                                                                                    |  |
| 4 Selecione                                                                                                    |  |

#### Windows Vista

1 Dê um clique-duplo em [Network and Sharing Center], no Painel de Controle

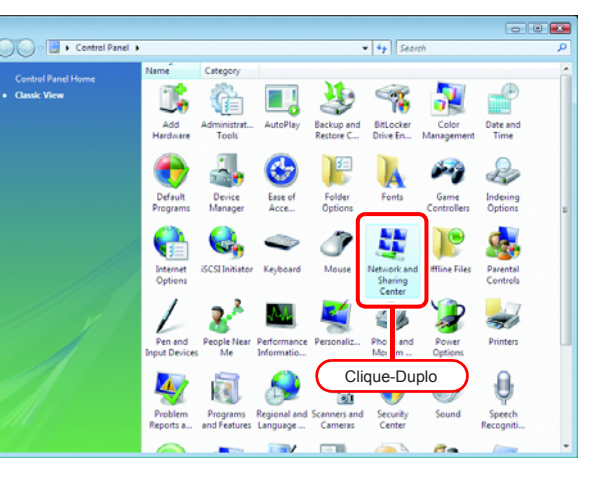

2 Clique em 🕑 na opção "Network discovery".

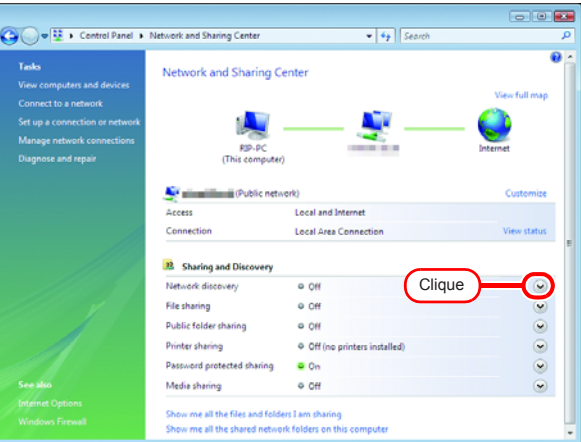

**3** Selecione "Turn on network discovery".

Clique em Apply.

Se a tela [User Account Control] for exibida, clique em Continue .

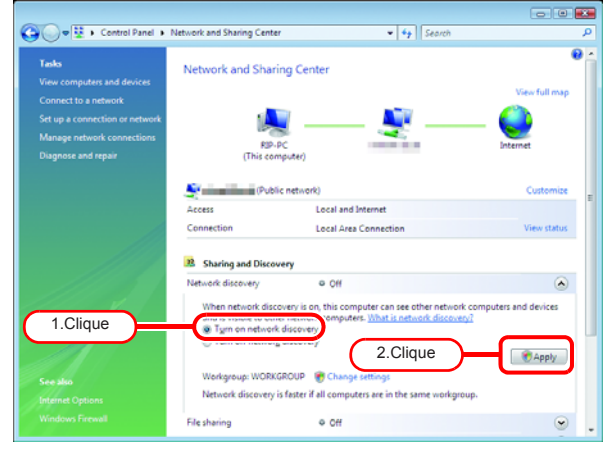

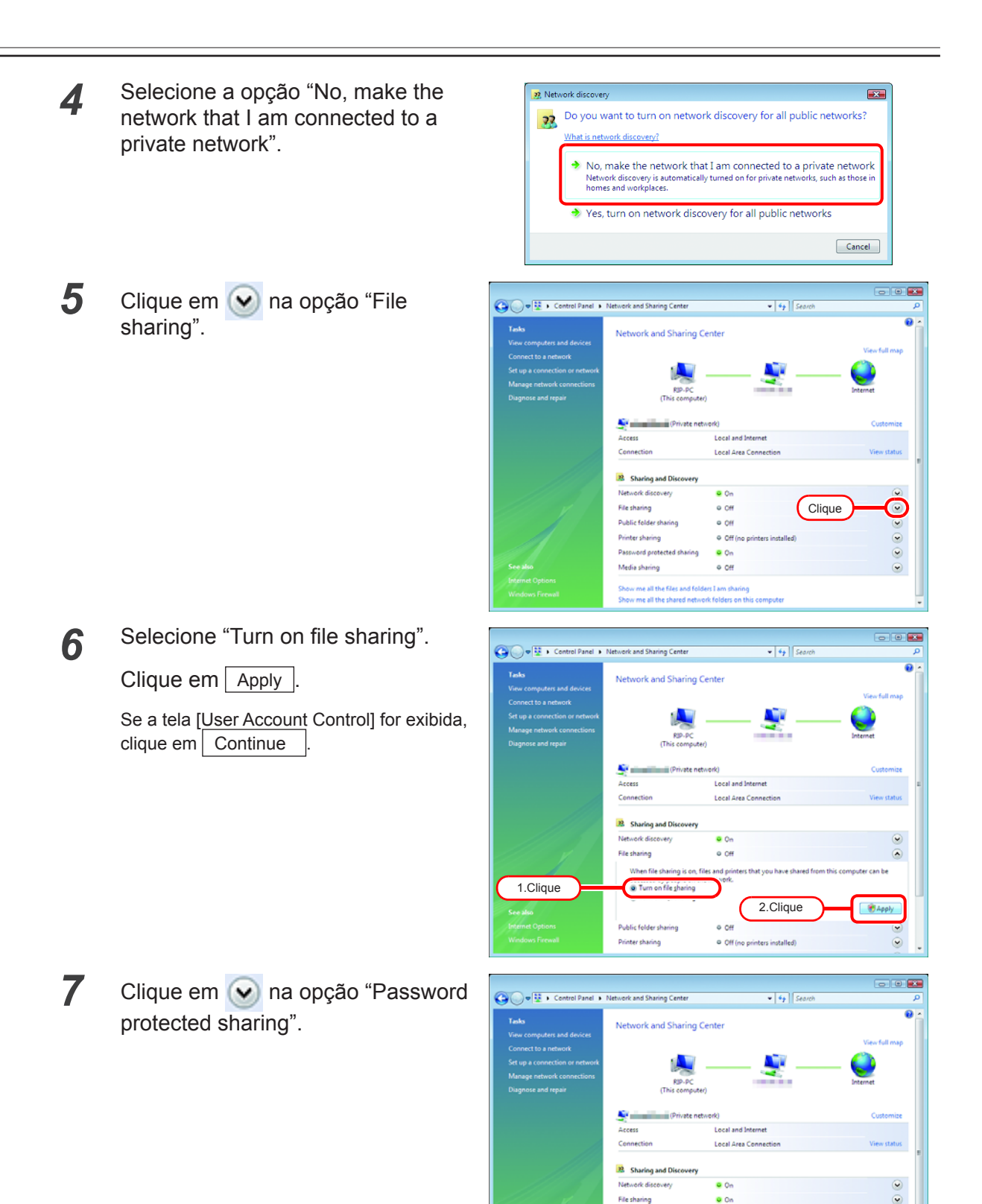

o Off

⊖ Off (n

• On • Off •

 $\odot$ 

Clique

Public folder s

Printer sharing

Password prote

Media sharing
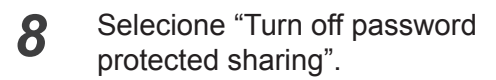

Clique em Apply.

Se a tela [User Account Control] for exibida, clique em Continue .

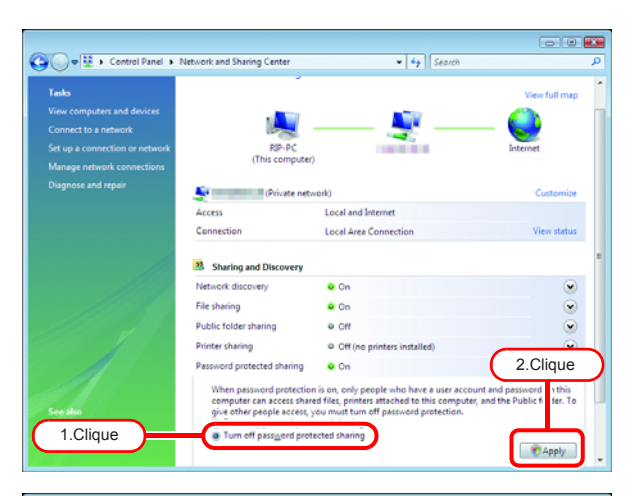

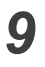

## Confirme que a configuração foi alterada.

Clique no botão de "Fechar" para finalizar.

| 🕒 🖉 👻 🕨 Control Panel 🕨                                                                                                    | Network and Sharing Center                                      | • + Search                                      | م             |
|----------------------------------------------------------------------------------------------------|-----------------------------------------------------------------|-------------------------------------------------|---------------|
| Tasks<br>View computers and devices<br>Connect to a network<br>Set up a connection or network<br>Manage network connections<br>Diagnose and repair | Network and Sharing C<br>RBP-PC<br>(This computer)              | enter                                           | View full map |
|                                                                                                    | Private netv                                                    | rork)                                           | Customize     |
|                                                                                                    | Access                                                          | Local and Internet                              | View status   |
|                                                                                                    | 8 Sharing and Discovery<br>Network discovery                    | • On                                            |               |
| 1111 1                                                                                                    | File sharing                                                    | on On                                           |               |
|                                                                                                    | Public folder sharing                                           | e Off                                           | ۲             |
|                                                                                                    | Printer sharing                                                 | <ul> <li>Off (no printers installed)</li> </ul> |               |
|                                                                                                    | Password protected sharing                                      | e Off                                           | ۲             |
| Seealso                                                                                                    | Media sharing                                                   | © 0ff                                           |               |
| Internet Options<br>Windows Firewall                                                                                                    | Show me all the files and folde<br>Show me all the shared netwo | rs I am sharing<br>k folders on this computer   | -             |

#### Habilitar o compartilhamento de arquivos (com Windows Vista)

Quando o RasterLink6 é iniciado pela primeira vez, o diretório e a pasta PPD são definidas automaticamente para o compartilhamento de arquivos. No entanto, no caso do Windows Vista, se o compartilhamento de arquivos não estiver ativado, o acesso do PC cliente não será possível. Abaixo um exemplo de habilitação para o compartilhamento de arquivos no Windows Vista através da pasta PPD, definida automaticamente quando o RasterLink6 é iniciado pela primeira vez.

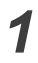

Exibição da pasta PPD no PC do RasterLink6.

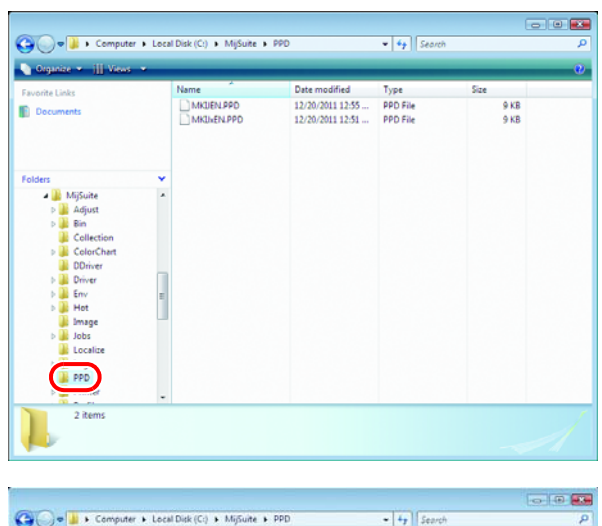

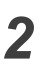

3

Selecione a pasta PPD; clique no botão direito.

Clique em Share

clique em Continue

Selecione "Share..." no menu de pop-up.

Se a tela [User Account Control] for exibida,

|                |                                        |                                 |                                                       |                              | -0                   | 1.9 |
|----------------|----------------------------------------|---------------------------------|-------------------------------------------------------|------------------------------|----------------------|-----|
| 00- <b>1</b>   | <ul> <li>Computer + L</li> </ul>       | ocal Dick (C:) > MijSuite >     | PPD                                                   | • 4y Searci                  | 1                    |     |
| 🔄 Organise -   | i ili kasa 🔅                           |                                 |                                                       |                              |                      |     |
| Favorite Links |                                        | Name<br>MKUENJPPD<br>MKUNENJPPD | Date modified<br>12/20/2011 12:55<br>12/20/2011 12:51 | Type<br>PPD File<br>PPD File | Size<br>9 KB<br>9 KB |     |
|                | Expand                                 |                                 |                                                       |                              |                      |     |
| Folders        | Explore                                |                                 |                                                       |                              |                      |     |
| - M            | Share                                  |                                 | 2 Selecior                                            | ne                           |                      |     |
| 1.             |                                        |                                 | 2. 00.00.01                                           |                              |                      |     |
| 0              | send To                                |                                 |                                                       |                              |                      |     |
| 1 D            | P Cut                                  | 1.4                             |                                                       |                              |                      |     |
| > 🔒 D          | Сору                                   |                                 |                                                       |                              |                      |     |
| ь 📕 н          | o Delete                               |                                 |                                                       |                              |                      |     |
| in Je          | Rename                                 |                                 |                                                       |                              |                      |     |
| 🔒 La           | New                                    | •                               |                                                       |                              |                      |     |
|                | -                                      | - 1. Bolao (                    | Jireito                                               |                              |                      |     |
| 2              | items                                  |                                 |                                                       |                              |                      |     |
| 12             |                                        |                                 |                                                       |                              |                      |     |
|                |                                        |                                 |                                                       |                              |                      |     |
|                |                                        |                                 |                                                       |                              | _                    | _   |
| 0              |                                        |                                 |                                                       |                              |                      | ×   |
| $\odot$        | 3 File Sharing                         |                                 |                                                       |                              |                      |     |
|                | The see a seal                         | a ta aleana with                |                                                       |                              |                      |     |
|                | choose peopl                           | e to share with                 |                                                       |                              |                      |     |
| 1              | People without a<br>In change this set | iser account and passwo         | rd for this computer can<br>d Sharing Center.         | access files you             | share with everyone. |     |
|                |                                        |                                 |                                                       |                              |                      |     |
|                |                                        |                                 |                                                       | •                            | Add                  |     |
| [              | Name                                   |                                 |                                                       | Permission Le                | evel                 |     |
|                |                                        |                                 |                                                       | Co-owner 🔻                   |                      |     |
|                | Steryone Everyone                      |                                 |                                                       |                              |                      |     |
|                | Severyone                              |                                 |                                                       | Owner 💌                      |                      |     |

Clique

Share Cancel

#### 4 Clique em Done.

| ) | 3. File Sharing                                                                                                    |
|---|----------------------------------------------------------------------------------------------------|
|   | Your folder is shared.                                                                                                    |
|   | You may <u>semail</u> these links to notify people that you have shared these files, or <u>supp</u> the links onto the<br>Windows clipboard, where you can paste them into any program you choose. |
|   | Mip-pc(ppd                                                                                                    |
|   |                                                                                                    |
|   |                                                                                                    |
|   | Show me all the network shares on this computer.                                                                                                    |
|   |                                                                                                    |

#### Habilitar o compartilhamento de arquivos (com Windows XP)

Quando o RasterLink6 é iniciado pela primeira vez, o diretório e a pasta PPD são definidas automaticamente para o compartilhamento de arquivos. No entanto, no caso do Windows XP, se o compartilhamento de arquivos não estiver ativado, o acesso do PC cliente não será possível. Abaixo um exemplo de habilitação para o compartilhamento de arquivos no Windows XP através da pasta PPD, definida automaticamente quando o RasterLink6 é iniciado pela primeira vez.

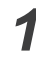

2

Exibição da pasta PPD no PC do RasterLink6.

O símbolo da mão sob a pasta indica que esta pode ser compartilhada.

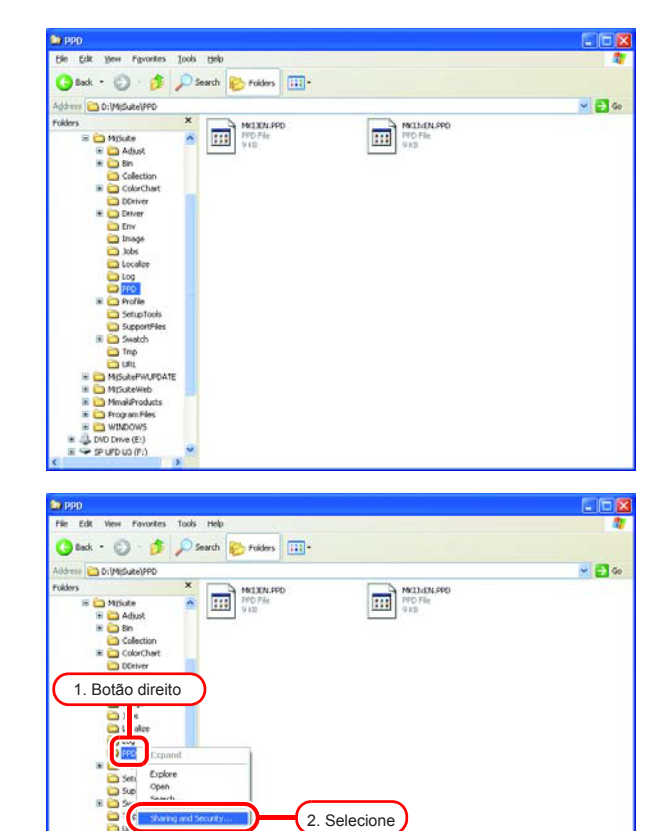

Cut Copy Delote Rename

P SP UFD US

Selecione a pasta PPD; clique no botão direito.

Selecione "Sharing and Security" no menu de pop-up.

3 Se a tela à direita for exibida, o compartilhamento não está habilitado. Clique em "If you understand the security risks but want to share files without running the wizard, click here". Se a tela em (4) for exibida, o compartilhamento já está habilitado, não sendo necessário alterar as configurações.

Para executar o Assistente de Configuração de Rede será necessário conhecimento prévio. Caso não possua conhecimentos suficientes, não execute o Assistente de Configuração de Rede.

Selecione "Just enable file sharing". Clique em OK.

Quando o RasterLink6 é iniciado pela primeira vez, a pasta PPD está configurada para o compartilhamento, de forma que a opção "Share this folder on the network" deverá estar marcada. Sem alterar essas configurações, clique em OK para sair dessa tela.

| PD Proj                               | perties ?                                                                                                    |
|---------------------------------------|----------------------------------------------------------------------------------------------------|
| General                               | Sharing Customize                                                                                                    |
| - Loca                                | I sharing and security                                                                                                    |
| 8                                     | To share this folder with other users of this computer<br>only, drag it to the <u>Shared Documents</u> folder.                                                                                                    |
|                                       | To make this folder and its subfolders private so that<br>only you have access, select the following check box.                                                                                                    |
|                                       | Make this folder private                                                                                                    |
| Netw                                  | ork sharing and security                                                                                                    |
|                                       | As a security measure, Windows has disabled remote<br>access to this computer. However, you can enable<br>remote access and safely share files by running the<br><u>Network Setup Wizard</u> .                                                                                                    |
|                                       | If you understand the security risks but want to share files without running the wizard, click here.                                                                                                    |
| Learn                                 | more about <u>sharing and sec</u> <u>lity</u> .                                                                                                    |
|                                       | 1.Clique                                                                                                    |
|                                       |                                                                                                    |
|                                       | OK Cancel Apply                                                                                                    |
|                                       |                                                                                                    |
| e e e e e e e e e e e e e e e e e e e | he Internet. We strongly recommend that you run the Network<br>etup Wizard to protect your computer.<br>Use the wizard to enable file sharing (Recommended)                                                                                                    |
|                                       | he Internet. We strongly recommend that you run the Network<br>setup Wizard to protect your computer.<br>Use the wizard to enable file sharing (Recommended)<br>Use the wizard to enable file sharing<br>2.Selecione<br>0K 3.Cliqu                                                                                                    |
|                                       | he Internet. We strongly recommend that you run the Network<br>etup Wizard to protect your computer.<br>Use the wizard to enable file sharing (Recommended)<br>Use the wizard to enable file sharing<br>2.Selecione<br>0K<br>3.Cliqu                                                                                                    |
| PD Proj                               | he Internet. We strongly recommend that you run the Network<br>setup Wizard to protect your computer.<br>Use the wizard to enable file sharing (Recommended)<br>Use the wizard to enable file sharing (Recommended)<br>Use the wizard to enabl                                                                                                    |
| S<br>C<br>PD Proj<br>General          | he Internet. We strongly recommend that you run the Network<br>setup Wizard to protect your computer.<br>Use the wizard to enable file sharing [Recommended]<br>Just enable file sharing<br>0K<br>3.Clique<br>perties<br>Sharing Customize                                                                                                    |
| PD Pro                                | he Internet. We strongly recommend that you run the Network<br>setup Wizard to protect your computer.<br>Use the wizard to enable file sharing (Recommended)<br>Use the wizard to enable file sharing 2.Selecione<br>OK 3.Clique<br>DK 3.Clique<br>perties ?<br>Sharing Customize<br>I sharing and security                                                                                                    |
| PD Prop<br>General                    | he Internet. We strongly recommend that you run the Network<br>setup Wizard to protect your computer.<br>Use the wizard to enable file sharing (Recommended)<br>Use the wizard to enable file sharing (Recommended)<br>Use the wizard to enable file sharing (Recommended)<br>Use the wizard to enable file sharing (Recommended)<br>Use the wizard to enable file sharing (Recommended)<br>Use the wizard to enable file sharing (Recommended)<br>Use the wizard to enable file sharing (Recommended)<br>Use the wizard to enable file sharing (Recommended)<br>Use the wizard to enable file sharing (Recommended)<br>Use the wizard to enable file sharing (Recommended)<br>Use the wizard to enable file sharing (Recommended)<br>Sharing Customize<br>I sharing and security<br>To share this folder with other users of this computer<br>only, drag it to the <u>Shared Documents</u> folder.                                                                                                    |
| PD Pro<br>General                     | he Internet. We strongly recommend that you run the Network<br>setup Wizard to protect your computer.<br>Use the wizard to enable file sharing (Recommended)<br>Use the wizard to enable file sharing (2.Selecione)<br>Use the wizard to enable file sharing (2.Selecione)<br>USE (2.Selecione)<br>USE (2.Selecione)                                                   |
| PD Prop<br>General                    | he Internet. We strongly recommend that you run the Network<br>setup Wizard to protect your computer.<br>Use the wizard to enable file sharing [Recommended]<br>Just enable file sharing 2.Selecione<br>OK 3.Clique<br>OK 3.Clique<br>perties ?<br>Sharing Customize<br>I sharing and security<br>To share this folder with other users of this computer<br>only, drag it to the <u>Shared Documents</u> folder.<br>To make this folder and its subfolders private so that<br>only you have access, select the following check box.<br>Make this folder private                                                                                                    |
| PD Prop<br>General                    | he Internet. We strongly recommend that you run the Network<br>setup Wizard to protect your computer.<br>Use the wizard to enable file sharing [Recommended]<br>Just enable file sharing 2.Selecione<br>UK 3.Clique<br>perties ?<br>Sharing Customize<br>I sharing and security<br>To share this folder with other users of this computer<br>only, drag it to the <u>Shared Documents</u> folder.<br>To make this folder and its subfolders private so that<br>only you have access, select the following check box.<br>Make this folder private<br>ork sharing and security<br>To share this folder with both network users and other<br>users of this computer, select the first check box below                                                                                                    |
| PD Prop<br>General                    | he Internet. We strongly recommend that you run the Network<br>setup Wizard to protect your computer.<br>Use the wizard to enable file sharing [Recommended]<br>Just enable file sharing 2.Selecione<br>UK 3.Clique<br>perties<br>Sharing Customize<br>I sharing and security<br>To share this folder with other users of this computer<br>only, drag it to the <u>Shared Documents</u> folder.<br>To make this folder and its subfolders private so that<br>only you have access, select the following check box.<br>Make this folder private<br>ork sharing and security<br>To share this folder private<br>ork sharing and security<br>To share this folder private<br>ork sharing and security<br>To share this folder private<br>(Sharing and security)<br>To share this folder private<br>(Sharing and security)<br>To share this folder with both network users and other<br>users of this computer, select the first check box below<br>and type a share name.<br>(Share this folder on the network)                                                                                                    |
| PD Pro<br>General<br>Loca             | he Internet. We strongly recommend that you run the Network<br>setup Wizard to protect your computer.<br>Use the wizard to enable file sharing [Recommended]<br>Use the wizard to enable file sharing (Recommended)<br>Use the wizard to enable file sharing (Recommended)<br>USE (Recommended)<br>USE (Recommended)<br>USE (Recommended)<br>USE (Recommended)<br>USE (Recommended)<br>USE (Recommended)<br>USE (Recommended)<br>(Recommended)<br>(Re |
| PD Proj<br>General                    | he Internet. We strongly recommend that you run the Network<br>setup Wizard to protect your computer.<br>Use the wizard to enable file sharing (Recommended)<br>Use the wizard to enable file sharing (Recommended)<br>Use the wizard to enable file sharing (Recommended)<br>Use the wizard to enable file sharing (Recommended)<br>Use the wizard to enable file sharing (Recommended)<br>Use the wizard to enable file sharing (Recommended)<br>Sharing Customize<br>I sharing and security<br>To share this folder with other users of this computer<br>only, drag it to the <u>Shared Documents</u> folder.<br>To make this folder and its subfolders private so that<br>only you have access, select the following check box.<br>Make this folder private<br>ork sharing and security<br>To share this folder with both network users and other<br>users of this computer, select the first check box below<br>and type a share name.<br>Share name: PPD6<br>Allow network users to change my files                                                                                                    |
| 2D Prop<br>General                    | he Internet. We strongly recommend that you run the Network<br>setup Wizard to protect your computer.<br>Use the wizard to enable file sharing [Recommended]<br>Just enable file sharing 2.Selecione<br>OK 3.Clique<br>perties<br>Sharing Customize<br>I sharing and security<br>To share this folder with other users of this computer<br>only, drag it to the <u>Shared Documents</u> folder.<br>To make this folder and its subfolders private so that<br>only you have access, select the following check box.<br>Make this folder private<br>ork sharing and security<br>To share this folder with both network users and other<br>users of this computer, select the first check box below<br>and type a share name.<br>Share name: PPD6<br>Allow network users to change my files<br>more about <u>sharing and security</u> .                                                                                                    |
| PD Prop<br>General<br>Loca            | he Internet. We strongly recommend that you run the Network<br>setup Wizard to protect your computer.<br>Use the wizard to enable file sharing (Recommended)<br>Use the wizard to enable file sharing (Recommended)<br>Use the wizard to enable file sharing (Recommended)<br>Use the wizard to enable file sharing (Recommended)<br>USE the wizard to enable file sharing (Recommended)<br>USE the wizard to enable file sharing (Recommended)<br>USE the wizard to enable file sharing (Recommended)<br>Sharing Customize<br>I sharing and security<br>To share this folder with other users of this computer<br>only, drag it to the <u>Shared Documents</u> folder.<br>To make this folder and its subfolders private so that<br>only you have access, select the following check box.<br>Make this folder private<br>ork sharing and security<br>To share this folder with both network users and other<br>users of this computer, select the first check box below<br>and type a share name.<br>Share name: PPD6<br>Allow network users to change my files<br>more about <u>sharing and security</u><br>/indows Firewall is configured to allow this folder to be shared<br>ith other computers on the network.                                                                                                    |
| PD Proj<br>General<br>Loca<br>Leam    | he Internet. We strongly recommend that you run the Network<br>setup Wizard to protect your computer.<br>Use the wizard to enable file sharing (Recommended)<br>Use the wizard to enable file sharing (Recommended)<br>Use the wizard to enable file sharing (Recommended)<br>Use the wizard to enable file sharing (Recommended)<br>Use the wizard to enable file sharing (Recommended)<br>Use the wizard to enable file sharing (Recommended)<br>Use the wizard to enable file sharing (Recommended)<br>Sharing Customize<br>I sharing and security<br>To share this folder with other users of this computer<br>only, drag it to the <u>Shared Documents</u> folder.<br>To make this folder and its subfolders private so that<br>only you have access, select the following check box.<br>Make this folder private<br>ork sharing and security<br>To share this folder on the network users and other<br>users of this computer, select the first check box below<br>and type a share name.<br>Share name: PPD6<br>Allow network users to change my files<br>more about <u>sharing and security</u><br><i>indows</i> Firewall is configured to allow this folder to be shared<br>with other computers on the network.<br><i>iew your Windows Firewall settings</i>                                                                                                    |
| PD Prop<br>General<br>Loca<br>Learn   | he Internet. We strongly recommend that you run the Network<br>setup Wizard to protect your computer.<br>Use the wizard to enable file sharing [Recommended]<br>Use the wizard to enable file sharing 2.Selecione<br>CK = 3.Clique<br>DK = 3.Clique<br>perties ?<br>Sharing Customize<br>I sharing and security<br>To share this folder with other users of this computer<br>only, drag it to the <u>Shared Documents</u> folder.<br>To make this folder and its subfolders private so that<br>only you have access, select the following check box.<br>Make this folder private<br>ork sharing and security<br>To share this folder with both network users and other<br>users of this computer, select the first check box below<br>and type a share name.<br>Share name: PPD6<br>Allow network users to change my files<br>more about <u>sharing and security</u> .<br>Vindows Firewall is configured to allow this folder to be shared<br>ith other computers on the network.<br>iew your Windows Firewall settings                                                                                                    |

## Impressão a partir de PCs Clientes

Abaixo detalhes de configuração para PCs clientes com acesso ao RasterLink6 via rede. Como PCs clientes, os SO Windows XP/Vista/7/8.1/10 e Macintosh podem ser utilizados.

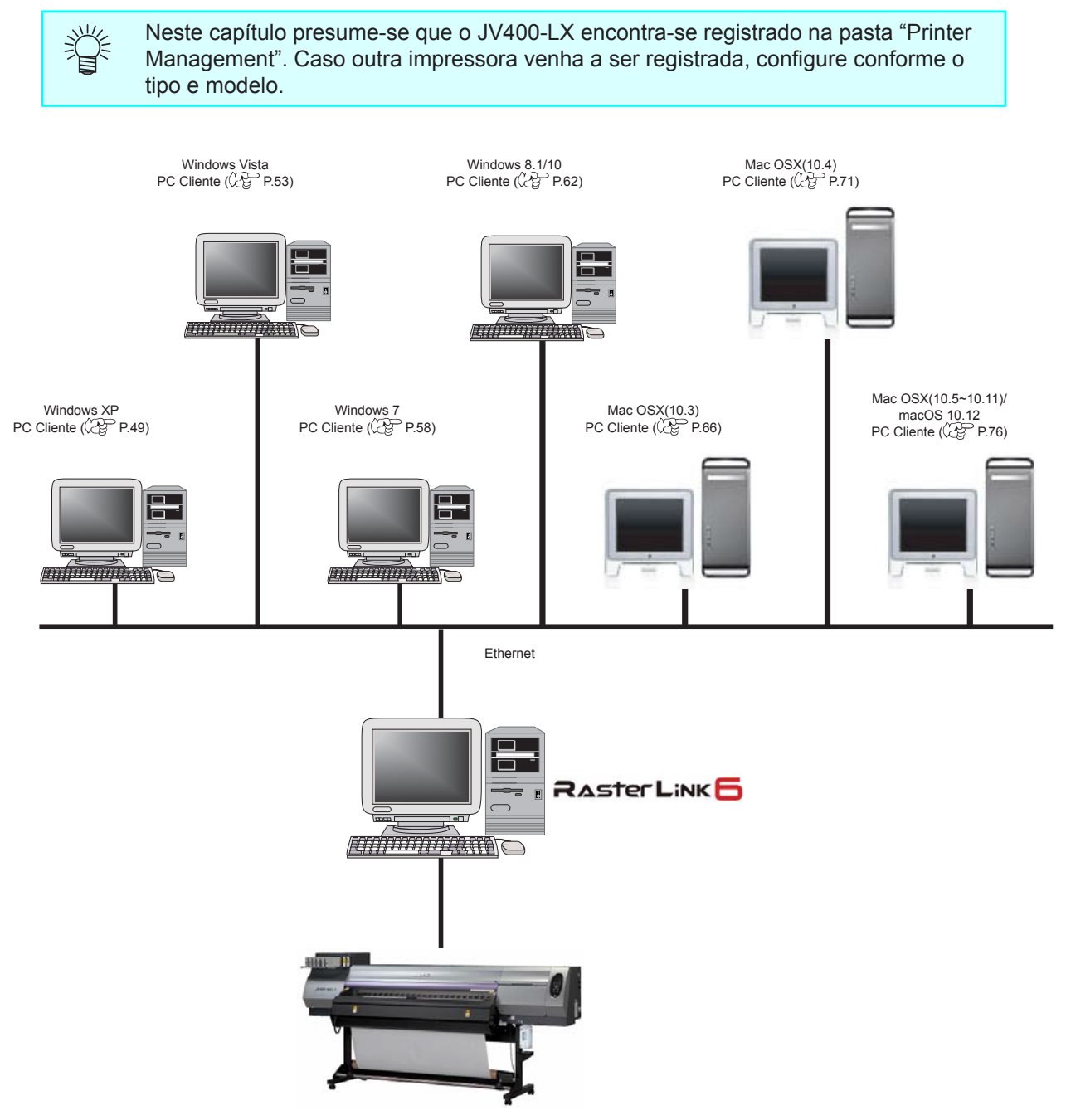

### Alteração das Configurações do SO

Execute as configurações para o grupo de trabalho de forma que o PC cliente tenha acesso. Verifique com seu administrador de rede quanto a disponibilidade de uma rede de domínio.

## Configurações para Grupo de Trabalho (Windows 10 / Windows 8.1 / Windows 7 / Windows Vista/ Windows XP)

O nome padrão do grupo de trabalho do Windows 7 é "WORKGROUP2.

Abaixo um exemplo de definição de nome de um grupo de trabalho, sendo alterado de "XXXX" para "WORKGROUP".

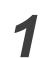

Dê um clique-duplo em [System], no Painel de Controle.

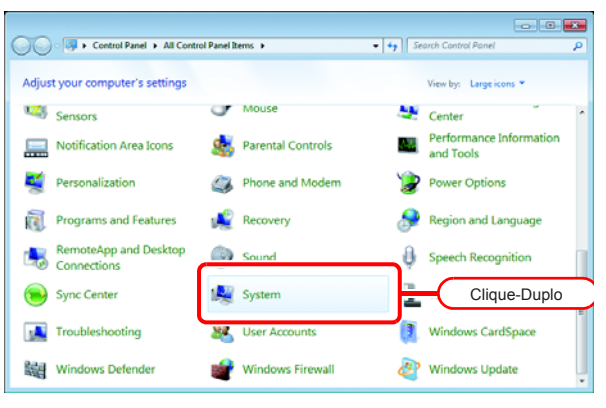

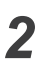

Clique em [Change settings].

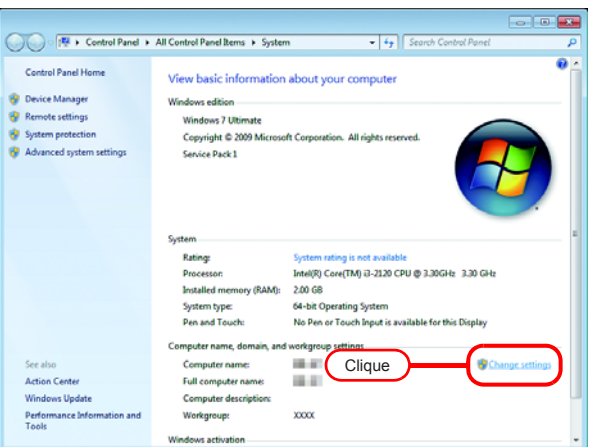

| Clique na aba [Computer Name].                                                  | System Properties                                                                                                    |
|---------------------------------------------------------------------------------|----------------------------------------------------------------------------------------------------|
|                                                                                 | Computer verifie       It.Clique       Verification         Image: Second second second |
| Altere a caixa "Workgroup" e clique                                             | Computer Name/Domain Changes                                                                                                    |
| em OK .                                                                         | You can change the name and the membership of this<br>computer. Changes might affect access to petwork resources.                                                                                                    |
| (mportant!) Adote o mesmo nome do<br>grupo de trabalho do PC do<br>RasterLink6. | More information <u>C</u> omputer name:                                                                                                    |
|                                                                                 | Full computer name:                                                                                                    |
|                                                                                 | Member of Clique  Workgroup: WORKGROUP  1.Alterar  2.Clique OK Cancel                                                                                                    |
|                                                                                 |                                                                                                    |
| 5 Clique em ΟΚ.                                                                 | Computer Name/Domain Changes                                                                                                    |
|                                                                                 | Welcome to the WORKGROUP workgroup.                                                                                                    |
|                                                                                 | Clique OK                                                                                                    |
| 6 A tela de confirmação será exibida.<br>Clique em OK. O PC não será            | Computer Name/Domain Changes You must restart your computer to apply                                                                                                    |
| reiniciado.                                                                     | <ul> <li>these changes</li> <li>Before restarting, save any open files and close all<br/>programs.</li> </ul>                                                                                                    |
|                                                                                 | Clique                                                                                                    |

J

| 7 |  |
|---|--|
|   |  |

Na tela "System Properties", clique em Close .

| System Properties                                                                   |  |  |  |
|-------------------------------------------------------------------------------------|--|--|--|
| Computer Name Hardware Advanced System Protection Remote                            |  |  |  |
| Windows uses the following information to identify your computer<br>on the network. |  |  |  |
| Computer description:                                                               |  |  |  |
| For example: "Kitchen Computer" or "Mary's<br>Computer".                            |  |  |  |
| Full computer name:                                                                 |  |  |  |
| Workgroup: WORKGROUP                                                                |  |  |  |
| To use a wizard to join a domain or workgroup, click <u>N</u> etwork ID             |  |  |  |
| To rename this computer or change its domain or Change                              |  |  |  |
|                                                                                     |  |  |  |
| Changes will take effect after you restart this computer.                           |  |  |  |
| Clique Close Cancel Apply                                                           |  |  |  |
| Microsoft Windows                                                                   |  |  |  |
| You must restart your computer to apply these                                       |  |  |  |
| changes                                                                             |  |  |  |
| Before restarting, save any open files and close all programs.                      |  |  |  |
| Restart Now Restart Later                                                           |  |  |  |

Clique

8 A tela de reinicialização será exibida. Clique em Restart Now para reiniciar o PC.

#### Configurações para Grupo de Trabalho (Mac OS X 10.3 até 10.4)

Abaixo um exemplo de definição de nome de um grupo de trabalho para "WORKGROUP" através do MacOS X 10.4.

O nome do grupo de trabalho no PC do RasterLink6 é "WORKGROUP".

1 Na tela [Finder], selecione [Go] -[Utilities]. Clique em "Directory Access".

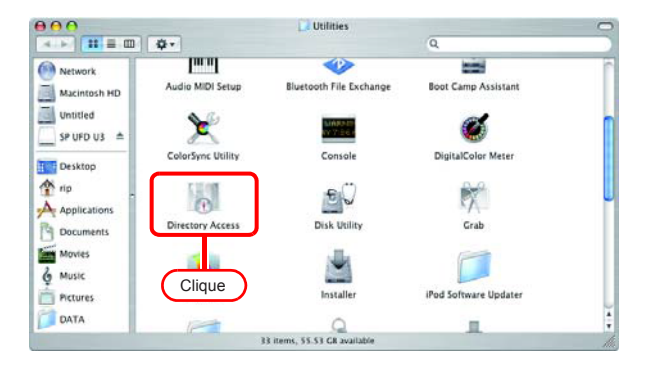

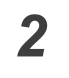

Selecione "SMB/CIFS" e clique em Configure .

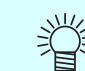

Para o SO 10.3, selecione "SMB".

|                    | Services Authenticat                                                                                                    | ion Contacts |
|--------------------|----------------------------------------------------------------------------------------------------|--------------|
|                    | Contras Mathematica                                                                                                    | ion contacto |
| Enable             | Name                                                                                                    | Version      |
|                    | Active Directory                                                                                                    | 1.5.8        |
|                    | AppleTalk                                                                                                    | 1.3          |
| $\checkmark$       | Bonjour                                                                                                    | 1.3          |
|                    | BSD Flat File and NIS                                                                                                    | 1.2.2        |
|                    | LDAPv3                                                                                                    | 1.7.4        |
|                    | NetInfo                                                                                                    | 1.7.4        |
|                    | and and and a second second seco |              |
|                    | SMB/CIFS                                                                                                    | 1.3          |
| Click              | the lock to prevent f                                                                                                    | Revert A     |
| Click              | the lock to prevent f                                                                                                    | Revert A     |
| Click              | the lock to prevent f 2.Clique                                                                                                    | Revert A     |
| Click Worl<br>Worl | the lock to prevent fr 2.Clique                                                                                                    | Revert A     |

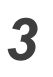

Na caixa "Workgroup", insira o mesmo nome do PC do RasterLink6.

Clique em OK

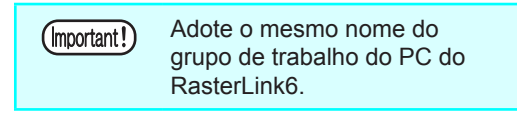

## Configurações para Grupo de Trabalho (Mac OS X 10.5 até 10.11/ macOS 10.12)

Abaixo um exemplo de definição de nome de um grupo de trabalho para "WORKGROUP" através do MacOS X 10.7.

O nome do grupo de trabalho no PC do RasterLink6 é "WORKGROUP".

Clique em [Network] na tela 000 System Preferences 1 Q Show All [System Preferences]. Personal Mission Control New Com 0 Spotligh 0 General Desk Language & Text Security & Privacy Hardware Trackpad Mouse 0 CDs & DVDs Display Keyboard Internet & Wireless 0 \* 0 Sharing iCloud System Clique -1 Date & Time The. ۲ artup Disk Users & Groups Parental Software Speech Selecione a rede e clique em 000 Network 2 Show All Advanced... Location: Automatic \$ O Eth Coo Status: Connected Ethernet is currently active and has the IP address 10.16.172.77. FireWire ģ On Wi-Fi Configure IPv4: Using DHCP \$ IP Address: Bluetooth PAN 8 Subnet Mask: Router: DNS Server: Search Domains: Clique Advanced... ? + - \* \* Click the lock to prevent further changes. Assist me... Revert Apply Clique na aba "WINS". 3 Sethernet Na caixa "Workgroup", insira o mesmo TCP/IP DN; WINS 1. Clique nome do PC do RasterLink6. NetBIOS Name LENOVO-3A6F9CA5 Clique em OK Workgroup WORKGROUP 2.Input WINS Server Adote o mesmo nome do (Important!) grupo de trabalho do PC do RasterLink6. + -

?

3.Clique

ОК

## Configuração do Windows XP para PC Cliente

#### Instale o driver da impressora.

Abaixo o procedimento de instalação do driver da impressora no Windows XP.

No menu inicial, selecione o Painel de Controle.

Abra a opção "Printers and Faxes".

Clique em "Add a printer".

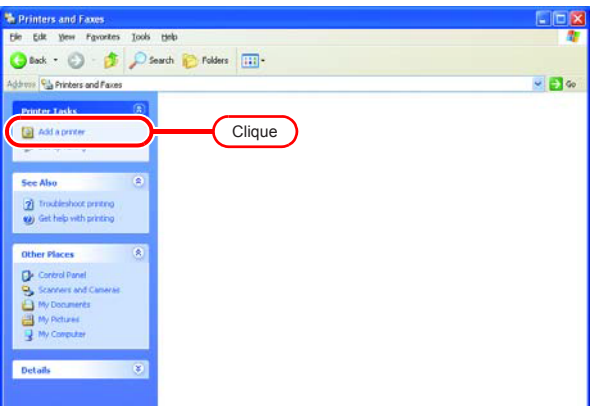

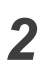

3

1

Na tela "Add Printer Wizard", clique em Next .

Selecione "A network printer,

computer".

Clique em Next .

or a printer attached to another

|                                                                                                    | and the second second sec |
|----------------------------------------------------------------------------------------------------|----------------------------------------------------------------------------------------------------|
|                                                                                                    | Welcome to the Add Printer<br>Wizard                                                                                                    |
|                                                                                                    | connections.                                                                                                    |
|                                                                                                    | If you have a Plug and Play printer that connects<br>through a USB port (or any other hot pluggable<br>or such as IEEE 1334, infraed, and so only you<br>do not need to use this wizard. Click Cancel to<br>close the wizard, and then plug the printer's cable<br>into your computer or point the printer toward your<br>computer's initiated port, and turn the printer on.<br>Windows will automatically install the printer for you.                                                                                                    |
|                                                                                                    | To continue, click Next.                                                                                                    |
|                                                                                                    |                                                                                                    |
|                                                                                                    |                                                                                                    |
|                                                                                                    |                                                                                                    |
|                                                                                                    |                                                                                                    |
| ld Printer Wizard                                                                                                    |                                                                                                    |
| ld Printer Wizard<br>Local or Network Printer                                                                                                    |                                                                                                    |
| Id Printer Wizard<br>Local or Network Printer<br>The wizard needs to kno                                                                             | :<br>www.hich.type.of.printer.to.set.up.                                                                                                    |
| Id Printer Wizard<br>Local or Network Printer<br>The wizard needs to kno<br>Select the option that de                                                | w which type of printer to set up.                                                                                                    |
| Id Printer Wizard<br>Local or Network Printer<br>The wizard needs to kno<br>Select the option that de<br>O Local printer attacher                    | w which type of printer to set up.                                                                                                    |
| Id Printer Wizard<br>Local or Network Printer<br>The wizard needs to kno<br>Select the option that de<br>Local printer attacher<br>Automatically det | w which type of printer to set up.<br>scribes the printer you want to use:<br>d to this computer<br>ect and install my Plug and Play printer                                                                                                    |

< <u>B</u>ack

<u>N</u>ext >

Cancel

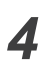

5

Selecione a opção "Browse for a printer".

Clique em Next .

Na lista de impressoras

"Printer Management".

instalado.

compartilhadas, selecione o PC

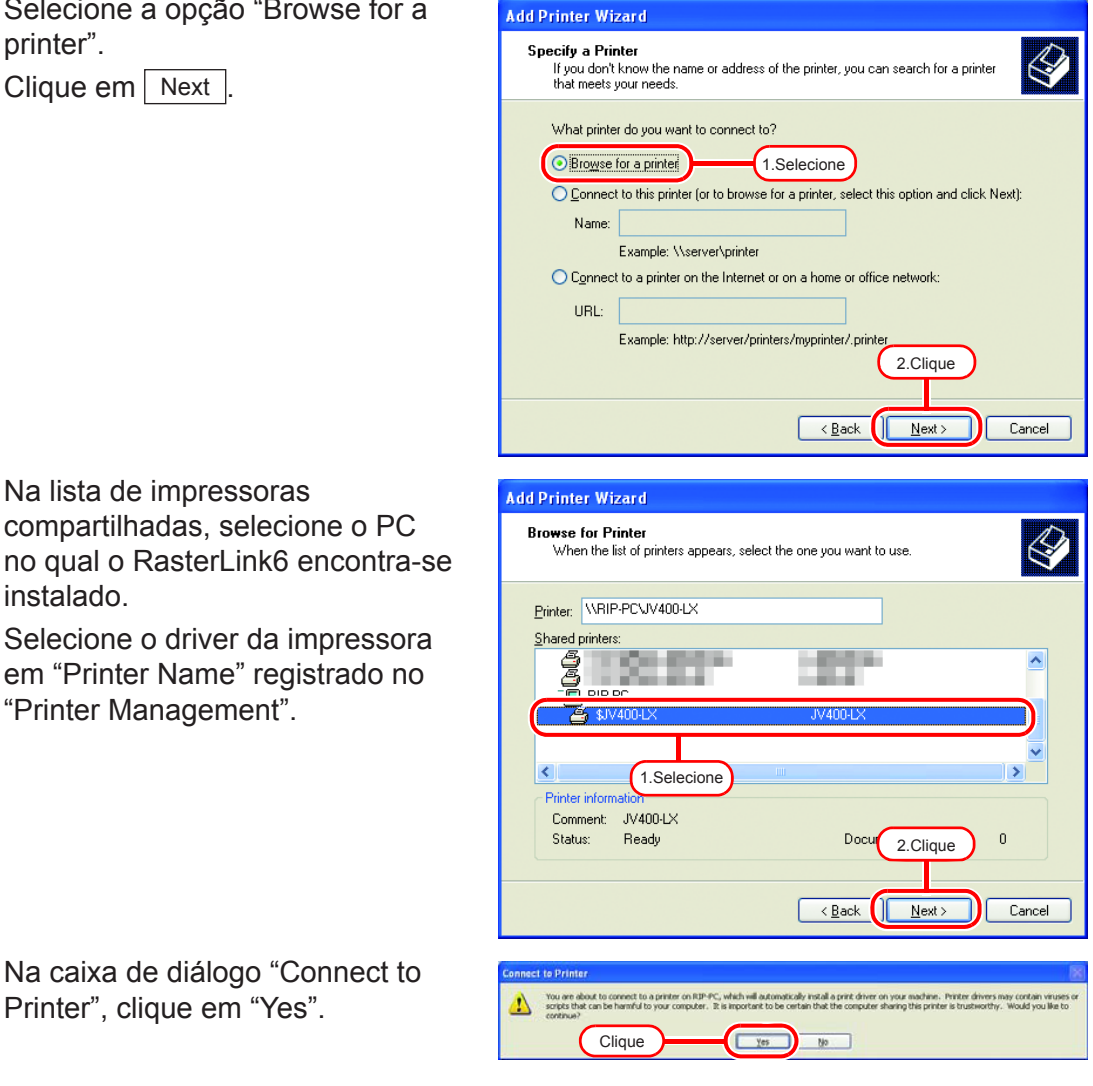

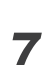

6

Clique em Finish

Printer", clique em "Yes".

| Add Printer Wizard |                                                                                                    |
|--------------------|----------------------------------------------------------------------------------------------------|
|                    | Completing the Add Printer<br>Wizard                                                                     |
|                    | You have successfully completed the Add Printer Wizard.<br>You specified the following printer settings: |
|                    | Name: JV400-LX on RIP-PC                                                                                 |
|                    | Default: Yes                                                                                             |
|                    | Comment: JV400-LX                                                                                        |
|                    |                                                                                                    |
|                    | Clique                                                                                                   |
|                    | To close this wizard, click Finish.                                                                      |
|                    | < Back Finish Cancel                                                                                     |

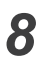

9

10

A impressora foi adicionada com sucesso.

Clique com o botão direito na

Clique na aba [General].

Clique em Printing Preferences...

propriedades.

impressora para selecionar suas

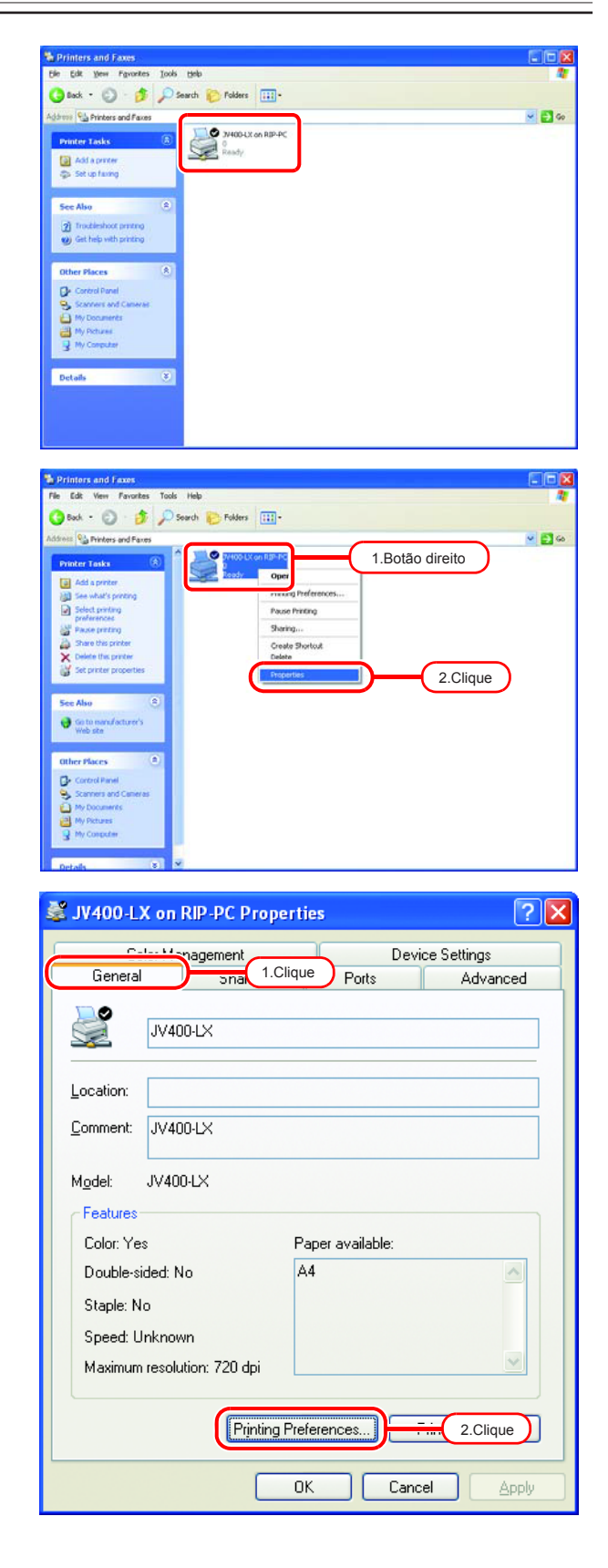

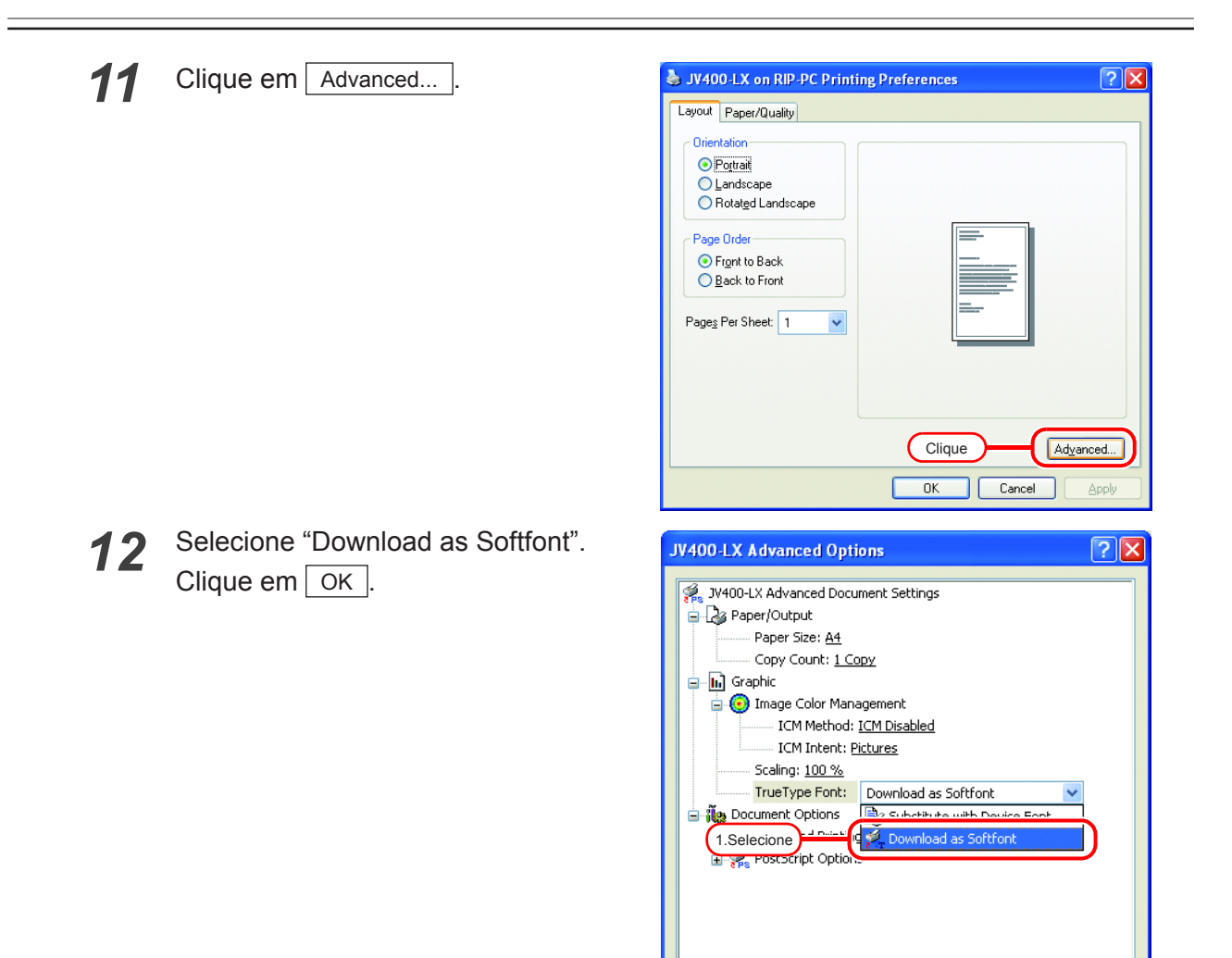

ОK

Cancel

### Configuração do Windows Vista para PC Cliente

#### Configurações de compartilhamento e divulgação

Esta seção descreve a configuração do PC com SO Windows Vista para inclusão em um grupo de trabalho e para compartilhamento e divulgação em uma rede privada.

Caso deseje configurar seu PC com Windows Vista para uma rede de domínio ou para obter mais informações sobre a rede, entre em contato com seu administrador.

1

Dê um clique-duplo em [Network and Sharing Center], no Painel de Controle

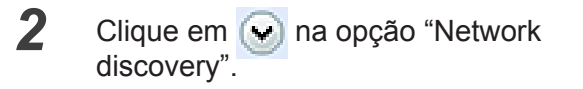

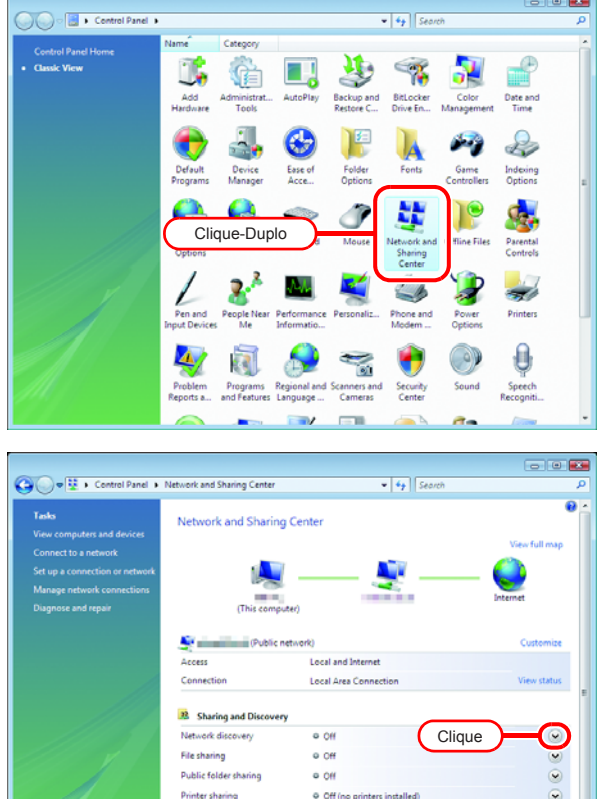

Or Or

o off

Password prote

Media sharing

Show me all the shared network

•

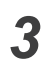

4

## Selecione "Turn on network discovery".

Clique em Apply

private network".

Se a tela [User Account Control] for exibida, clique em Continue .

Selecione a opção "No, make the

network that I am connected to a

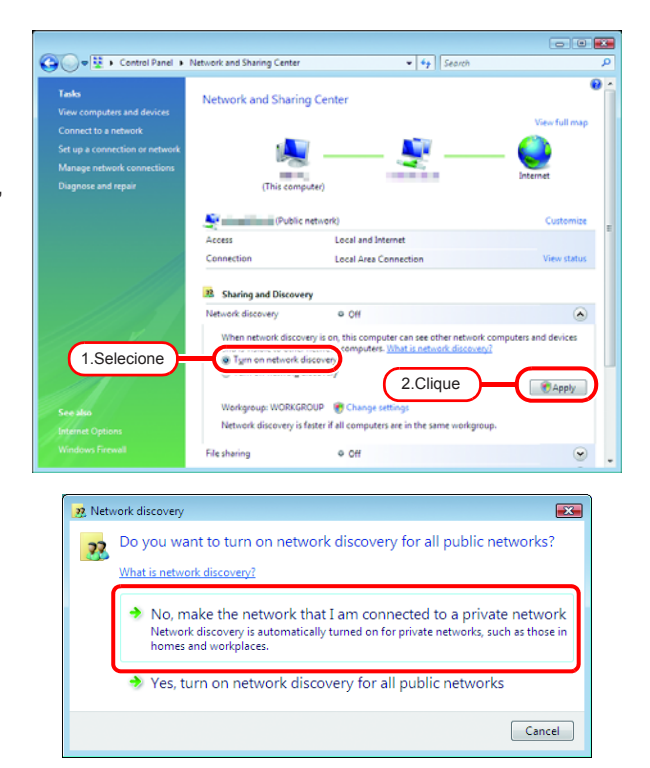

54

#### Instale o driver da impressora.

Abaixo o procedimento de instalação do driver da impressora no Windows Vista.

Abra a opção "Printers".
 Selecione [Start] - [Control Panel].
 Selecione [Printers] no Painel de Controle.

Clique em "Add a printer". A tela "Add Printer Wizard" será exibida.

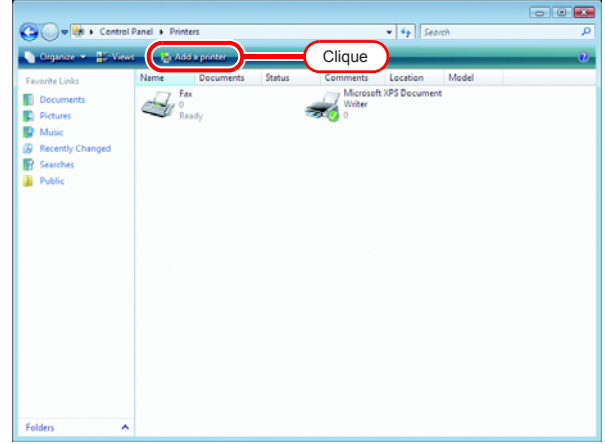

2 Clique em "Add a network, wireless or Bluetooth printer".

| 🕞 🖶 Add Printer                                                                                                    |
|----------------------------------------------------------------------------------------------------|
| Choose a local or network printer                                                                                                    |
| Add a local printer<br>Use this option only if you don't have a USB printer. (Windows automatically<br>installs USB printers when you plug them in.)                  |
| Add a network, wireless or Bluetooth printer<br>Make sure that your computer is connected to the network, or that your Bluetooth<br>or wireless printer is turned on. |
| Clique                                                                                                    |
| Next Cancel                                                                                                    |

**3** Selecione uma impressora do PC com RasterLink6 a partir da lista.

Clique em <u>Next</u>. Após a tela "Windows Printer Installation", a janela "Printers" será exibida.

| Add Printer                                   |
|-----------------------------------------------|
| Searching for available printers              |
| 1. Selecione                                  |
|                                               |
| Stop                                          |
| The printer that I want isn't listed 2.Clique |
| Next Cancel                                   |
| $\mathbf{\nabla}$                             |
| Windows Printer Installation 🔯                |
| Connecting to \$JV400-LX on Rip-pc            |
|                                               |
| Cancel                                        |

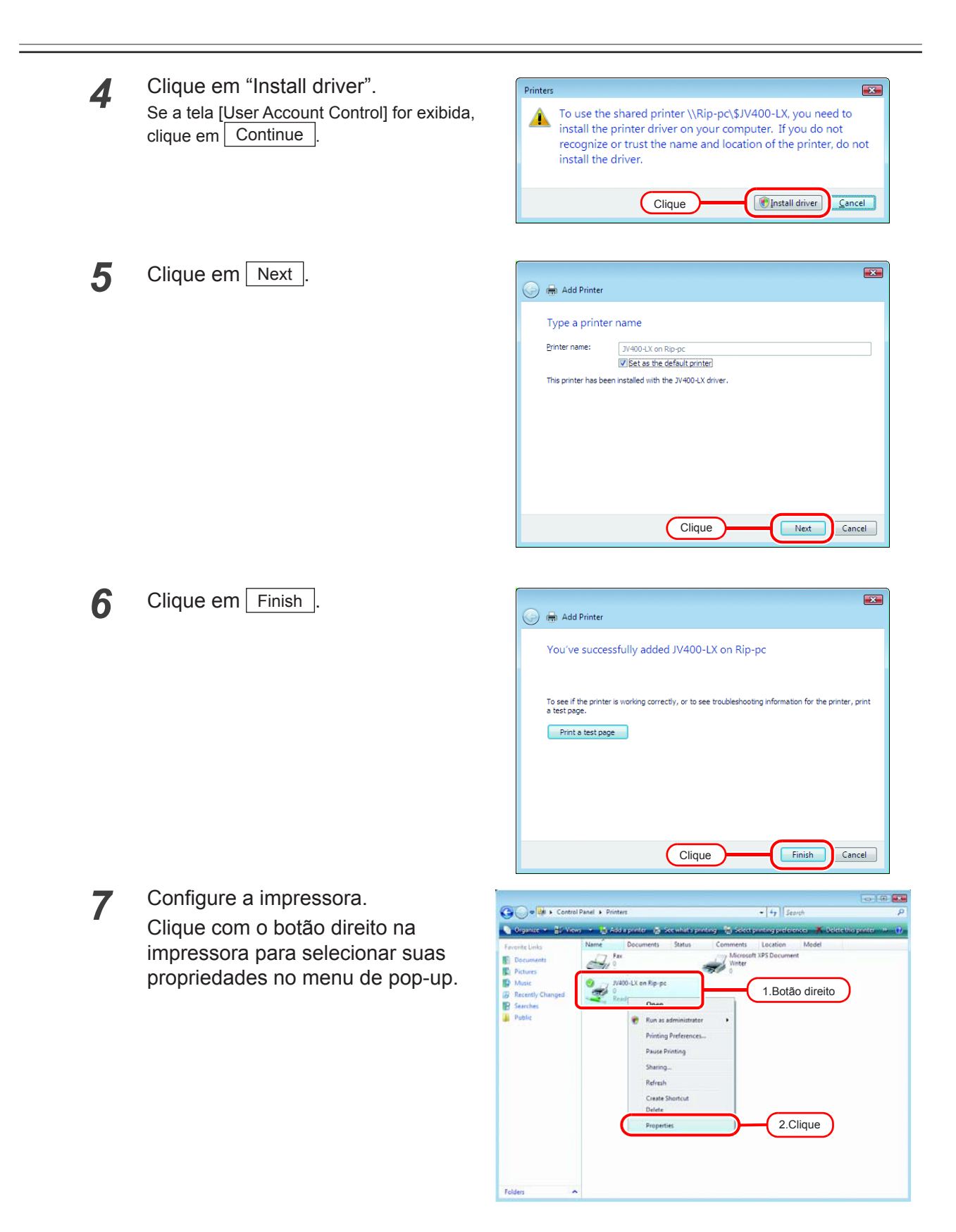

| 8         | Clique na aba [General].         | 😤 JV400-LX on Rip-pc Properties           |
|-----------|----------------------------------|-------------------------------------------|
|           | Clique Printing Preferences      | Colority Device Settings                  |
|           |                                  | General T.Cilque Its Advanced             |
|           |                                  | JV400-LX                                  |
|           |                                  |                                           |
|           |                                  | Location:                                 |
|           |                                  | Comment: JV400-LX                         |
|           |                                  |                                           |
|           |                                  |                                           |
|           |                                  | Model: JV400-LX                           |
|           |                                  | Color: Yes Paper available:               |
|           |                                  | Double-sided: No A4                       |
|           |                                  | Stepie: No<br>Speed: Unknown              |
|           |                                  | Maximum resolution: 720 dpi               |
|           |                                  |                                           |
|           |                                  | rijiung reierences                        |
|           |                                  | OK Cancel Apply                           |
|           |                                  |                                           |
| 0         | Clique em Advanced               | 📾 JV400-LX on Rip-pc Printing Preferences |
| 3         |                                  | Layout Paper/Quality                      |
|           |                                  | Orientation:                              |
|           |                                  | Potrat                                    |
|           |                                  | Front to Back                             |
|           |                                  | Page Format                               |
|           |                                  | Pages per Sheet 1 -                       |
|           |                                  | Draw Borders                              |
|           |                                  |                                           |
|           |                                  |                                           |
|           |                                  |                                           |
|           |                                  |                                           |
|           |                                  |                                           |
|           |                                  | OK Cancel Apply                           |
| 40        | Sologiana "Download og Softfant" |                                           |
| <b>10</b> |                                  | JV400-LX Advanced Options                 |
|           |                                  | JV400-LX Advanced Document Settings       |
|           |                                  | E⊠ Paper/Output<br>Paper Size: A4         |
|           |                                  | Copy Count: <u>1 Copy</u>                 |
|           |                                  | Graphic                                   |
|           |                                  | ICM Method: ICM Disabled                  |
|           |                                  | ICM Intent: <u>Pictures</u>               |
|           |                                  | TrueType Font: Download as Softfont       |
|           |                                  | Document Options                          |
|           |                                  | 1.Selecione Sheet Brook Brook House       |
|           |                                  | PostScript Options                        |
|           |                                  |                                           |
|           |                                  |                                           |
|           |                                  |                                           |
|           |                                  | 2. Clique OK Cancel                       |

## Configuração do Windows 7 para PC Cliente

#### Configurações de compartilhamento e divulgação

Esta seção descreve a configuração do PC com SO Windows 7 para inclusão em um grupo de trabalho e para compartilhamento e divulgação em uma rede privada.

Caso deseje configurar seu PC com Windows 7 para uma rede de domínio ou para obter mais informações sobre a rede, entre em contato com seu administrador.

- Dê um clique-duplo em [Network - • • 1 Control Panel > All Cor • 4• Se and Sharing Center], no Painel de Adjust your computer's settings View by: Large icons \* Controle Desktop Gadgets J. Device Manager Devices a Larmine 🧧 Display 🚱 Ease of Access Center Folder O tions Getting Started 🝓 HomeGroup 🗼 Fonts lndexing Options 🦬 Internet Options Keyboard Vetwork and Sharing Center Location and Other Sensors Clique-Duplo and Tools Notification Area Icons Parental Controls Market Personalization Phone and Modern Power Options Programs and Features Recovery 🔗 Region and Langua 2 Clique em na opção "Network 🕞 🜍 🗢 👯 « All Control Panel It discovery". Control Panel Home your basic network inf Clique ernet O
- **3** A seguir, altere a opção "Home or Work" ou "Public", conforme suas configurações de rede.

Altere a configuração atual da rede.

Consulte seu administrador de rede quanto as configurações necessárias.

**4** Selecione "Turn on network discovery".

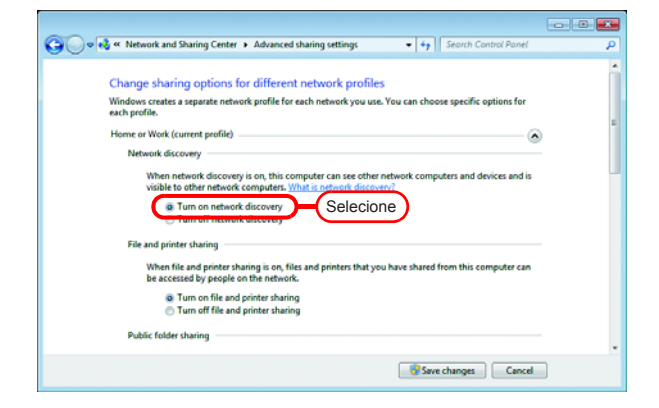

#### Instale o driver da impressora.

Abaixo o procedimento de instalação do driver da impressora no Windows 7.

- **1** Abra a opção "Devices and Printers".
  - 1. Clique em [Start] [Devices and Printers].
  - 2. Clique em "Add a printer".

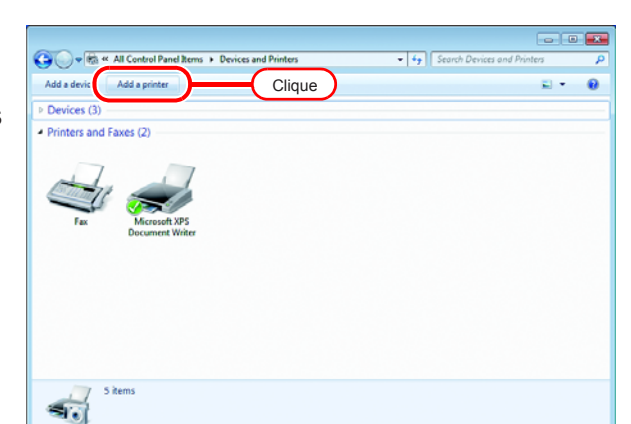

2 Clique em "Add a network, wireless or

Bluetooth printer".

| dd Printer                                                                                                    |
|----------------------------------------------------------------------------------------------------|
| it type of printer do you want to install?                                                                                                    |
| Add a local printer<br>Use this option only if you don't have a USB printer. (Windows automatically installs USB printers<br>when you plug them in.)                         |
| Que<br>Add a network, wireless or Bluetooth printer<br>Make sure that your computer is connected to the network, or that your Bluetooth or wireless<br>printer is turned on. |
| Clique                                                                                                    |
|                                                                                                    |
|                                                                                                    |

3 Selecione uma impressora do PC com RasterLink6. Clique em Next.

| Searching for available printers     |            |
|--------------------------------------|------------|
| Address                              | t: 100 l   |
| 1.Selecione                          | Sj∨400-Ix  |
|                                      |            |
|                                      |            |
|                                      |            |
|                                      | Char       |
|                                      | Δτοβ       |
| The printer that I want isn't listed | (2.Clique) |
|                                      |            |
|                                      |            |

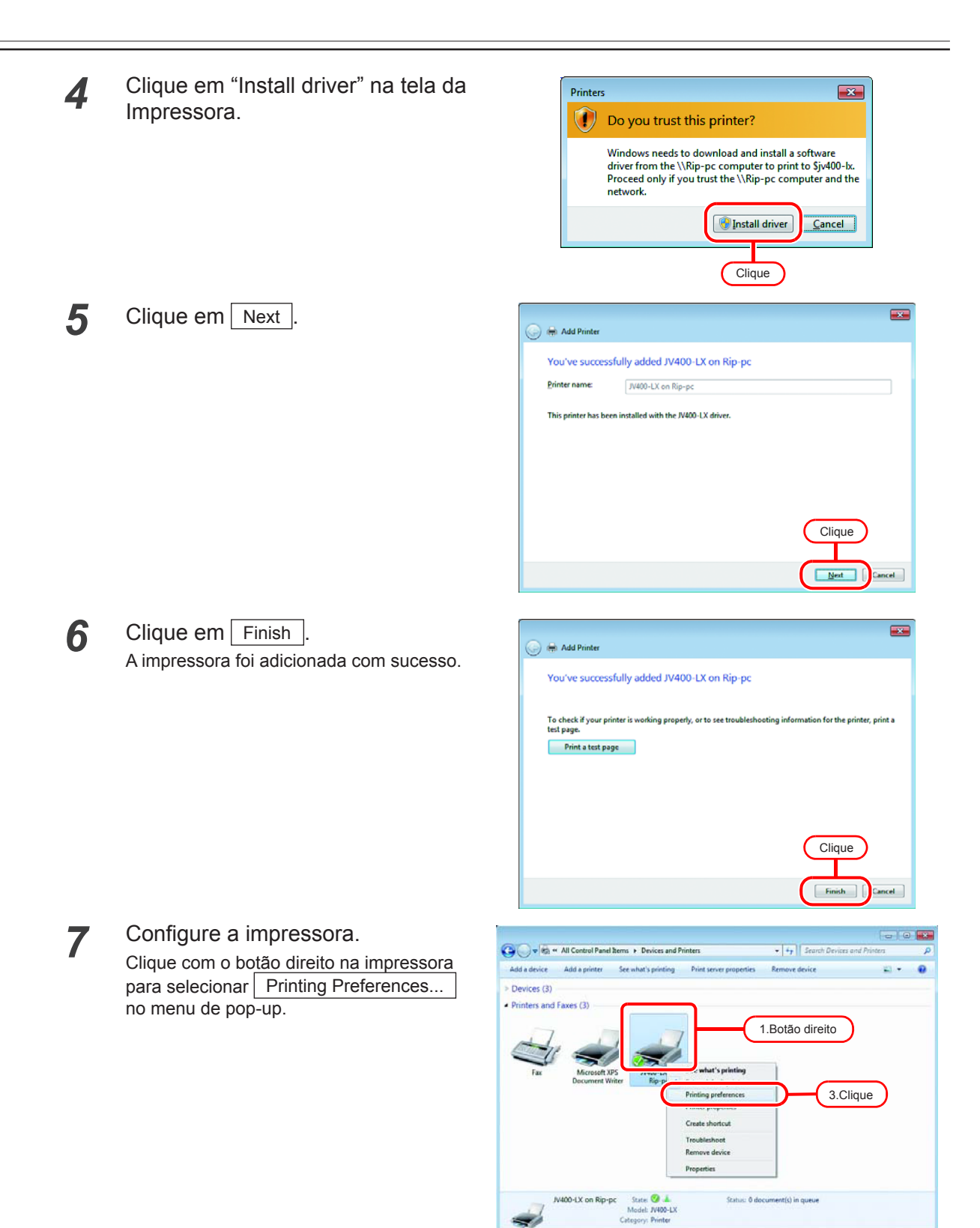

ОК

2.Clique

Cancel

| 8 | Clique em Advanced                                                              | Involution Rip-pc Printing Preferences         Layout       Paper/Quality         Orinati          Page Order:          Front to Back          Pages per Sheet          Drage Borders          Clique       Adganced         OK       Cancel                                                                                                    |
|---|---------------------------------------------------------------------------------|----------------------------------------------------------------------------------------------------|
| 9 | Altere a opção "TrueType Font"<br>para "Download as Softfont".<br>Clique em OK. | JV400-LX Advanced Options         Image: Dependent Settings         Paper/Output         Paper/Output         Copy Count: 1 Copy         Image Color Management         ICM Method: ICM Disabled         ICM Method: ICM Disabled         ICM Intent: Pictures         Scaling: 100 %         Download as Softfont         Pages per Sheet Layout: Kight then Down         Image: PostScript Options |

## Configuração do Windows10 / 8.1 para PC Cliente

#### Configurações de compartilhamento e divulgação

Esta seção descreve a configuração do PC com SO Windows 10/8.1 para inclusão em um grupo de trabalho e para compartilhamento e divulgação em uma rede privada. Caso deseje configurar seu PC com Windows 10/8.1 para uma rede de domínio ou para obter mais informações sobre a rede, entre em contato com seu administrador.

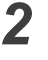

1

Clique em [Change advanced sharing settings].

Clique em [Network and Sharing

Center], no Painel de Controle

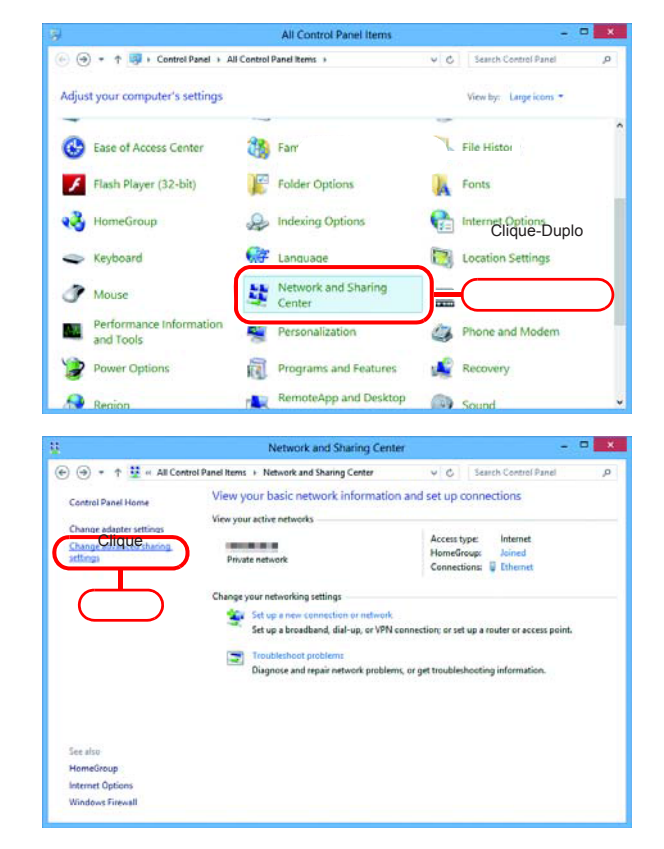

**3** A seguir, altere a opção "Home or Work" ou "Public", conforme suas configurações de rede.

Altere a configuração atual da rede.

Consulte seu administrador de rede quanto as configurações necessárias.

4 Selecione "Turn on network discovery".

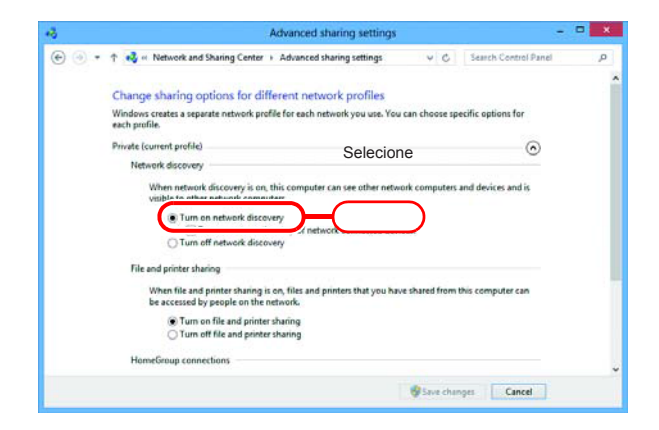

#### Instale o driver da impressora.

Abaixo o procedimento de instalação do driver da impressora no Windows 10/8.1.

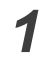

2

Clique em [Devices and Printers], no Painel de Controle

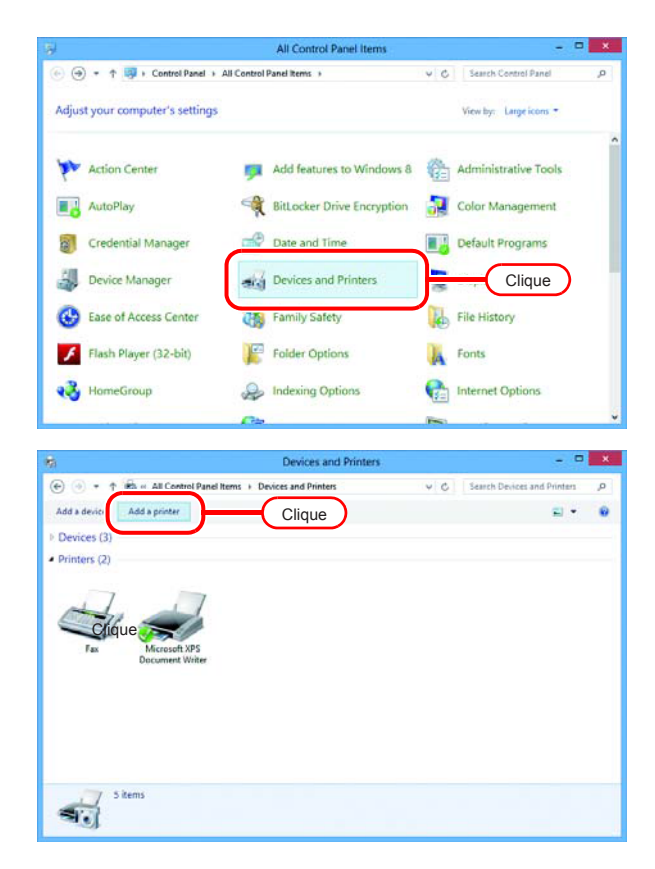

3 Selecione uma impressora do PC com RasterLink6. Clique em Next .

Clique em "Add a printer".

| 💿 🖷 Add Printer                               | ×      |
|-----------------------------------------------|--------|
| Searching for available printers              |        |
| 1.Selecione                                   |        |
|                                               |        |
| Stop                                          |        |
| The printer that I want isn't listed 2.Clique | )      |
| Next                                          | Cancel |

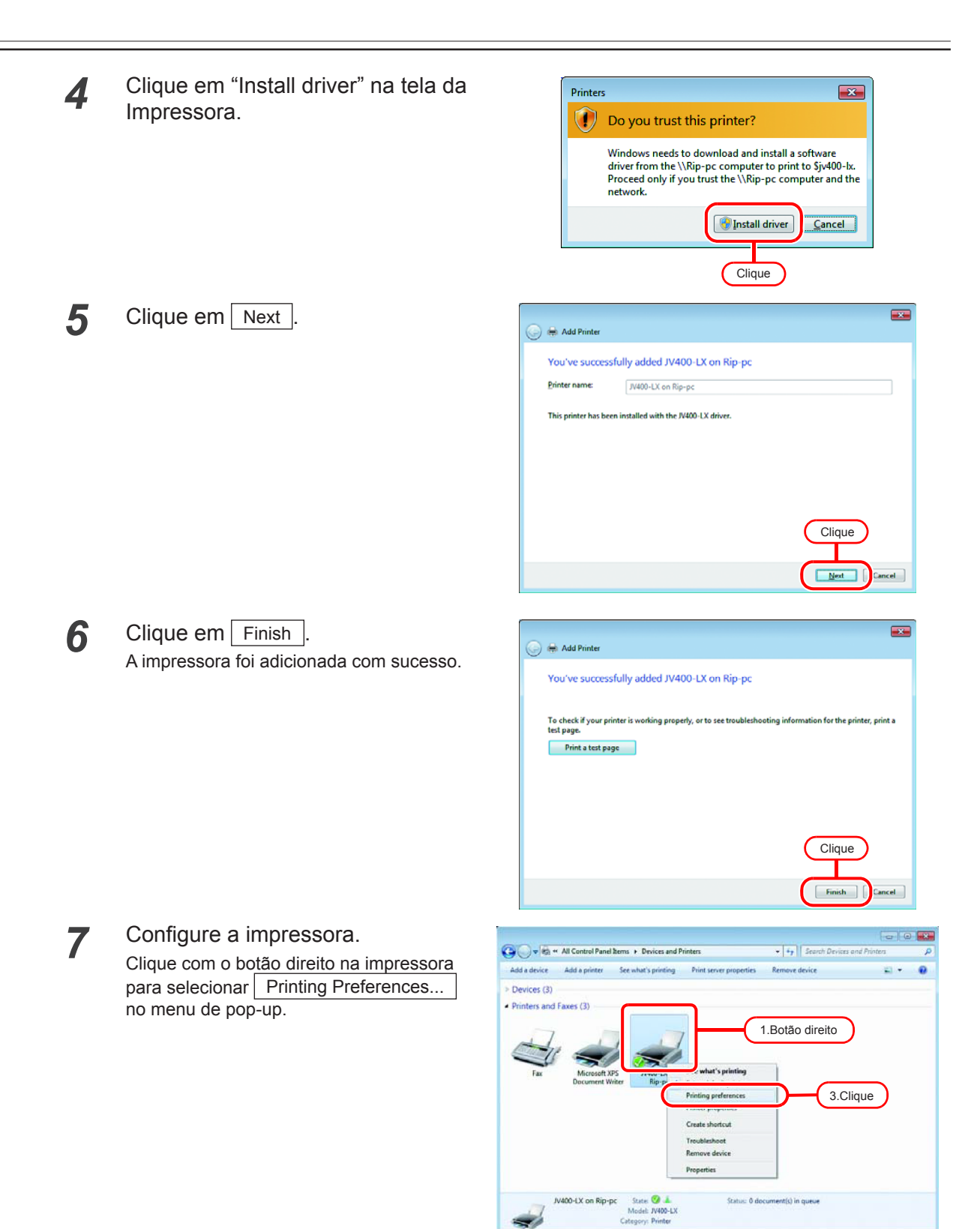

ОК

2.Clique

Cancel

| 8 | Clique em Advanced                                                              | Image: Sector Sector |
|---|---------------------------------------------------------------------------------|----------------------------------------------------------------------------------------------------|
| 9 | Altere a opção "TrueType Font"<br>para "Download as Softfont".<br>Clique em OK. | JV400-LX Advanced Options         Image: Water of the second second sec                           |

# Configuração do PC Cliente (Macintosh) (SO 10.3)

#### Configuração do diretório através do Finder

Selecione um servidor pelo Finder para acessar o diretório do RasterLink6 do cliente Macintosh.

| 1         | Se<br>na                                    | lecione [Go] - [Connect to Ser<br>tela [Finder].                                                                                                    | ver] r | Ć   | Finder                                                   | File  | Edit | View   | Co Window<br>Back<br>Forward            | Help      | ₩[<br>₩]                     |  |
|-----------|---------------------------------------------|----------------------------------------------------------------------------------------------------|--------|-----|----------------------------------------------------------|-------|------|--------|-----------------------------------------|-----------|------------------------------|--|
| (Importar | nt!)                                        | Selecione [Utilities] na tela<br>[Finder], selecione [Directory<br>Access] e verifique se o uso do<br>SMB está habilitado.                                     |        |     |                                                          |       |      |        | Enclosing Fold                          | ler<br>1s | 册 □ ① 第C ① 第C ① 第H ① 第K ○ 第A |  |
|           |                                             |                                                                                                    |        |     |                                                          | Cliqu |      | _(     | Utilities Recent Folder Competent to Se | s<br>rver | ☆ #U<br>▶<br>★₩C<br>#K       |  |
| 2         | Ins<br>("S<br>aba<br>"af<br>na<br>ad<br>Cli | sira o Endereço do Servidor<br>Server Address") conforme<br>aixo.<br>p:/at/RasterLink6 PC host<br>me" ou "afp://RasterLink6 PC I<br>dress"<br>que em Connect . | Ρ      | Fav | ver Addre<br>hb://RIP-<br>orite Serv<br>Clique<br>Remove | ers:  |      | Connec | Browse                                  |           | Inserir                      |  |

Selecione o diretório de sua preferência.
 Clique em OK.

| SMB Mount<br>Select a share | 2.Se   | elecione |
|-----------------------------|--------|----------|
| JV400-LX                    | .Cliqu | Je       |
| Cancel                      | R      |          |
|                             |        |          |

OK

O items, 144,64 CB available

Insira "Nome" e "Senha" do 4 usuário registrado no PC com o SMB/CIFS Filesystem Authentication RasterLink6. Enter username and 1.Inserir RIP-PC: Com a conta do Convidado Workgroup /Do (Important!) ativada, conecte como "Guest". WORKGROUP Username RIP Clique em Connect Password .... Add to Keychain 2.Clique OK **600** ▲ ► **11** = □ **↓** O diretório está configurado e 1V400-LX 5 acessível ao PC Cliente com Network Macintosh. Marintes 1V400-LX Desktop nipg Documents Movies & Music

Pictures

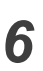

Retornar à etapa 1; na etapa 3, selecionar a pasta PPD.

#### Configuração da Impressora

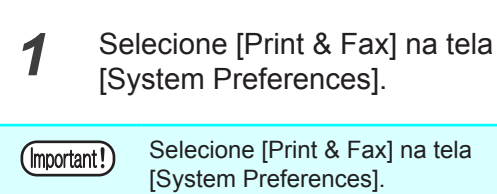

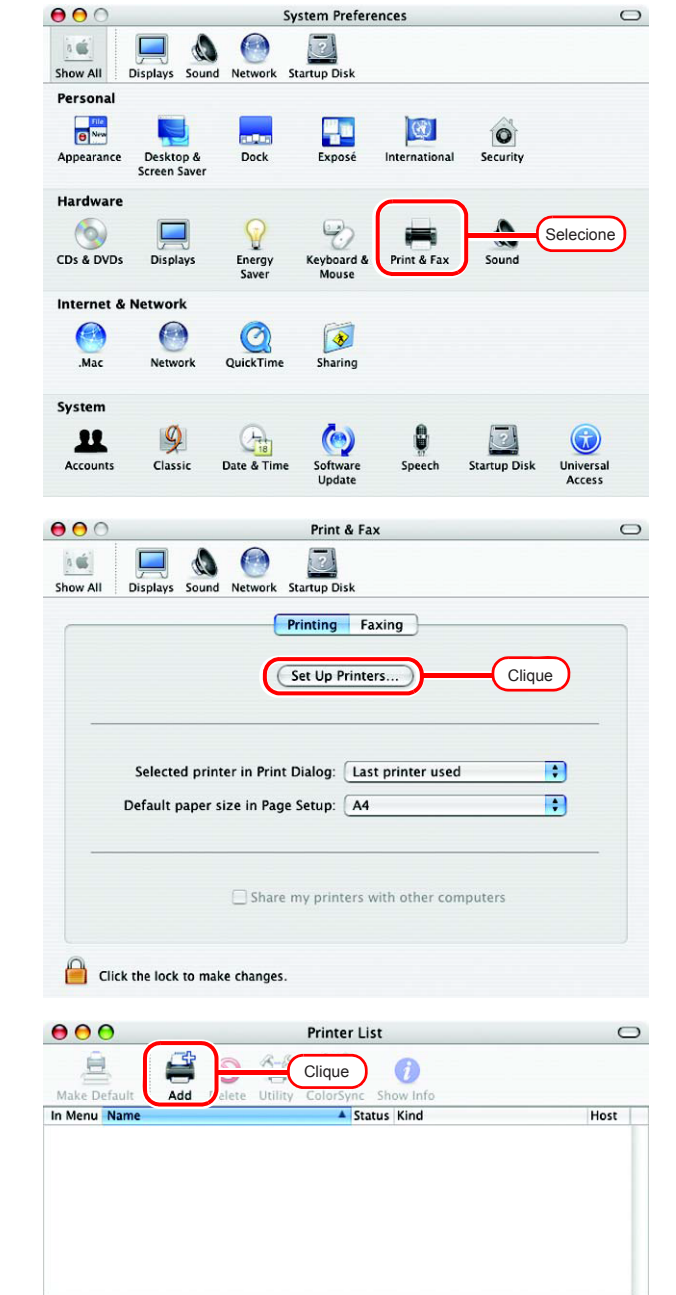

2

Clique em Set Up Printers...

**3** Selecione a tecla Option e então clique em Add.

| 4 | Selecione "Advanced" na parte                                                                                                    | 000                                                           | Printer Browser                                                                                                    | 0                         |
|---|----------------------------------------------------------------------------------------------------|---------------------------------------------------------------|----------------------------------------------------------------------------------------------------|---------------------------|
| - | superior da tela.                                                                                                    |                                                               | Advanced ;                                                                                                    | 1.Selecione               |
|   | Selecione "Windows Printer via SAMBA".                                                                                                    | D<br>Device:<br>Device Name:<br>Device URI:<br>Printer Model: | ✓ Adobe PDF 8.0(pdf)<br>AppleTalk Printer Access Prot<br>AppSocket/HP JetDirect<br>Bluetooth Printer<br>Bonjour registered printer<br>EPSON AppleTalk<br>EPSON FireWire<br>EPSON TCPIP<br>Fax Printer (fax)<br>FireWire Printer<br>Internet Printing Protocol usir<br>Internet Printing Protocol usir<br>LPD/LPR Host or Printer | ocol<br>ng HTTP<br>ng IPP |
|   |                                                                                                    | Location:                                                     | Windows Printer via SAMBA                                                                                                    | 2.Selecione               |
| 5 | Insira o nome da impressora no<br>campo "Device Name".<br>O nome da impressora será exibido<br>no SO Mac.                                                                                                    | Print Using: Plea                                             | Adobe PDF 8 0<br>Advanced :<br>Windows Printer via SAMBA<br>V400-LX<br>mb://<br>Generic<br>Cance                                                                                                    | l Add                     |
| 6 | Preencha o campo "Device URL"<br>conforme abaixo. Se o SO do PC<br>com o RasterLink6 for o Windows<br>7 ou o Windows Vista , preencha<br>o campo "Device URL" conforme<br>abaixo. "smb://RasterLink6 PC's<br>host name/shared printer name"<br>ou "smb://RasterLink6 PC's IP<br>address/ shared printer name" | Device:<br>Device Name:<br>Device URI:                        | Advanced<br>Windows Printer via SAMBA<br>V400-LX<br>mb://RIP-PC/SJV400-LX<br>Generic<br>Cance                                                                                                    | Insira<br>i<br>Add        |

Se o SO do PC com o RasterLink6 for o Windows XP, preencha o campo "Device URL" conforme abaixo.

災

- Caso a conta do Convidado esteja inativa: "smb://user name:password@RasterLink6 PC's host name/shared printer name" ou "smb:// user name:password@RasterLink6 PC's IP address/shared printer name"
- Com a conta do Convidado ativada: "smb://guest@RasterLink6 PC's host name/shared printer name" ou "smb://guest@ RasterLink6 PC's IP address/shared printer name"

| 7      | Selecione a impressora a ser<br>utilizada.<br>Selecione "Other" em "Printer Model".                        | Device:<br>Device Name:<br>Device URI:<br>Printer Model:                                                 | Advanced                                                                               |
|--------|----------------------------------------------------------------------------------------------------|----------------------------------------------------------------------------------------------------|----------------------------------------------------------------------------------------|
| 8      | Selecione "MKRL5xEN.PPD" na                                                                                |                                                                                                    | Choose a File                                                                          |
|        | pasta PPD.                                                                                                 | Network                                                                                                  |                                                                                        |
|        |                                                                                                    | Macintosh HD                                                                                             | MKIJXEN.PPD 1.Selecione                                                                |
| Import | Ant! Não utilize "MKIJEN.PPD" com o SO Mac X.                                                              | Desktop                                                                                                  |                                                                                        |
| 9      | Confirme se o arquivo PPD<br>selecionado na etapa 8 encontra-se<br>no campo "Printer Model".<br>Clique Add | ripg<br>Applications<br>Documents<br>Movies<br>Music<br>Pictures<br>New Folder<br>Device:<br>Device URI: | Kind: Document<br>Size: 12 K8<br>Created: -<br>Modified: 21.12.2011<br>2.Clique Choose |
| 10     | A nova impressora foi adicionada<br>na lista [Printer List].                                               | Printer Model:                                                                                           | MKUXEN.PPD                                                                             |
| 11     | Repetir as etapas de 3 a 10 para adicionar mais impressoras.                                               |                                                                                                    |                                                                                        |

# Configuração do PC Cliente (Macintosh) (SO 10.4)

#### Configuração do diretório através do Finder

Utilize o Finder para selecionar um servidor, de forma que o PC Cliente com Macintosh possa acessar o diretório no PC com RasterLink6.

| 1      | Selecione [Go] na tela [Finder] e e seguida [Connect to Server].                                                                                                    | em 🧯 Find | er File Edit Vie  | w Go Window Help<br>Back %[<br>Forward %[]<br>Forclosing Folder %[]                                                                                                    |
|--------|----------------------------------------------------------------------------------------------------|-----------|-------------------|----------------------------------------------------------------------------------------------------|
| Import | ant!) Selecione [Utilities] na tela<br>[Finder], selecione [Directory<br>Access] e verifique se o uso do<br>SMB/CIFS está habilitado.                                                       |           |                   | Encrosing rotect 001<br>Encrosing rotect 001<br>Encrosing rotect 001 |
|        |                                                                                                    |           | Clique            | Applications 企業A<br>② Utilities 企業U                                                                                                    |
|        |                                                                                                    |           |                   | Conto Folder 28C<br>Connect to Server %K                                                                                                    |
| 2      | Pteencha o campo "Server<br>Address" conforme abaixo:<br>"smb://RasterLink6 PC's host name" ou<br>"smb://RasterLink6 PC's IP address".<br>(Verificação do IP ( P.84)<br>Clique em Connect . | E C C     | Соли              | 1.Inserir<br>ect to Server<br>+ Q.<br>Browse 2.Clique                                                                                                    |
| 3      | Insira "Nome" e "Senha" de um<br>usuário registrado no PC do<br>RasterLink6.                                                                                                    |           | SMB/CIFS File     | 1.Inserir<br>System Authentication                                                                                                    |
| Import | ant!) Selecione [Utilities] na tela<br>[Finder], selecione [Directory<br>Access] e verifique se o uso do<br>SMB/CIFS está habilitado.                                                       |           | and password to a | omain                                                                                                    |
|        | Clique em OK.                                                                                                    |           | Password          |                                                                                                    |

Remember this 2 Sigword in my keychain

OK

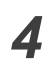

Selecione uma das pastas compartilhadas para ser aplicada como diretório de impressão. Clique em OK.

| Select the SMB/<br>connect to. | CIFS shared volume you want to |
|--------------------------------|--------------------------------|
| JV400-LX                       | 1.Selecione                    |
| Cancel                         | Authenticate Again OK          |
|                                | 2.Clique                       |

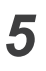

O diretório foi configurado e está pronto para ser acessado pelo PC Cliente com Macintosh.

| 000          | 1V400-LX                     |   | 0    |
|--------------|------------------------------|---|------|
| <            |                              | Q |      |
| Network      |                              |   |      |
| Macintosh HD |                              |   |      |
| Untitled     |                              |   |      |
| 10400-LX 📥   |                              |   |      |
| Desktop      |                              |   |      |
| Tip .        |                              |   |      |
| Applications |                              |   |      |
| Documents    |                              |   |      |
| Movies       |                              |   |      |
| & Music      |                              |   |      |
| Pictures     |                              |   |      |
| DATA         |                              |   |      |
|              | 0 items, 144.65 GB available |   | lle, |

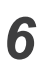

Retornar à Etapa 1 e selecionar a pasta PPD na Etapa 4.
#### Configuração da Impressora Selecione [Print & Fax] na tela $\Theta \Theta \Theta$ System Preferences 1 Show All Q [System Preferences]. Personal Spotlight e New $(\mathfrak{A})$ 1 0 Selecione [Utilities] na tela (Important!) Appearance Dashboard & Exposé Desktop & Screen Saver Dock International Security [Finder], selecione [Directory Hardware Access] e verifique se o uso do Energy Saver 0 8 2 0 SMB/CIFS está habilitado. Bluetooth CDs & DVDs Displays Keyboard & Mouse Print & Fax Sound Internet & Network Selecione QuickTime . .Mac Network Sharing System (At 18) Software Update Speech 1 Startup Disk Date & Time Accounts Universal Access Other Ó Version Cue CS3 Clique em + 00 Print & Fax 2 Show All Q Printing Faxing Sharing In Menu Printer No printer is selected + Clique (Print Queue...) (Printer Setup...) ; Selected Printer in Print Dialog: Last Printer Used • ? Default Paper Size in Page Setup: US Letter Click the lock to prevent further changes 000 3 Selecione a tecla option e então Printer Browser 0 9 Q.clique em "More Printers ... ". Default Browser IP Printe Connection Printer Nam pdf800 Adobe PDF 8.0 Name Location: Print Using: Please select a driver of \* Clique ? More Printers.. Add

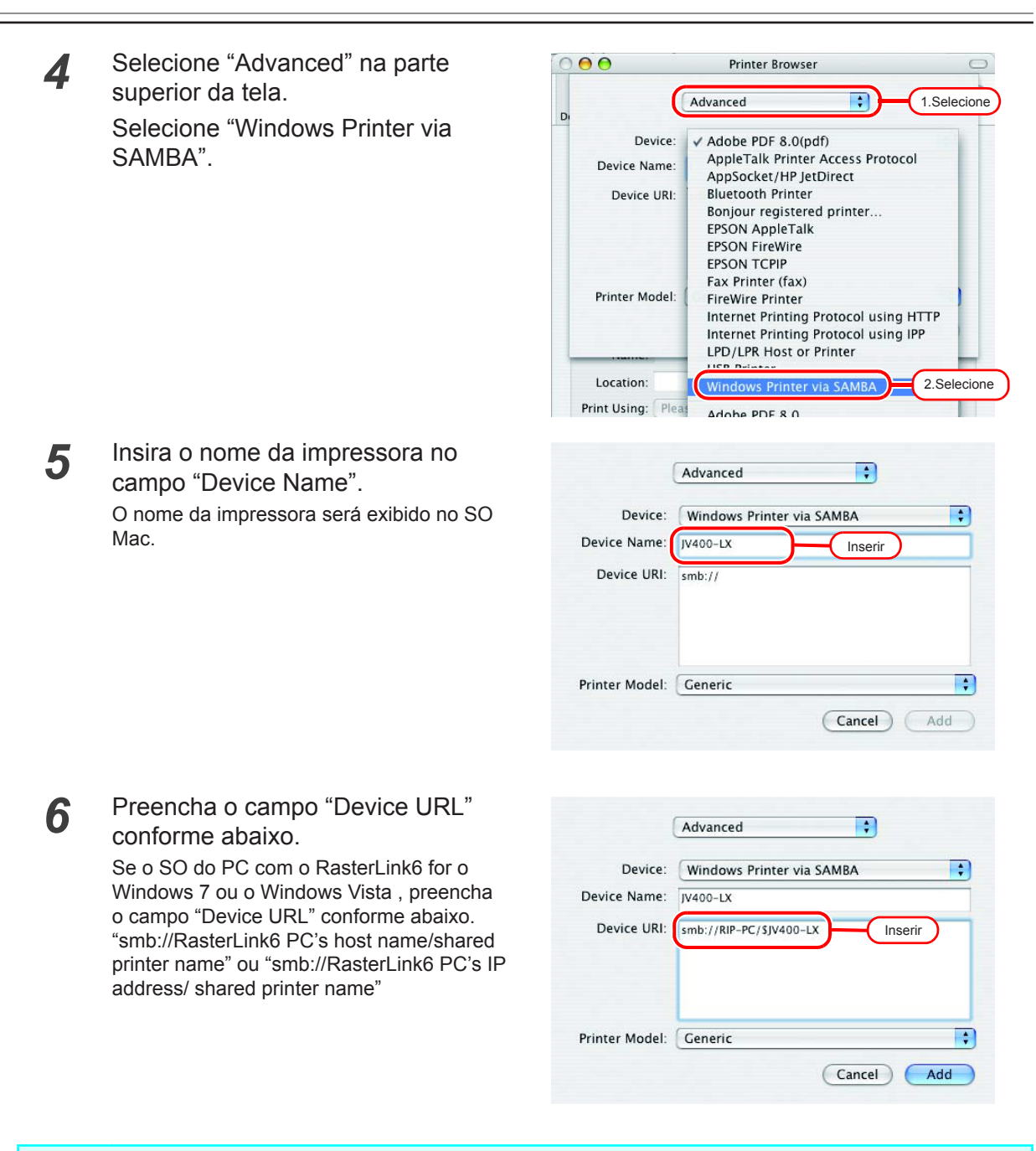

Se o SO do PC com o RasterLink6 for o Windows XP, preencha o campo "Device URL" conforme abaixo.

- Caso a conta do Convidado esteja inativa: "smb://user name:password@RasterLink6 PC's host name/shared printer name" ou "smb:// user name:password@RasterLink6 PC's IP address/shared printer name"
- Com a conta do Convidado ativada: "smb://guest@RasterLink6 PC's host name/shared printer name" ou "smb://guest@ RasterLink6 PC's IP address/shared printer name"

- 7 Selecione a impressora a ser Advanced \$ utilizada. Selecione "Other ... " em "Printer Model". + Device: Windows Printer via SAMBA Device Name: JV400-LX Device URI: smb://RIP-PC/\$JV400-LX Auto Select Printer Model: / Ceneric ; Selecione Adobe Selecione "MKRL5xEN.PPD" na 000 Choose a File 8 ---Q search PPD6 \$ pasta PPD. Macintosh HD Network PPD6 Untitled Users P Mac mini-551 1.Selecione -Clique em Choose Network Macintosh HD Untitled PPD6 Não utilize "MKRL5EN.PPD" com (Important!) Desktop o SO Mac X. rip 👔 Applications Movies & Music d 11/12/21 Pictures DATA Choose New Folder 2.Clique Confirme se o arquivo PPD 9 Advanced + selecionado na etapa 8 encontra-se no campo "Printer Model". + Device: Windows Printer via SAMBA Clique Add Device Name: JV400-LX Device URI: smb://RIP-PC/\$JV400-LX 1.Marque + Printer Model MKIJxEN.PPD Add Cancel 2.Clique A nova impressora foi adicionada 000 Print & Fax Show All a na lista [Printer List]. Printing Faxing Sharing ✓ JV400-LX Name: JV400-LX Location: Kind: MimakilnkjetPrinter (for OSX) Status: Idle + -Print Queue... Printer Setup... Selected Printer in Print Dialog: Last Printer Used \$ Default Paper Size in Page Setup: A4 \$ ? Click the lock to prevent further changes.
  - **11** Repetir as etapas de 3 a 10 para adicionar mais impressoras.

# Configuração do PC Cliente (Macintosh) (SO 10.5 ~ 10.12)

(mportant!) Abaixo um exemplo de configuração com Mac OSX 10.7. A menos que especificado de outro modo, o procedimento é similar para outros SOs.

#### Configuração do diretório através do Finder

Utilize o Finder para selecionar um servidor, de forma que o PC Cliente com Macintosh possa acessar o diretório no PC com RasterLink6.

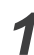

Selecione [Go] - [Connect to Server]

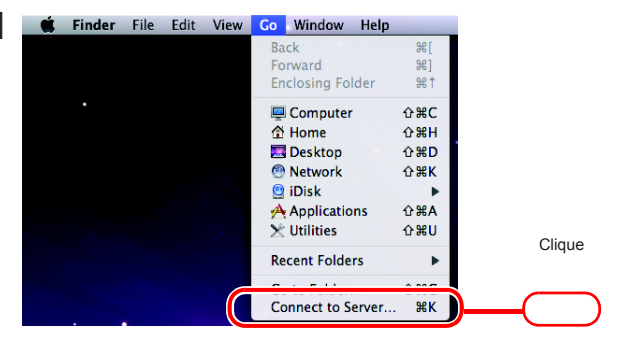

Pteencha o campo "Server Address" conforme abaixo: "smb://RasterLink6 PC's host name" ou "smb://RasterLink6 PC's IP address". (Verificação do IP (20) P.84)

Clique em Connect

3 Insira "Nome" e "Senha" do usuário registrado no PC com o RasterLink6.

| (Important!) | Com a conta do Convidado ativada, conecte como "Guest". |
|--------------|---------------------------------------------------------|
| Cli          | que em Connect .                                        |

| 00              | 1.Inserir<br>Connect to Server                           |
|-----------------|----------------------------------------------------------|
| Server Address  | s:                                                       |
| smb://RIP-      | PC + 0*                                                  |
| Favorite Server | 's:                                                      |
|                 |                                                          |
|                 |                                                          |
|                 |                                                          |
|                 |                                                          |
|                 |                                                          |
| (?) Rem         | Browse ZGHque                                            |
|                 |                                                          |
|                 |                                                          |
|                 |                                                          |
|                 |                                                          |
|                 | 1.Inserir<br>Enter your name and password for the server |
| 林林              | "RIP-PC".                                                |
|                 |                                                          |
|                 | Connect as: O Guest                                      |
|                 | • Registered Use                                         |
|                 | Name                                                     |
|                 | Password                                                 |
|                 | Tassword                                                 |
|                 | Remember this password in my keychain                    |
|                 | Cancel                                                   |
|                 | Cancer                                                   |
|                 |                                                          |
|                 |                                                          |

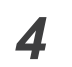

Selecione o diretório e a pasta PPD.

Clique em OK.

| 444 | Select the volumes you want to mount on |
|-----|-----------------------------------------|
|     | "RIP-PC":                               |
|     | PPD6 1.Selecione                        |
|     |                                         |
|     |                                         |
|     |                                         |
|     |                                         |

**5** O diretório e a pasta PPD estão configurados e acessíveis ao PC Cliente com Macintosh.

| 4 1          | 22 = 100 imi  | A   |             | 0 |  |
|--------------|---------------|-----|-------------|---|--|
|              |               | 194 |             |   |  |
| FAVORITES    | 10.7 Lion     |     | MKIJEN.PPD  |   |  |
| All My Files |               |     | MKIJXEN.PPD |   |  |
| P AirDrop    | 10.8 Mt.Lion  |     |             |   |  |
| Applications | 100 BI400 I Y |     |             |   |  |
| Deskton      | JA400-CX      |     |             |   |  |
| - Desktop    | Macintosh HD  |     |             |   |  |
| Documents    | -             |     |             |   |  |
| O Downloads  | ~             | -   |             |   |  |
| Movies       | AM PPD6       |     |             |   |  |
| J Music      | -             |     | )           |   |  |
| Pictures     |               | _   |             |   |  |
| SHARED       |               |     |             |   |  |
|              |               |     |             |   |  |
| WINNE -      |               |     |             |   |  |
|              |               |     |             |   |  |
|              |               |     |             |   |  |

#### Configuração da Impressora

Clique em +

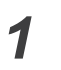

Ÿ

2

3

(Important!)

Selecione [Print & Scan] na tela [System Preferences].

Para SOs 10.5 até 10.6, selecione [Print & Fax]. Para SOs 10.9 e posteriores, selecione [Print & Scan].

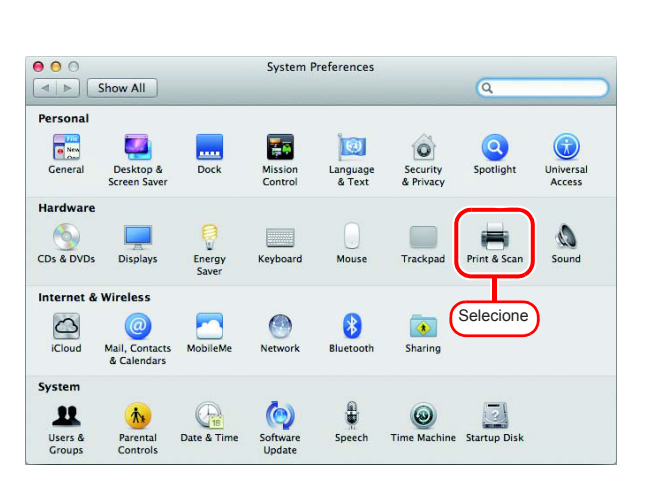

| 00                                 | Print & Fax                    |
|------------------------------------|--------------------------------|
| I E Show All                       | ٩                              |
| Click + to add a<br>printer or fax | No Printer Selected            |
| + Clique<br>Defau                  | ult Printer: Last Printer Used |
| Default Paper Size in Pa           | ige Setup: A4                  |
| Click the lock to prevent further  | changes.                       |

Selecione "Windows" a partir do menu.

Selecione "rip-pc" na lista de navegação da impressora.

Caso o PC do RasterLink6 não puder ser localizado na lista, consulte a seção "Adicionar uma impressora manualmente" (

| ult Fax                   | P Windows Ivanced |             | Search   | _  |
|---------------------------|-------------------|-------------|----------|----|
| orkgroup                  |                   | ►<br>►<br>► | 2.Clique |    |
| Name:                     | No Selection      |             |          |    |
| Location:<br>Print Using: | No Selection      |             |          | \$ |

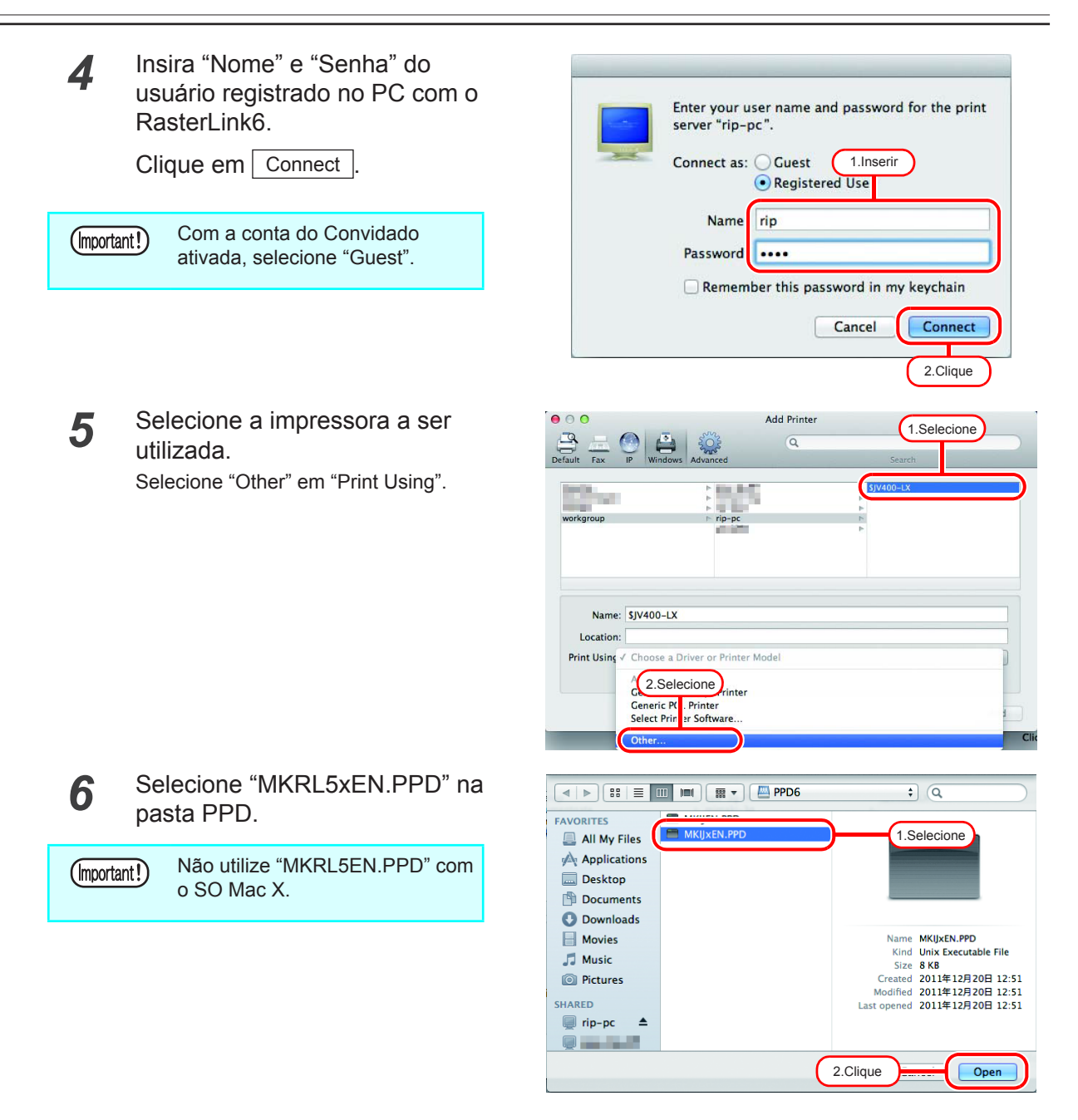

7 Verifique se o "RasterLink6 (for OSX)" encontra-se em "Print Using".

Clique Add

|                                                                                                    | :                 | ► SJV400-LX  |   |
|----------------------------------------------------------------------------------------------------|-------------------|--------------|---|
| and the second second se |                   | ▶ \$JV400-LX |   |
| and the second second se | Pro-              |              |   |
|                                                                                                    |                   | 4            |   |
| workgroup                                                                                                    | rip-pc            | F            |   |
|                                                                                                    |                   | 4            |   |
|                                                                                                    |                   |              |   |
|                                                                                                    |                   |              |   |
|                                                                                                    |                   |              |   |
| Name: SIV/400-LX                                                                                                    | 1.Marque          |              |   |
| Maine. 3JV400-EX                                                                                                    |                   |              |   |
| Location:                                                                                                    |                   | _            |   |
| Drint Usin L Mimakilakiat                                                                                                    | Printer (fer OCV) |              | • |
| Print USIN . WITHAKIIK PLF                                                                                                    | rinter (for OSA)  |              | * |
|                                                                                                    |                   |              |   |

8 A nova impressora foi adicionada na lista [Print & Fax].

| Show All  Show All  Show All  SjV400-LX  Open Print Queue Options & Supplies  Location: Kind: KindkilnkjetPrinter (for OSX) Status: Idle  Share this printer on the network Sharing Preferences  Herein Contact and the state of the state of the | 00                             | Print & Scan                                         |     |
|----------------------------------------------------------------------------------------------------|--------------------------------|------------------------------------------------------|-----|
| Sly400-LX         Open Print Queue         Options & Supplies         Location:         Kind: MimakinkjetPrinter (for OSX)         Status: Idle         + -         Default printer:       Last Printer Used :         Default paper size:       Add :                                                                                                    | ▲ ► Show All                   | Q.                                                   | _   |
| Options & Supplies         Location:         Kind: MimakinkjetPrinter (for OSX)         Status: Idle         Share this printer on the network         Share this printer on the network         Share this printer Used         + -         Default printer:         Last Printer Used         +         Default paper size:         A4                                                                                                    | SJV400-LX<br>e Idle, Last Used | SJV400-LX Open Print Queue                           |     |
| Exceeded.     Kind: MimakinkjetPrinter (for OSX)     Status: Idle     Share this printer on the network Sharing Preferences      + -      Default printer: Last Printer Used +     Default paper size: A4 +                                                                                                    |                                | Options & Supplies                                   |     |
| Share this printer on the network Sharing Preferences      Hefault printer: Last Printer Used + Default paper size: A4 +                                                                                                    |                                | Kind: MimakilnkietPrinter (for OSX)                  |     |
| + - Default printer: Last Printer Used :<br>Default paper size: A4 ;                                                                                                    |                                | Status: Idle                                         |     |
| Default printer: Last Printer Used                                                                                                    | +-                             | Share this printer on the network Sharing Preference | .es |
| Default paper size: A4 +                                                                                                    | Defa                           | t printer: Last Printer Used 🗘                       |     |
|                                                                                                    | Default p                      | per size: A4 +                                       |     |
| Click des lands to annual fundes aboves                                                                                                    |                                |                                                      | 7   |

**9** Repetir as etapas de 2 a 8 para adicionar mais impressoras.

## Adicionar uma impressora manualmente (MaxOSX10.5 e posterior)

Se o RasterLink6 não puder ser localizado na lista, adicione a impressora manualmente conforme abaixo:

Clique no ícone "Details" na barra de ferramentas na tela "Add Printer".
 Se o ícone "Details" não puder ser localizado na barra de ferramentas, siga o procedimento abaixo:

1. Pressione a tecla Control e então clique na barra de ferramentas. No menu de pop-up, selecione [Customize tool bar].

| ult Fax                            | IP Windows                   | Text Only<br>Hide Toolbar | Search Selecion | e |
|------------------------------------|------------------------------|---------------------------|-----------------|---|
|                                    |                              | Use Small Size            |                 |   |
|                                    |                              | Customize Toolbar.        |                 |   |
|                                    |                              | <u> </u>                  |                 |   |
|                                    |                              |                           |                 |   |
|                                    |                              |                           |                 |   |
|                                    |                              |                           |                 |   |
| Name:                              | No Selection                 |                           |                 |   |
| Name:<br>Location:                 | No Selection<br>No Selection |                           |                 |   |
| Name:<br>Location:<br>Print Using: | No Selection<br>No Selection |                           |                 | ÷ |

2. Arraste-e-Solte o ícone "Details" na barra de ferramentas e clique em Done.

| <u> </u>                     | Q               |             |      |
|------------------------------|-----------------|-------------|------|
| fault Fax IP Windows         |                 | Search      |      |
| Drag your favoi te           | olbar           |             |      |
| Fax Advanced Defau           | It IP Windows S | earch Space |      |
| or drag the default set into | o the toolbar.  | 2.Clique    |      |
| Default Fax IP Windows       |                 | Search      |      |
|                              |                 |             |      |
| Show Icon and Text 🛟         | Use small size  |             | Done |
| Show Icon and Text 🛟         | Use small size  | (           | Done |
| Show Icon and Text 💠         | Use small size  | (           | Done |
| Show Icon and Text :         | Use small size  | (           | Done |

2

Selecione "Windows printer viaspoolss".

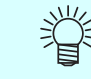

Para SOs 10.5 até 10.6, selecione [Windows].

| 00                      |                                                                                      | Add                                                                                                | Printer   |        |    |
|-------------------------|--------------------------------------------------------------------------------------|----------------------------------------------------------------------------------------------------|-----------|--------|----|
| Fault Fax               | IP Windows                                                                           | Advanced                                                                                           | Q         | Search |    |
| Type •<br>Device<br>URL | r EPSON FireV<br>Fax<br>Internet Prir<br>Internet Prir<br>Internet Prir<br>Jetdirect | Vire<br>Iting Protocol<br>Iting Protocol (http)<br>Iting Protocol (https)<br>Iting Protocol (ipps) | Selecione |        |    |
| Name:                   | Windows pr                                                                           | inter via spoolss                                                                                  | -         | )      |    |
| Print Using:            | Choose a Dr                                                                          | iver or Printer Model                                                                              |           |        | \$ |

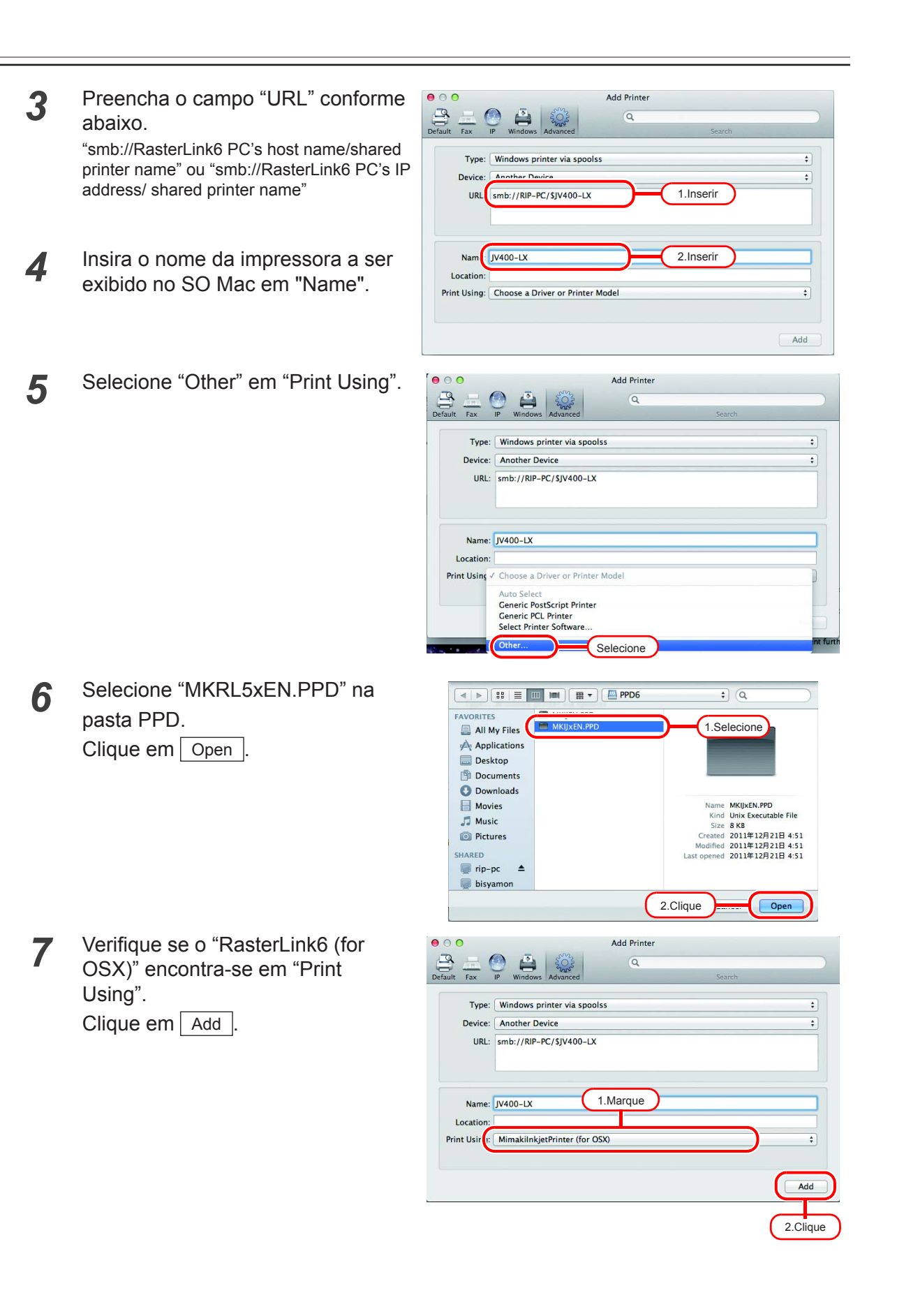

\_\_\_\_

**8** A nova impressora foi adicionada na lista [Print & Scan].

| Show All                       | Print & Scan                                          |
|--------------------------------|-------------------------------------------------------|
| JV400-LX<br>p title Last lised | JV400-LX                                              |
|                                | Open Print Queue Options & Supplies                   |
|                                | Location:                                             |
|                                | Kind: MimakilnkjetPrinter (for OSX)<br>Status: Idle   |
|                                | Share this printer on the network Sharing Preferences |
| + - Defa                       | ault printer: Last Printer Used 🗘                     |
| Default                        | paper size: A4 +                                      |

### Confirmação do endereço.

Para acessar o RasterLink6 será necessário inserir o Nome do Host ou o Endereço de IP do PC com o RasterLink6. Confirme o Nome do Host ou o Endereço de IP conforme abaixo.

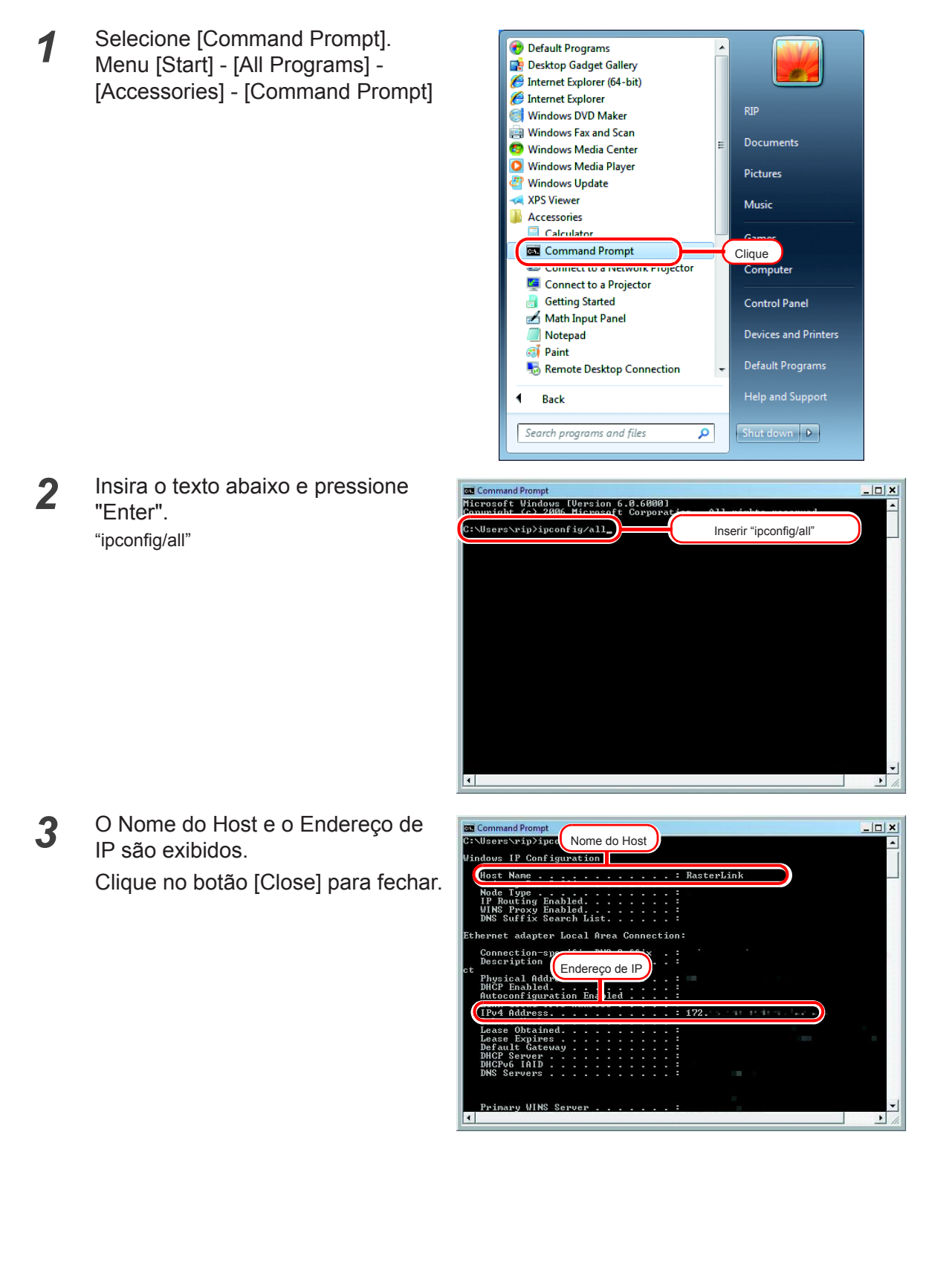

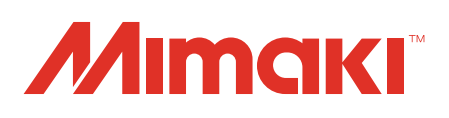